Oracle® Communications User Data Repository Software Upgrade Procedure Release 12.2 E72455-01

December 2016

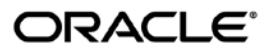

#### E72455-01

Copyright © 2014, 2016, Oracle and/or its affiliates. All rights reserved.

This software and related documentation are provided under a license agreement containing restrictions on use and disclosure and are protected by intellectual property laws. Except as expressly permitted in your license agreement or allowed by law, you may not use, copy, reproduce, translate, broadcast, modify, license, transmit, distribute, exhibit, perform, publish, or display any part, in any form, or by any means. Reverse engineering, disassembly, or decompilation of this software, unless required by law for interoperability, is prohibited.

The information contained herein is subject to change without notice and is not warranted to be error-free. If you find any errors, please report them to us in writing.

If this is software or related documentation that is delivered to the U.S. Government or anyone licensing it on behalf of the U.S. Government, then the following notice is applicable:

U.S. GOVERNMENT END USERS: Oracle programs, including any operating system, integrated software, any programs installed on the hardware, and/or documentation, delivered to U.S. Government end users are "commercial computer software" pursuant to the applicable Federal Acquisition Regulation and agency-specific supplemental regulations. As such, use, duplication, disclosure, modification, and adaptation of the programs, including any operating system, integrated software, any programs installed on the hardware, and/or documentation, shall be subject to license terms and license restrictions applicable to the programs. No other rights are granted to the U.S. Government.

This software or hardware is developed for general use in a variety of information management applications. It is not developed or intended for use in any inherently dangerous applications, including applications that may create a risk of personal injury. If you use this software or hardware in dangerous applications, then you shall be responsible to take all appropriate fail-safe, backup, redundancy, and other measures to ensure its safe use. Oracle Corporation and its affiliates disclaim any liability for any damages caused by use of this software or hardware in dangerous applications.

Oracle and Java are registered trademarks of Oracle and/or its affiliates. Other names may be trademarks of their respective owners.

Intel and Intel Xeon are trademarks or registered trademarks of Intel Corporation. All SPARC trademarks are used under license and are trademarks or registered trademarks of SPARC International, Inc. AMD, Opteron, the AMD logo, and the AMD Opteron logo are trademarks or registered trademarks of Advanced Micro Devices. UNIX is a registered trademark of The Open Group.

This software or hardware and documentation may provide access to or information about content, products, and services from third parties. Oracle Corporation and its affiliates are not responsible for and expressly disclaim all warranties of any kind with respect to third-party content, products, and services unless otherwise set forth in an applicable agreement between you and Oracle. Oracle Corporation and its affiliates will not be responsible for any loss, costs, or damages incurred due to your access to or use of third-party content, products, or services, except as set forth in an applicable agreement between you and Oracle.

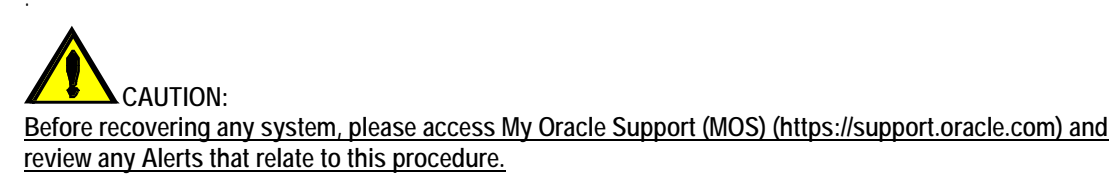

My Oracle Support (MOS) (https://support.oracle.com) is your initial point of contact for all product support and training needs. A representative at Customer Access Support (CAS) can assist you with MOS registration.

Call the CAS main number at 1-800-223-1711 (toll-free in the US), or call the Oracle Support hotline for your local country from the list at http://www.oracle.com/us/support/contact/index.html.

See more information on MOS in the Appendix section.

## TABLE OF CONTENTS

| 1. | INTE       | RODUCTION                                                            |          |  |  |
|----|------------|----------------------------------------------------------------------|----------|--|--|
|    | 1.1        | Purpose and Scope                                                    | 6        |  |  |
|    |            | 1.1.1 What is Not Covered by this Document                           | 6        |  |  |
|    | 1.2        | References                                                           | 6        |  |  |
|    | 1.3        | Acronyms                                                             | 7        |  |  |
|    | 1.4        | Terminology                                                          | 7        |  |  |
|    | 15         | How to use this Document                                             | 9        |  |  |
|    |            | 1.5.1 Executing Procedures                                           | 10       |  |  |
|    | 16         | Recommendations                                                      | 11       |  |  |
|    | 1.0        | 1.6.1 Frequency of Health Checks                                     | 11       |  |  |
|    |            | 1.6.2 Logging of Upgrade Activities                                  | 11       |  |  |
| 2  | GEN        |                                                                      | 12       |  |  |
|    | 21         | Supported Upgrade Paths                                              | 12       |  |  |
|    | 2.1        | Firmware Undates                                                     | 12       |  |  |
|    | 2.2        | DM&C (Management Server) Ungrades                                    | 12       |  |  |
|    | 2.3        | TVOE Upgrade                                                         | 12       |  |  |
|    | 2.4        | TVOE Opyrade                                                         | 13       |  |  |
|    | 2.5        |                                                                      | 13       |  |  |
|    | 2.6        | Provisioning during Upgrade                                          | 13       |  |  |
|    | 2.7        |                                                                      | 14       |  |  |
|    |            | 2.7.1 Normal Capacity Configurations (Partially Virtualized)         | 14       |  |  |
|    |            | 2.7.2 Low Capacity Configurations (Fully Virtualized with TVOE)      | 14       |  |  |
|    | <u> </u>   | 2.7.3 Cloud Configurations.                                          | 15       |  |  |
|    | 2.8        |                                                                      | 10       |  |  |
| •  | 2.9        | Sequence of Upgrade                                                  | 16       |  |  |
| 3. | UPG        | RADE PLANNING AND PRE-UPGRADE PROCEDURES                             | 17       |  |  |
|    | 3.1        | Required Materials                                                   | 17       |  |  |
|    |            | 3.1.1 Application ISO Image File / Media                             | 17       |  |  |
|    | ~ ~        | 3.1.2 Logins, Passwords and Site Information                         | 18       |  |  |
|    | 3.2        | Maintenance Window for PM&C and TVOE Upgrades                        | 19       |  |  |
|    | 3.3        | Pre-Upgrade Procedures                                               | 19       |  |  |
|    |            | 3.3.1 Review Release Notes                                           | 20       |  |  |
|    |            | 3.3.2 Required Materials Check.                                      | 20       |  |  |
|    |            | 3.3.3 Perform Health Check (Upgrade Preparation)                     | 20       |  |  |
|    |            | 3.3.4 ISO Administration                                             | 21       |  |  |
|    | <b>•</b> • | 3.3.5 Upgrade TVOE Hosts at a Site (prior to application upgrade MW) | 25       |  |  |
|    | 3.4        | Urder of Application Upgrade                                         | 26       |  |  |
|    | 3.5        | Upgrade Execution Overview for Normal Capacity C-Class Configuration | 27       |  |  |
|    |            | 3.5.1 Primary NOAMP / DR NOAMP Execution Overview                    | 27       |  |  |
|    |            | 3.5.2 SOAM Server Upgrade Execution Overview                         | 28       |  |  |
|    | <u> </u>   | 3.5.3 MP Server Upgrade Execution Overview                           | 28       |  |  |
|    | 3.6        | Upgrade Execution Overview for Low Capacity Configurations           | 29       |  |  |
|    |            | 3.6.1 Primary NOAMP / DR NOAMP Execution Overview                    | 29       |  |  |
|    |            | 3.6.2 SOAM Server Upgrade Execution Overview                         | 30       |  |  |
|    | 07         | 3.6.3 MP Server Opgrade Execution Overview                           | 30       |  |  |
|    | 3.7        |                                                                      | 30       |  |  |
| 4. | PRI        |                                                                      | 31       |  |  |
|    | 4.1        | Perform Health Check (Pre Upgrade)                                   | 32       |  |  |
|    | 4.2        | Primary NOAMP / DR NOAMP Upgrade                                     | 32       |  |  |
|    |            | 4.2.1 Remove Additional GUI Sessions                                 | 32       |  |  |
|    |            | 4.2.2 Full Database Backup (All Network Elements, All Servers)       | 35       |  |  |
|    |            | 4.2.3 IVIAJOR UPGRAGE PRIMARY NUAMP NE                               | 37       |  |  |
|    |            | 4.2.4 Incremental Upgrade Primary NUAMP NE                           | 43<br>47 |  |  |
|    |            | 4.2.3 IVIAJOR UPGRACE DK NUAIVIE NE                                  | 45       |  |  |

|    | 4.2.6 Incrémental Upgrade DR NOAMP NE             |                         |
|----|---------------------------------------------------|-------------------------|
|    | 4.3 Perform Health Check (Post Primary NOAMF      | P / DR NOAMP Upgrade)50 |
| 5. | 5. SOAM SITE UPGRADE EXECUTION                    | 51                      |
|    | 5.1 Perform Health Check (Pre Upgrade)            | 51                      |
|    | 5.2 SOAM Upgrade                                  |                         |
|    | 5.2.1 Major Upgrade SOAM NE                       |                         |
|    | 5.2.2 Incremental Upgrade SOAM NE                 |                         |
|    | 5.3 MP Upgrade                                    |                         |
|    | 5.3.1 Major Upgrade MP NE                         |                         |
|    | 5.3.2 Incremental Upgrade MP NE                   |                         |
|    | 5.4 Perform Health Check (Post SOAM Upgrade       | )63                     |
| 6. | 6. SINGLE SERVER UPGRADE                          | 64                      |
|    | 6.1 Upgrading a Single Server                     | 64                      |
| 7. | 7. UPGRADE ACCEPTANCE                             | 67                      |
|    | 7.1 Accept Upgrade                                |                         |
| 8. | 8. TVOE PERFORMANCE TUNING                        | 70                      |
| 9. | 9. RECOVERY PROCEDURES                            | 71                      |
|    | 9.1 Order of Backout                              | 71                      |
|    | 9.2 Backout Setup                                 |                         |
|    | 9.3 Backout of SOAM / MP                          |                         |
|    | 9.4 Backout of DR NOAMP NE                        |                         |
|    | 9.5 Backout of Primary NOAMP NE                   |                         |
| AP | APPENDIX A. ACCESSING THE OAM SERVER GU           | I (NOAMP / SOAM)79      |
| AP | APPENDIX B. HEALTH CHECK PROCEDURES               |                         |
| AP | APPENDIX C. UPGRADE OF A SERVER                   |                         |
| AP | APPENDIX D. BACKOUT OF A SERVER                   |                         |
| AP | <b>APPENDIX E. VERIFYING SERVERS ARE SYNCRO</b>   | NIZED105                |
| AP | <b>APPENDIX F. DETERMINE IF TVOE UPGRADE IS F</b> | REQUIRED106             |
| AP | APPENDIX G. UPGRADE TVOE PLATFORM                 |                         |
| AP | <b>APPENDIX H. CHANGE RESOURCES ALLOCATED</b>     | TO VM GUESTS110         |
| AP | <b>APPENDIX I. CONFIGURING SERVICES FOR DUAI</b>  | _ PATH HA119            |
| AP | APPENDIX J. MY ORACLE SUPPORT (MOS)               |                         |
| AP | APPENDIX K. LOCATE PRODUCT DOCUMENTATI            | ON ON THE ORACLE HELP   |
| CE | CENTER SITE                                       |                         |
|    |                                                   |                         |

# List of Figures

| Figure 1: Supported Upgrade Paths                      | .12 |
|--------------------------------------------------------|-----|
| Figure 2: G8 Normal Capacity Single-Site Configuration | .14 |
| Figure 3: G9 Normal Capacity Single-Site Configuration | .14 |
| Figure 4:Low Capacity Single-Site Configuration        | 15  |

# List of Tables

| Table 1 - Acronyms                                                      | 7  |
|-------------------------------------------------------------------------|----|
| Table 2 - Terminology                                                   | 9  |
| Table 3 - Sample Procedure                                              | 10 |
| Table 4 Sequence of upgrade                                             | 16 |
| Table 5 Pre-Upgrade Overview                                            | 19 |
| Table 6 - Primary NOAMP Upgrade Procedures                              | 27 |
| Table 7 - DR NOAMP Upgrade Procedures                                   | 27 |
| Table 8 - SOAM Upgrade Procedures                                       |    |
| Table 9 – MP Server Upgrade Procedures for C-Class Configuration        |    |
| Table 10 - Primary NOAMP Upgrade Procedures                             | 29 |
| Table 11 - DR NOAMP Upgrade Procedures                                  | 29 |
| Table 12 - SOAM Upgrade Procedures                                      | 30 |
| Table 13 – MP Server Upgrade Procedures for low capacity Configurations | 30 |
| Table 14 – Upgrade Acceptance overview                                  | 30 |

## **List of Procedures**

| Procedure 1: Required Materials Check                                       | 20 |
|-----------------------------------------------------------------------------|----|
| Procedure 2: ISO Administration for Upgrades                                | 21 |
| Procedure 3: Upgrade TVOE Hosts at a Site (prior to application upgrade MW) | 26 |
| Procedure 4: Remove Additional GUI Sessions                                 | 32 |
| Procedure 5: Full Database Backup                                           | 35 |
| Procedure 6: Major Upgrade Primary NOAMP NE                                 | 38 |
| Procedure 7: Incremental Upgrade Primary NOAMP NE                           | 43 |
| Procedure 8: Major Upgrade DR NOAMP NE                                      | 45 |
| Procedure 9: Incremental Upgrade DR NOAMP NE                                | 49 |
| Procedure 10: Major Upgrade SOAM NE                                         | 52 |
| Procedure 11: Incremental Upgrade SOAM NE                                   | 54 |
| Procedure 12: Major Upgrade MP NE                                           | 56 |
| Procedure 13: Incremental Upgrade MP NE                                     | 60 |
| Procedure 14: Upgrade Single Server                                         | 64 |
| Procedure 15: Accept Upgrade                                                | 67 |
| Procedure 16: TVOE Performance Tuning                                       | 70 |
| Procedure 17: Backout of SOAM / MP                                          | 72 |
| Procedure 18: Backout of DR NOAMP NE                                        | 75 |
| Procedure 19: Backout of Primary NOAMP NE                                   | 77 |

### 1. INTRODUCTION

### 1.1 Purpose and Scope

This document describes the methods utilized and the procedures executed to perform a major upgrade from Oracle Communications User Data Repository 10.2.x, and 12.1 to Oracle Communications User Data Repository 12.2 release. The audience for this document includes Oracle customers as well as the following internal groups: Software Development, Quality Assurance, Product Verification, Information Development, and Consulting Services including NPx. This document provides step-by-step instructions to execute any Release 12.2 or later software upgrade. The Oracle Communications User Data Repository software includes all Oracle's Tekelec Platform Distribution (TPD) software. Any TPD upgrade necessary is included automatically as part of the software upgrade. The execution of this procedure assumes that the Oracle Communications User Data Repository software load (ISO file, CD-ROM or other form of media) has already been delivered to the customer's premises. This includes delivery of the software load to the local workstation being used to perform this upgrade.

### 1.1.1 What is Not Covered by this Document

- Distribution of Oracle Communications User Data Repository 12.2 software loads. Please visit the Oracle Software Delivery Cloud here: <u>https://edelivery.oracle.com/osdc/faces/Home.jspx</u>
- Initial installation of Oracle Communications User Data Repository 12.2 software. Refer [1].
- PM&C upgrade. Refer to [5].
- Firmware upgrade. Refer to [6].

#### 1.2 References

Oracle customer documentation is available on the web at the Oracle Technology Network (OTN) site, http://docs.oracle.com. You do not have to register to access these documents. Viewing these files requires Adobe Acrobat Reader, which can be downloaded at <u>www.adobe.com</u>.

- 1. Log into the Oracle Technology Network site at http://docs.oracle.com.
- 2. Select the tab "Find a product"
- 3. Type "User Data Repository"
- 4. Takes you to "CGBU Documentation"
- 5. Select "User Data Repository" followed by version
- [1] Oracle Communications User Data Repository 12.2 Installtion and Configuration Guide, E72453-01, latest revision
- [2] TVOE 2.7 upgrade Document, E54523, latest revision
- [3] TVOE 3.0 Software upgrade Document, E53018, latest revision
- [4] Tekelec Platform 7.0.x Configuration Guide, E53486, latest revision
- [5] PM&C 5.7/6.2 Incremental upgrade Procedure, E53487-01, latest revision.
- [6] Tekelec Platform 7.0.x E57832\_01
- [7] Oracle Communications User Data Repository Cloud Resource Profile, E71446-01, latest revision

### 1.3 Acronyms

| Acronym                                        | Meaning                                                          |  |  |
|------------------------------------------------|------------------------------------------------------------------|--|--|
| CGBU                                           | Communications Global Business unit                              |  |  |
| CD-ROM                                         | Compact Disc Read-only Media                                     |  |  |
| CSV                                            | Comma-separated Values                                           |  |  |
| DB                                             | Database                                                         |  |  |
| DR                                             | Disaster Recovery                                                |  |  |
| FOA                                            | First Office Application                                         |  |  |
| GA                                             | General Availability                                             |  |  |
| GPS                                            | Global Product Solutions                                         |  |  |
| GUI                                            | Graphical User Interface                                         |  |  |
| HA                                             | High Availability                                                |  |  |
| IMI                                            | Internal Management Interface                                    |  |  |
| IP                                             | Internet Protocol                                                |  |  |
| IPM                                            | Initial Product Manufacture                                      |  |  |
| ISO                                            | ISO 9660 file system (when used in the context of this document) |  |  |
| LA                                             | Limited Availability                                             |  |  |
| MOP                                            | Method of Procedure                                              |  |  |
| MOS                                            | My Oracle Support                                                |  |  |
| MP                                             | Message Processing or Message Processor                          |  |  |
| MW Maintenance Window                          |                                                                  |  |  |
| NE                                             | Network Element                                                  |  |  |
| NO                                             | Network OAM&P                                                    |  |  |
| NOAMP                                          | Network OAM&P                                                    |  |  |
| OA                                             | HP Onboard Administrator                                         |  |  |
| OAM                                            | Operations, Administration and Maintenance                       |  |  |
| OAM&P                                          | Operations, Administration, Maintenance and Provisioning         |  |  |
| OCUDR                                          | Oracle Communications User Data Repository                       |  |  |
| PM&C                                           | Platform Management and Configuration                            |  |  |
| RMS                                            | Rack Mount Server                                                |  |  |
| SO                                             | System OAM                                                       |  |  |
| SOAM                                           | System OAM                                                       |  |  |
| SPR                                            | Subscriber Profile Repository                                    |  |  |
| TPD                                            | Tekelec Platform Distribution                                    |  |  |
| TVOE Tekelec Virtualized Operating Environment |                                                                  |  |  |
| UDR                                            | User Data Repository                                             |  |  |
| UI                                             | User Interface                                                   |  |  |
| VIP Virtual IP                                 |                                                                  |  |  |
| VM                                             | Virtual Machine                                                  |  |  |
| VPN                                            | Virtual Private Network                                          |  |  |
| XMI                                            | External Management Interface                                    |  |  |
| XSI                                            | External Signaling Interface                                     |  |  |

Table 1 - Acronyms

### 1.4 Terminology

This section describes terminology as it is used within this document.

| Term                                | Meaning                                                                                                    |  |  |
|-------------------------------------|----------------------------------------------------------------------------------------------------|--|--|
| Upgrade                             | The process of converting an application from its current release on a System to a newer release.                                                                                                    |  |  |
| Major Upgrade                       | An upgrade from a current release to a newer major release. An example of a major upgrade is: release 10.2 to 12.2, or release 12.1 to release 12.2                                                                                                    |  |  |
| Incremental Upgrade                 | An upgrade from a current build to a newer build within the same major release. An example of an incremental upgrade is: release 12.2.x to 12.2.y.                                                                                                    |  |  |
| Release                             | Release is any particular distribution of software that is different from any other distribution.                                                                                                    |  |  |
| Single Server Upgrade               | The process of converting an Oracle Communications User Data Repository server from its current release on a single server to a newer release.                                                                                                    |  |  |
| Blade (or Managed Blade)<br>Upgrade | Single Server upgrade performed on a blade. This upgrade requires the use of the PM&C GUI.                                                                                                    |  |  |
| Standalone Server<br>Upgrade        | Single server upgrade performed on a standalone server. This upgrade requires the use of the platcfg UI.                                                                                                    |  |  |
| Software Only Upgrade               | An upgrade that does not require a Database Schema change, only the software is changed.                                                                                                    |  |  |
| DB Conversion Upgrade               | An upgrade that requires a Database Schema change performed during upgrade that is necessitated by new feature content or bug fixes.                                                                                                    |  |  |
| Backout                             | The process of converting a single Oracle Communications User Data Repository server to a prior version. This could be performed due to failure in Single Server Upgrade or the upgrade cannot be accepted for some other reason. Backout is a user initiated process.                                                                                                    |  |  |
| Downgrade/Backout                   | The process of converting an Oracle Communications User Data Repository server from its current release to a prior release. This could be performed due to a misbehaving system. Once the upgrade is accepted, servers cannot be backed out to previous release.                                                                                                    |  |  |
| Rollback                            | Automatic recovery procedure that puts a server into its pre-upgrade status. This procedure occurs automatically during upgrade if there is a failure.                                                                                                    |  |  |
| Source Release                      | Software release to upgrade from.                                                                                                    |  |  |
| Target Release                      | Software release to upgrade to.                                                                                                    |  |  |
| Oracle RMS                          | Oracle Server X5-2 or Netra X5-2                                                                                                    |  |  |
| Primary NOAM Network<br>Element     | The network element that contains the active and standby NOAM servers in an Oracle<br>Communications User Data Repository. If the NOAMs are deployed on a rack-mount<br>server (and often not co-located with any other site), that RMS is considered the primary<br>NOAM network element. If the NOAMs are virtualized on a C-class blade that is part of<br>one of the sites, then the primary NOAM network element and the signaling network<br>element hosting the NOAMs are one and the same. |  |  |
| DR NOAM Network<br>Element          | Disaster Recovery NOAMs that are ready to take over as the primary Site if a disaster should occur.                                                                                                    |  |  |
| Signaling Network<br>Element        | Any network element that contains MPs (and possibly other C-level servers), thus carrying out Diameter signaling functions. Each SOAM pair and its associated C-level servers are considered a single signaling network element. And if a signaling network element includes a server that hosts the NOAMs, that signaling network element is also considered to be the primary NOAM network element.                                                                                              |  |  |
| Site                                | Physical location where one or more network elements reside.                                                                                                    |  |  |
| Health Check                        | Procedure used to determine the health and status of the network. This includes statuses displayed from the GUI. This can be observed Pre-Server Upgrade, In-Progress Server Upgrade, and Post-Server Upgrade.                                                                                                    |  |  |

| Upgrade Ready     | State that allows for graceful upgrade of a server without degradation of service. It is a state that a server is required to be in before it can be upgraded. The state is defined by the following attributes:                                                                                               |  |  |
|-------------------|----------------------------------------------------------------------------------------------------|--|--|
| opgrade really    | Server is Forced Standby                                                                                                    |  |  |
|                   | Server is Application Disabled (Signaling servers will not process any traffic)                                                                                                    |  |  |
| UI                | User interface. "Platcfg UI" refers specifically to the Platform Configuration Utility User<br>Interface, which is a text-based user interface.                                                                                                    |  |  |
| Management Server | Server deployed with HP c-class or RMS used to host PM&C application, to configure Cisco 4948 switches and to serve other configuration purposes.                                                                                                    |  |  |
| PM&C Application  | PM&C is an application that provides platform-level management functionality for HPC/RMS system, such as the capability to manage and provision platform components of the system so it can host applications.                                                                                                 |  |  |
| Software Centric  | The business practice of delivering an Oracle software product, while relying upon the customer to procure the requisite hardware components. Oracle provides the hardware specifications, but does not provide the hardware, and is not responsible for hardware installation, configuration, or maintenance. |  |  |
| Enablement        | The business practice of providing support services (hardware, software, documentation, etc) that enable a 3rd party entity to install, configuration, and maintain Oracle products for Oracle customers.                                                                                                    |  |  |
| 1+1               | Setup with one active and one standby MP.                                                                                                    |  |  |
| N+0               | Setup with N active MP(s) but no standby MP.                                                                                                    |  |  |
| NO                | Network OAM for Oracle Communications User Data Repository.                                                                                                    |  |  |
| SO                | System OAM for Oracle Communications User Data Repository.                                                                                                    |  |  |

**Table 2 - Terminology** 

### **1.5 How to use this Document**

When executing this document, there are a few key points which help to ensure that the user understands the author's intent. These points are as follows;

- 1. Before beginning a procedure, completely read the instructional text (it will appear immediately after the Section heading for each procedure) and all associated procedural WARNINGS or NOTES.
- 2. Before execution of a STEP within a procedure, completely read the left and right columns including any STEP specific WARNINGS or NOTES.
- 3. If a procedural STEP fails to execute successfully or fails to receive the desired output, STOP and contact the CAS main number at 1-800-223-1711 (toll-free in the US), or call the Oracle Support hotline for your local country from the list at http://www.oracle.com/us/support/contact/index.html for assistance before attempting to continue.

### 1.5.1 Executing Procedures

The user should be familiar with the structure and conventions used within these procedures before attempting execution. **Table** 3 and the details below provide an example of how procedural steps might be displayed within this document.

#### Column 1: Step

- Column 1 in **Table** 3 contains the Step number and also a checkbox if the step requires action by the user.
- Sub-steps within a given Step X are referred to as Step X.Y. (See example: Step 1 has sub-steps Steps 1.1 to 1.2).
- Each checkbox should be checked-off in order to keep track of the progress during execution of the procedure. Column 2: Procedure
- Column 2 in **Table** 3 contains a heading which indicates the server/IP being accessed as well as text instructions and/or notes to the user. This column may also describe the operations to be performed or observed during the step.

#### Column 3: Result

- Column 3 in **Table** 3 generally displays the results of executing the instructions (shown in column 2) to the user.
- The Result column may also display any of the following:
  - Inputs (commands or responses) required by the user.
  - Outputs which should be displayed on the terminal.
  - Illustrations or graphic figures related to the step instruction.
  - Screen captures from the product GUI related to the step instruction.

#### **Procedure x:** Verifying the Time in GMT

| Step | Procedure                                                                                                    | Result                                                                                                    |  |  |  |
|------|----------------------------------------------------------------------------------------------------|----------------------------------------------------------------------------------------------------|--|--|--|
| 1.   | Active NOAMP<br>VIP:<br>1)Access the<br>command prompt.<br>2)Log into the<br>server as the<br>"admusr" user.    | Login as: admusr<br>Using keyboard-interactive authentication.<br>Password: <pre>cpassword&gt;<br/>NOTE: The password will not appear on the screen as the characters are typed.</pre>                                                                                                    |  |  |  |
| 2.   | Active NOAMP<br>VIP:                                                                                            | *** TRUNCATED OUTPUT ***                                                                                                    |  |  |  |
|      | Output similar to<br>that shown on the<br>right will appear as<br>the server returns<br>to a command<br>prompt. | <pre>VPATH=/opt/TKLCcomcol/runcm6.3:/opt/TKLCcomcol/cm6.3 PRODPATH= RELEASE=6.3 RUNID=00 VPATH=/var/TKLC/rundb:/usr/TKLC/appworks:/usr/TKLC/udr:/usr/TKLC/awpcomm on:/usr/TKLC/comagent- gui:/usr/TKLC/comagent:/usr/TKLC/dpi:/usr/TKLC/capm/prod/plugins PRODPATH=/opt/comcol/prod RUNID=00 [admusr@908070109-NO-A ~]\$</pre> |  |  |  |
| 3.   | Active NOAMP<br>VIP:                                                                                            | <b>date -u</b><br>Thu Apr 24 17:13:17 UTC 2014<br>[admusr@908070109-NO-A filemgmt]\$                                                                                                    |  |  |  |
|      | Verify that the<br>correct Date &<br>Time are displayed<br>in <b>GMT</b> (+/- 4 min.)                           |                                                                                                    |  |  |  |
|      | THIS PROCEDURE HAS BEEN COMPLETED                                                                               |                                                                                                    |  |  |  |

 Table 3 - Sample Procedure

### 1.6 Recommendations

This section provides some recommendations to consider when preparing to execute the procedures in this document.

### 1.6.1 Frequency of Health Checks

The user may execute the **Perform Health Check** or **View Logs** steps freely or repeat as many times as desired in between procedures during the upgrade process. It is not recommended to do this in between steps within a procedure, unless there is a failure to troubleshoot.

### 1.6.2 Logging of Upgrade Activities

It is a best practice to use a terminal session with logging enabled to capture user command activities and output during the upgrade procedures. These can be used for analysis in the event of issues encountered during the activity. These logs should be saved off line at the completion of the activity.

Note that GUI activities are logged in a security log, but it is also recommended to use a screen capture tool to collect a sequence of screen shots before, during, and after the upgrade. This can also be useful for later analysis.

### 2. GENERAL DESCRIPTION

This document defines the step-by-step actions performed to execute a software upgrade of an in-service Oracle Communications User Data Repository from the source release to the target release. A major upgrade advances the Oracle Communications User Data Repository software from 10.2.X source release, or 12.1.X source release to 12.2 target release. An incremental upgrade advances the software from 12.2.a-b.b.b to 12.2.b-c.c.c.

### 2.1 Supported Upgrade Paths

The supported Oracle Communications User Data Repository upgrade paths are shown in Figure 1 below.

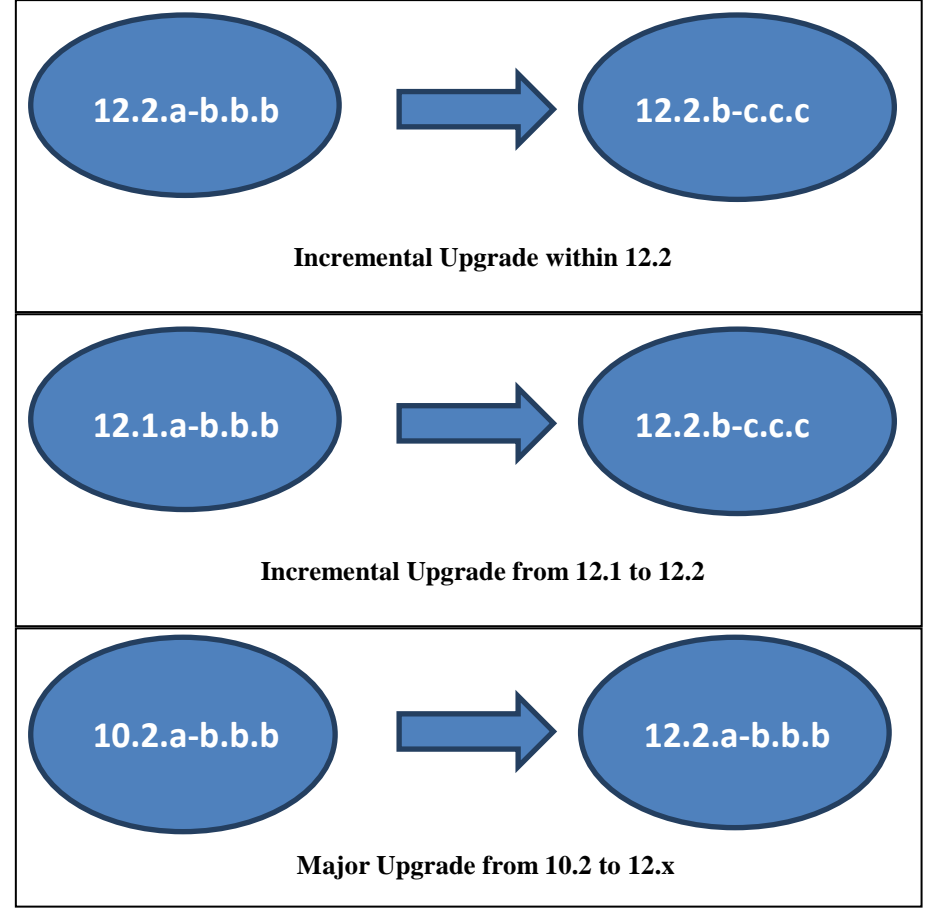

#### Figure 1: Supported Upgrade Paths

NOTE: Initial installation is not within the scope of this upgrade document. See [1] for initial installation requirements.

### 2.2 Firmware Updates

Firmware upgrades are not in the scope of this document, but may be required before upgrading Oracle Communications User Data Repository. It is assumed that these are done when needed by the hardware, and there is typically not a dependency between Firmware version and the 12.2 release. Execute firmware upgrade procedures if required by [6].

### 2.3 PM&C (Management Server) Upgrades

Each site may have a PM&C (Management Server) that provides support for maintenance activities at the site. There is a separate procedure for PM&C upgrade, including TVOE. PM&C must be upgraded before the other servers at the site are upgraded on partially virtualized configurations. Please refer to [5].

### 2.4 TVOE Upgrade

TVOE (Virtual Operating Environment) is an operating system for a server, which hosts multiple virtual servers on the same hardware. It is typically used to make more efficient use of a Hardware server (Rack Mount or Blade), while maintaining application independence, for Oracle Communications User Data Repository applications that do not require the full resources of a modern Hardware server.

In Oracle Communications User Data Repository architecture, TVOE Hosts are typically used to host several functions, including:

- PM&C
- Oracle Communications User Data Repository NOAMP, SOAM and MP Applications

TVOE Host servers (i.e. servers running TVOE + one or more Oracle Communications User Data Repository applications) must be upgraded before upgrading the guest applications, to assure compatibility. However, TVOE is backward compatible with older application revs, so the TVOE Host and the applications do not have to be upgraded in the same Maintenance window.

The TVOE server hosting PM&C, and the PM&C application, must be upgraded before other TVOE host upgrades, since PM&C is used to perform the TVOE upgrades.

There are three supported strategies for TVOE upgrade (Options A, B and C):

- Option A: Upgrade TVOE environments as a separate activity that is planned and executed days or weeks before the Application upgrades (perhaps site-at-a-time)
- Options to Upgrade TVOE and Application at the same maintenance window:
  - Option B: Upgrade TVOE and Application, followed by another TVOE and Application. Example: for Standby SOAM Upgrade stop application, upgrade TVOE, upgrade Application, start application; then repeat for Active SOAM.
  - Option C: Upgrade multiple TVOE Hosts at a site, and then start upgrading the Applications (same Maintenance Window)

Note that TVOE upgrades require a brief shutdown of the guest application(s) on the server. Note also that the TVOE virtual hosts may be hosting NOAMP/SOAM/MP applications.

The procedure for upgrading TVOE environments in advance of the application upgrades (Option A) is documented in.3.3.5.

### 2.5 Traffic Management during Upgrade

Upgrade of NOAM and SOAM servers is not expected to affect traffic handling at the MPs and other traffic-handling servers.

For the upgrade of the MPs, traffic connections are disabled only for the servers being upgraded. The remaining servers continue to service traffic.

### 2.6 Provisioning during Upgrade

For Oracle Communications User Data Repository 12.2, Provisioning(live traffic) will still continue while upgrade is being executed. While the standby NOAMP is being upgraded, the Active NOAMP will still receive provisioning requests. After the upgrade is complete, replication will be turned on to the Standby NOAMP to sync the most recent requests from the active NOAMP. Then the Standby NOAMP will become active to start receiving provisioning requests, while the previous Active NOAMP is being upgraded.

### 2.7 Configurations

### 2.7.1 Normal Capacity Configurations (Partially Virtualized)

Hardware IDs Supported:ProLiantBL460Gen8, ProLiantBL460Gen8+ or ProLiantBL460Gen9

### 2.7.1.1 **G8 Normal Capacity Configuration**

This includes 2 MP Host Servers running on a TVOE virtualization environment in each server. The remaining 2 servers host the NOAMP server and database. The same servers can also be configured in a second site for a geo-redundant configuration.

Hardware Supported:ProLiantBL460Gen8, ProLiantBL460Gen8+

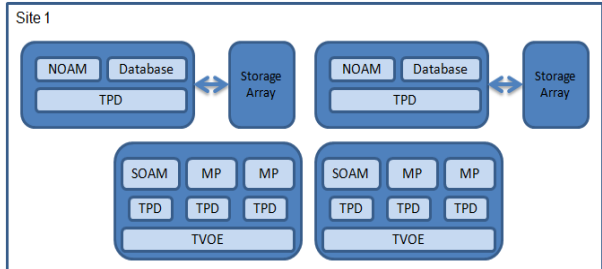

Figure 2: G8 Normal Capacity Single-Site Configuration

### 2.7.1.2 **G9 Normal Capacity Configuration**

This includes 2 or 3 MP Host Servers running on a TVOE virtualization environment in each server. The remaining 2 servers host the NOAMP server and database. The same servers can also be configured in a second site for a geo-redundant configuration.

Hardware IDs Supported:ProLiantBL460Gen9

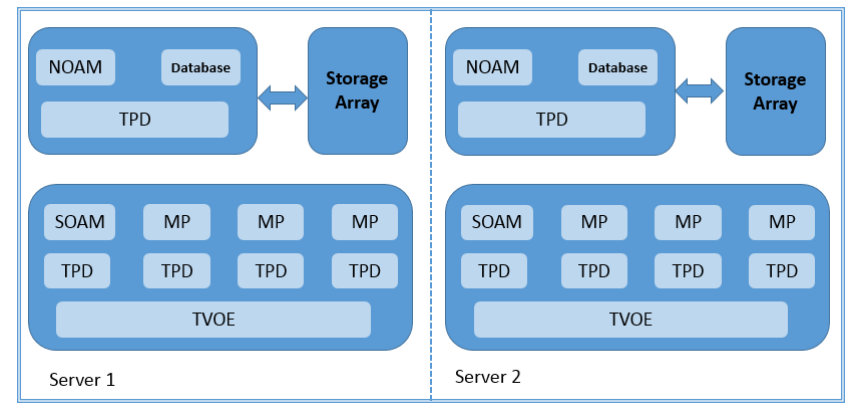

Figure 3: G9 Normal Capacity Single-Site Configuration

### 2.7.2 Low Capacity Configurations (Fully Virtualized with TVOE)

This includes all Oracle Communications User Data Repository software running on a TVOE virtualization environment in each server, resulting in a fully-virtualized, fully-redundant HA configuration. This can be deployed either as a single site or as a geo-redundant deployment, with 2 servers at each site. (Each blade/server hosts 1 NOAMP, 1 SOAM and 1 MP instance).

DL380 RMS server supports 2 disk configurations: 12 x146GB 15K RPM drives and 6x600GB 10K RPM drives (Low Speed Drive Configuration)

Harware IDs Supported:

- ProLiantBL460Gen8, ProLiantBL460Gen8+ or ProLiantBL460Gen9
- ProLiantDL380Gen8, ProLiantDL380Gen8+ or ProLiantDL380Gen9
- ORACLESERVERX5-2

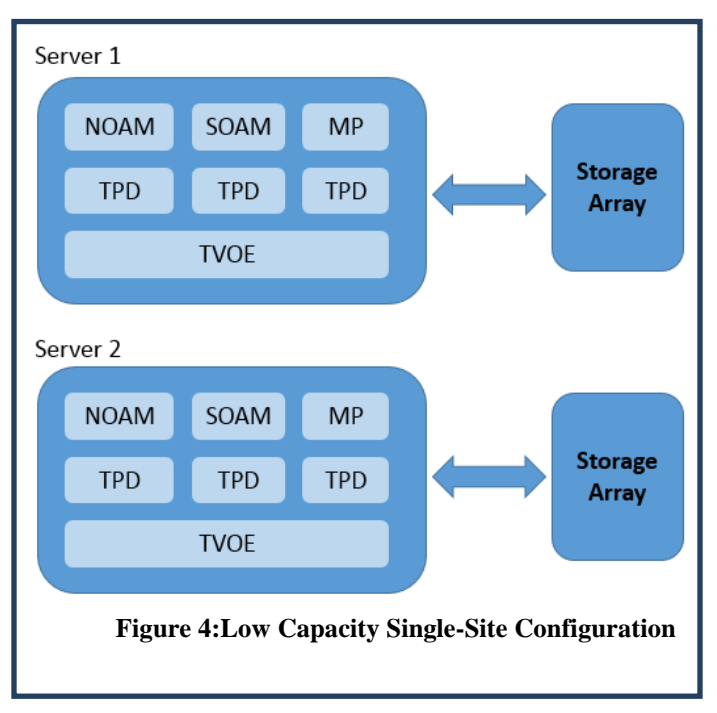

### 2.7.3 Cloud Configurations

This includes all Oracle Communications User Data Repository software running within a cloud environment. This can be deployed either as a single site or as a geo-redundant deployment, with 1 or two 2 servers filling each role at each site. See reference [7] for full details.

| Noi                  | n HA                 |                      |                      |                |
|----------------------|----------------------|----------------------|----------------------|----------------|
| Min number<br>of VMs | Max number<br>of VMs | Min number<br>of VMs | Max number<br>of VMs | HA config      |
| 1                    | 2                    | 2                    | 2                    | Active-Standby |
| 1                    | 2                    | 2                    | 2                    | Active-Standby |
| 1                    | 1                    | 2                    | 4                    | Active-Active  |

### 2.8 Multi Active MPs

The site upgrade procedure is for multi-Active MPs. This includes two per site for Low Capacity configurations or up to 4 per site for Normal Capacity Configurations. Single server configurations only have one active MP.

### 2.9 Sequence of Upgrade

Oracle Communications User Data Repository supports fully virtualized configurations, partially virtualized configurations, and cloud configurations. In fully virtualized configurations PM&C, NOAMP, SOAM, MP functions are hosted over TVOE on one server. In partially virtualized configurations NOAMP is hosted on bare metal server; SOAM, MP functions are hosted over TVOE on a separate servers. In cloud configurations, TVOE and PM&C upgrade operations do not apply. The upgrade procedures vary slightly between these configurations.

#### Table 4Sequence of upgrade

| Fully Virtualized configurations                                  | Partially Virtualized configurations                              | Cloud configurations                                              |
|-------------------------------------------------------------------|-------------------------------------------------------------------|-------------------------------------------------------------------|
| Required Materials Check                                          | Required Materials Check                                          | Required Materials Check                                          |
| Update firmware if required. Refer to [6].                        | Update firmware if required. Refer to [6].                        | N/A                                                               |
| Upgrade TVOE if required. Refer to [3] [6]                        | Upgrade PM&C if required. Refer to [5] [6]                        | N/A                                                               |
| Upgrade PM&C, if required refer [5][6]                            | Upgrade TVOE, if required Refer [3][6]                            | N/A                                                               |
| Upgrade Oracle Communications User Data<br>Repository application | Upgrade Oracle Communications User<br>Data Repository application | Upgrade Oracle Communications User<br>Data Repository application |

### 3. UPGRADE PLANNING AND PRE-UPGRADE PROCEDURES

This section contains all information necessary to prepare for and execute an upgrade. The materials required to perform an upgrade are described, as are pre-upgrade procedures that should be run to ensure the system is fully ready for upgrade. Then, the actual procedures for each supported upgrade path are given.

There are overview tables throughout this section that help you plan the upgrade and estimate how long it will take to perform various actions. The stated time durations for each step or group of steps <u>are estimates only</u>. Do not use the overview tables to execute any actions on your system. Only the procedures should be used when performing upgrade actions, beginning with Procedure 1: Required Materials Check.

### **3.1 Required Materials**

The following materials and information are needed to execute an upgrade:

- Target-release application ISO image file, or target-release application media.
- GUI access to the Oracle Communications User Data Repository Network OAM&P VIP with Administrator privileges.
- User logins, passwords, IP addresses and other administration information. See Section 3.1.2.
- SSH/SFTP access to the Oracle Communications User Data Repository Network OAM&P XMI VIP as the "admusr" user.

# **NOTE:** All logins into the Oracle Communications User Data Repository NO servers are made via the External Management (XMI) VIP unless otherwise stated.

- VPN access to the customer's network is required if that is the only method to log into the OAM servers.
- Direct access to the blades/RMS iLO IP addresses (whichever applicable) from the workstations directly connected to the servers is required.
- Direct access to server IMI IP addresses from the user's local workstation is preferable in the case of a Backout.

**NOTE:** If direct access to the IMI IP addresses cannot be made available, then target server access can be made via a tandem connection through the Active Primary NO (i.e. An SSH connection is made to the Active Primary NO XMI first, then from the Active Primary NO, a 2<sup>nd</sup> SSH connection can be made to the target server's IMI IP address).

### 3.1.1 Application ISO Image File / Media

You must obtain a copy of the target release ISO image file. This file is necessary to perform the upgrade. The Oracle Communications User Data Repository ISO image file will be in the following format:

#### Example: UDR-12.2.0\_14.3.0-UDR-x86\_64.iso

NOTE: Actual number values may vary between releases.

Prior to the execution of this upgrade procedure it is assumed that the Oracle Communications User Data Repository ISO image file has already been delivered to the customer's premises. The ISO image file must reside on the local workstation used to perform the upgrade, and any user performing the upgrade must have access to the ISO image file. If the user performing the upgrade is at a remote location, it is assumed the ISO file is already available to them before starting the upgrade procedure.

| Obtain all the     | Description                          | Recorded Value |
|--------------------|--------------------------------------|----------------|
| Credentials        | GUI Admin Username 1                 |                |
|                    | GUI Admin Password                   |                |
|                    | Admusr Password2                     |                |
|                    | Root Password3                       |                |
|                    | Blades iLO Admin Username            |                |
|                    | Blades iLO Admin Password            |                |
|                    | PM&C GUI Admin Username              |                |
|                    | PM&C GUI Admin Password              |                |
|                    | PM&C root Password                   |                |
|                    | PM&C pmacftpusr password             |                |
|                    | OA GUI Username                      |                |
|                    | OA GUI Password                      |                |
| VPN Access Details | Customer VPN information (if needed) |                |
| NO                 | Primary NOAM&P                       |                |
|                    | DR NOAM&P                            |                |
|                    | XMI VIP address4                     |                |
|                    | NO 1 XMI IP Address                  |                |
|                    | NO 2 XMI IP Address                  |                |
| SO                 | XMI VIP address                      |                |
|                    | SO 1 XMI IP Address (Site 1)         |                |
|                    | SO 2 XMI IP Address (Site 1)         |                |
|                    | SOAM 1 XMI IP Address (Site 2)       |                |
|                    | SOAM 2 XMI IP Address (Site 2)       |                |
|                    | SO 2 iLO IP Address                  |                |
|                    | MP 1 iLO IP Address                  |                |
|                    | MP 2 iLO IP Address                  |                |
|                    |                                      |                |
|                    | MP(n) iLO IP Address (optional)      |                |
| PM&C               | PM&C Management IP Address (Site 1)  |                |
| PM&C               | PM&C Management IP Address(Site 2)   |                |
| Software           | Source Release Number                |                |
|                    | Target Release Number                |                |
|                    | ISO Image (.iso) file name           |                |

3.1.2 Logins, Passwords and Site Information

<sup>&</sup>lt;sup>1</sup> Note: The user must have administrator privileges. This means the user belongs to the **admin** group in Group Administration.

 $<sup>^{2}</sup>$  Note: This is the password for the **admusr** login on the servers. This is not the same login as the GUI Administrator. The admusr password is required if recovery procedures are needed. If the admusr password is not the same on all other servers, then all those servers' root passwords must also be recorded; use additional space at the bottom of this table.

<sup>&</sup>lt;sup>3</sup>Note: This is the password for the **root** login on the servers. This is not the same login as the GUI Administrator. The root password is required if recovery procedures are needed. If the **root** password is not the same on all other servers, then all those servers' root passwords must also be recorded; use additional space at the bottom of this table. <sup>4</sup> Note: All logins into the NO servers are made via the External Management VIP unless otherwise stated.

### 3.2 Maintenance Window for PM&C and TVOE Upgrades

This document includes steps to upgrade PM&C and TVOE as an integrated activity with the upgrades of the Oracle Communications User Data Repository application. However, it is an **option** to perform these PM&C and TVOE upgrades as separately planned and executed activities.

- PM&C Upgrade procedure is provided in reference [5].
- TVOE Host environment upgrade procedures are included in architecture-specific sections this document.

Both PM&C and TVOE upgrades are backwards compatible to prior releases on Oracle Communications User Data Repository. It may be done a site-at-a-time.

### 3.3 Pre-Upgrade Procedures

The pre-upgrade procedures shown in the following table have no effect on the live system.

| Procedure  | Procedure Title                                     | Elapsed Time (Hours:Minutes) |             |
|------------|-----------------------------------------------------|------------------------------|-------------|
| Number     |                                                     | This Step                    | Cumulative  |
| 1          | Required Materials Check                            | 00:15                        | 00:15       |
| 2          | ISO Administration                                  | *                            | *           |
| Appendix B | Perform Health Check (depends on number of servers) | 0:10-1:15                    | 00:25-01:30 |

**\*NOTE:**/SO transfers to the target systems cannot be estimated since times will vary significantly depending on the number of systems and the speed of the network.

The ISO transfers to the target systems should be performed prior to, outside of, the scheduled maintenance window. The user should schedule the required maintenance windows accordingly.

Hardware Upgrade Preparation

There is no hardware preparation necessary when upgrading to release 12.2.

#### 3.3.1 Review Release Notes

Before starting the upgrade, review the Release Notes for the new Oracle Communications User Data Repository 12.2 release to understand the functional differences and possible traffic impacts of the upgrade. Release notes for this and all release are available at <u>https://docs.oracle.com</u>.

### 3.3.2 Required Materials Check

This procedure verifies that all required materials needed to perform an upgrade have been collected and recorded.

#### **Procedure 1: Required Materials Check**

| Step | This procedure verifies that all required materials are present.<br>Check off ( $$ )each step as it is completed. Boxes have been provided for this purpose under each step number. |                                                                                                    |  |
|------|----------------------------------------------------------------------------------------------------|----------------------------------------------------------------------------------------------------|--|
| 1.   | Verify all required materials are present.                                                                                                    | Materials are listed in Section 3.1. Verify all required materials are present.                                       |  |
| 2.   | Verify all administration data needed during upgrade.                                                                                                    | Double-check that all information in Section 3.1.2 is filled-in and accurate.                                         |  |
| 3.   | Contact Oracle CGBU<br>Customer Care Center                                                                                                    | Contact the My Oracle Support and inform them of plans to upgrade this system. See Appendix J for these instructions. |  |

### 3.3.3 Perform Health Check (Upgrade Preparation)

| This procedure is part of Software Upgrade Preparation and is used to determine the health and status of the |
|----------------------------------------------------------------------------------------------------|
| Oracle Communications User Data Repository network and servers. This may be executed multiple times but      |
| must also be executed at least once within the time frame of 24-36 hours prior to the start of the upgrade   |
| procedures.                                                                                                  |
|                                                                                                    |

• Execute Health Check procedures as specified in Appendix B.

### 3.3.4 ISO Administration

| Procedure 2.  | ISO Administra  | tion for Ungrades |
|---------------|-----------------|-------------------|
| 1 loccuule 2. | 150 Autilinisua | non for opgrades  |

| Step | Procedure                                                                                                    | Result                                                                                                    |
|------|----------------------------------------------------------------------------------------------------|----------------------------------------------------------------------------------------------------|
| 1.   | Using the <b>VIP</b><br>address, access<br>the Primary<br>NOAMP GUI.                                                                                                    | Access the Primary NOAMP GUI as specified in <b>Appendix A.</b>                                                                                                    |
| 2.   | Active NOAMP<br>VIP:<br>Upload ISO file to<br>the Active NOAMP<br>server<br>1)Select<br><u>Main Menu</u> -><br>Status & Manage<br>-> <i>Files</i><br>2) Using the cursor,<br>select the active<br>NOAMP server<br>from the list tabs.<br>3) Click on the<br>"Upload" button.                                                                                                    | Main Menu: Status & Manage -> Files         Wed Apr 23 12:13:18 2014 ED         Filter •         9080701109-NO-A       908070111-NO1-B       9080701112-NO1-B       9080701112-ND1-B       9080701112-ND1-B       9080701112-ND1-B       9080701112-ND1-B       9080701112-ND1-B       9080701112-ND1-B       9080701112-ND1-B       9080701112-ND1-B       9080701112-ND1-B       9080701112-ND1-B       9080701112-ND1-B       9080701112-ND1-B       9080701112-ND1-A       9080701112-ND1-A       9080701112-ND1-A       908070112-ND1-A       908070110-ND1-A       908070110-ND1-A       908070110-ND1-A       908070110-ND1-A       908070110-ND1-A       908070110-ND1-A       908070110-ND1-A       908070110-ND1-A       908070110-ND1-A       908070110-ND1-A       908070110-ND1-A       908070111-ND1 - A       908070110-ND1-A       908070110-ND1-A       908070110-ND1-A       908070110-ND1-A       908070110-ND1-A       908070110-ND1-A       908070110-ND1-A       908070110-ND1-A       908070110-ND1-A                                                                                                    |
| 3.   | Active NOAMP<br>VIP:<br>1) Click on the<br>"Browse"<br>dialogue button<br>located in the<br>middle of the<br>screen.<br>2) Select the Drive<br>and directory<br>location of the ISO<br>file for the target<br>release. Select the<br>ISO file and click<br>on the "Open"<br>dialogue button.<br>3) Click on the<br>"Upload" dialogue<br>button.<br>NOTE 1:/t is<br>recommended to<br>access the ISO file<br>for the target<br>release from a local<br>hard drive partition<br>as opposed to a<br>network or flash<br>drive location.<br>NOTE | File:       Browse         Upload       Cancel         Image: Computer       Output         Image: Solution of the second second |

| Procedure 2: ISO Administration for Upgrades | Procedure 2: | SO Administration for Upgrad | es |
|----------------------------------------------|--------------|------------------------------|----|
|----------------------------------------------|--------------|------------------------------|----|

| Step | Procedure                                                                                                    | Result                                                     |
|------|----------------------------------------------------------------------------------------------------|------------------------------------------------------------|
|      | 2: Depending on<br>network conditions,<br>this upload may<br>take an extended<br>period of time(> 60<br>sacs.).<br>NOTE 3:<br>Alternatively, the<br>ISO file can be<br>manually<br>transferred to the<br>"/var/TKLC/db/file<br>mgmt" directory of<br>the Active NOAMP<br>server using SFTP.<br>NOTE 4: The ISO in<br>the file<br>management<br>directory must have<br>global read<br>permission or the<br>GUI ISO transfer<br>will fail, with a<br>security log<br>indicating the lack<br>of read permission.<br>If you upload the<br>file using the GUI,<br>the ISO will have<br>global read<br>permission. If you<br>have already<br>transferred the ISO<br>to the NO without<br>global read<br>permission, you<br>can log in as<br>admusr and use<br>"chmod 644 " to<br>give it read<br>permission. | File:<br>H:\UDR-12.2.0.0_12.7.0 Browse<br>Upload<br>Cancel |

| Step Procedu                                                                                                    | re                                                                                                    | Result                                                                                                    |  |  |
|----------------------------------------------------------------------------------------------------|----------------------------------------------------------------------------------------------------|----------------------------------------------------------------------------------------------------|--|--|
| 4. Active NOAN<br>VIP:<br>Click the<br><u>Timestamp</u> I<br>located on the<br>right of the rig<br>panel.<br>The user sho<br>presented wit<br>reverse-sorte<br>of files showin<br>newest files a<br>top.<br>The ISO file<br>uploaded in S<br>of this procee<br>should now a<br>at the top mo<br>position in the<br>Name" column | MP<br>ink<br>e top<br>ght<br>uld be<br>th a<br>od list<br>ng the<br>at the<br>Step 3<br>lure<br>ppear<br>st<br>e "File<br>in.                                                                                                    | Hain Menu: Status & Manage -> Files         wed Jan 14 11/35/51 2           Filter             0         pc9000724-me3         pc9000720-me3         pc9000720-me3         pc9000718-mp3         pc9000718-mp3         pc9000718-mp3         pc9000712-see C           File Name         State         Type         Timestamp         UDR-122.0.0.0_13.1.0-x86_64.iso         #42.2         iso         2015-01-16.06.19.58.EDT         #8000720-mp1         #8000720-mp2         #8000720-mp3         2015-01-14.04.28.46.EST         #8000718-mp4         #8000720-mp2         #8000720-mp3         #8000720-mp3 |  |  |
| 5. Active NOAN<br>VIP (GUI):<br>Transfer ISO<br>remaining sei<br>via the GUI<br>session.<br>Select the <is<br>filename&gt; an<br/>click on "Dep<br/>ISO" button.<br/>Select "OK" b</is<br>                                                                                                    | Name" column.         Active NOAMP<br>VIP (GUI):         Transfer ISO to all<br>remaining servers<br>via the GUI<br>session.         Select the <iso<br>filename&gt; and then<br/>click on "Deploy<br/>ISO" button.         Select "OK" button.</iso<br> | Main Menu: Status & Manage -> Files         Image: Tasks =           Text No.         Text No.         Text No.           No. NO.8 SOA SOB UP1 MP2         Text No.         Text No.           No. NO.8 SOA SOB UP1 MP2         Text No.         Text No.           No.0 NO.8 SOA SOB UP1 MP2         Text No.         Text No.           No.0 NO.8 SOA SOB UP1 MP2         Text No.         Text No.           No.0 NO.8 SOA SOB UP1 MP2         Text No.         Text No.           No.0 NO.8 SOA SOB UP1 MP2         Text No.         Text No.           No.0 NO.8 SOA SOB UP1 MP2         Text No.0 No.8 SOA SOB UP1 MP2         Text No.0 No.8 SOA SOB TEXT No.0 No.8 SOA SOB TEXT No.0 No.8 SOA SOB TEXT No.0 No.8 SOA SOB TEXT No.0 No.8 SOA SOB TEXT No.0 No.8 SOA SOB SOA SOA SOB TEXT No.0 No.8 SOA SOA SOA SOA SOA SOA SOA SOA SOA SOA                                                                                                    |  |  |

Procedure 2: ISO Administration for Upgrades

Procedure 2: ISO Administration for Upgrades

| Step | Procedure                                                                                                    | Result                                                                                                    |  |
|------|----------------------------------------------------------------------------------------------------|----------------------------------------------------------------------------------------------------|--|
| 6.   | Active NOAMP<br>VIP (GUI):<br>This will move the<br>ISO file to the<br>"isos" directory and<br>start the secure<br>copy of the ISO to<br>each server in the<br>system. A status<br>window will pop up<br>as well.                                                                                                    | Main Menu: Status & Manage -> Files         Tue May 05 12:1         Filter Tasks *         NO.A NO-B SO-A SO-B MP1 MP2         File Name       Size       Type Timestamp         Isos/UDR-12.2.0.0_13.1.0-x86_64.iso       872.4<br>MB       iso       2015-10-16 02:20:55 EDT         TKLCConfigData.MP1.sh       2.2 KB       sh       2015-05-04 15:13:8 EDT         TKLCConfigData.MP2.sh         TKLCConfigData.NO-A.sh       2.2 KB       sh       2015-05-04 15:32:06 EDT         Status       Colspan="2">Colspan="2">Colspan="2"         Colspan="2"       Colspan="2"       Colspan="2"       Colspan="2"          Colspan="2" <td col<="" th=""></td>                                                                                                    |  |
| 7.   | Active NOAMP<br>VIP:<br>(GUI):<br>To view the status<br>of the deployed<br>ISO, select the file<br>"isos/ <iso<br>filename&gt;" and<br/>then select the<br/>"View ISO<br/>Deployment<br/>Report". (This<br/>button only<br/>appears when a<br/>deployed ISO is<br/>selected. The<br/>button is typically<br/>the "View" button),<br/>or click the Tasks<br/>dropdown.<br/>To view the 'isos'<br/>directory on each<br/>server that is<br/>deployed, select<br/>the server tabs<br/>near the top of the<br/>menu.<br/>As an optional<br/>check (after the<br/>ISO is deployed),<br/>can select the<br/>"Validate ISO"<br/>button to ensure it's<br/>valid.</iso<br> | Main Menu: Status & Manage -> Files       Boot H BOOK I         The Main Menu: Status & Manage -> Files       Boot H BOOK I         Beau LOTLUPPOR SUBJECT       COMMON SUBJECT       COMMON SUBJECT         Beau LOTLUPPOR SUBJECT       Beau Lotture Handle Handle |  |
|      |                                                                                                    | THIS PROCEDURE HAS BEEN COMPLETED                                                                                                    |  |

### 3.3.5 Upgrade TVOE Hosts at a Site (prior to application upgrade MW)

This procedure applies if the TVOE Hosts at a site (primary or DR) will be upgraded BEFORE the start of the Oracle Communications User Data Repository 12.2 Upgrade of the NOs and other servers. Performing the TVOE upgrade BEFORE reduces the time required for Oracle Communications User Data Repository Application Upgrade procedures.

Precondition: The PM&C Application at each site (and the TVOE Host running the PM&C Virtual server, must be upgraded before performing TVOE Host OS Upgrade for servers that are managed by this PM&C.

Impact: TVOE Host upgrades require that the Oracle Communications User Data Repository Applications running on the host be shut down for up to 30 minutes during the upgrade.

| Procedure        | This Step  | Cum.      | Procedure Title            | Impact                                |
|------------------|------------|-----------|----------------------------|---------------------------------------|
|                  | •          |           |                            | -                                     |
| Appendix B       | 0:01-0:05  | 0:01-0:05 | Verify health of site      |                                       |
| Refer to [3] [6] | 30 min     | 0:01-3:05 | Upgrade TVOE Hosts at a    | Oracle Communications User Data       |
|                  | per TVOE   |           | Site (prior to application | Repository servers running as virtual |
|                  | Host       |           | upgrade MW)                | guests on the TVOE host will be       |
|                  | (see note) |           |                            | stopped and unable to perform their   |
|                  |            |           |                            | Oracle Communications User Data       |
|                  |            |           |                            | Repository role while the TVOE        |
|                  |            |           |                            | Host is being upgraded.               |
| Appendix B       | 0:01-0:05  | 0:02-3:10 | Verify health of site      |                                       |

Note: Depending on the risk tolerance of the customer, it is possible to execute multiple TVOE Upgrades in parallel.

Detailed steps are shown in the procedure below.

#### Procedure 3: Upgrade TVOE Hosts at a Site (prior to application upgrade MW)

Check off ( $\sqrt{}$ ) each step as it is completed. Boxes have been provided for this purpose under each step number.

| Step | Procedure                                            | Result                                                                                                    |
|------|------------------------------------------------------|----------------------------------------------------------------------------------------------------|
| 1.   | Record site                                          | Record Site to be upgraded                                                                                                    |
| 2.   | Select Order of TVOE<br>server upgrades              | Record the TVOE Hosts to be upgraded, in order:         (It is best to upgrade Standby Servers before Active servers, to minimize failovers. Otherwise, any order is OK.)             |
| з.   | Upgrade the TVOE<br>hosting the standby<br>server(s) | Upgrade the TVOE Host of a standby server:<br>Execute Appendix G – Upgrade TVOE Platform                                                                                              |
| 4.   | Upgrade the TVOE<br>hosting the active<br>server(s)  | Upgrade TVOE of the Active server<br>Execute Appendix G – Upgrade TVOE Platform<br>Note: This will cause a failover of the Oracle Communications User Data Repository on<br>the TVOE. |
| 5.   | Repeat for TVOE Hosts<br>at a Site                   | Repeat steps 3 and 4 for multiple TVOE Hosts at a site, as time permits.                                                                                                    |

### 3.4 Order of Application Upgrade

The following list displays the order to upgrade the Servers (Primary and DR sites):

- 1. Primary Standby NOAMP
- 2. Primary Active NOAMP
- 3. Site 2 NOAMPs (DR Spares)
- 4. Site 1 SOAMs (Standby)
- 5. Site 1 SOAMs (Active)

- 6. Site 2 SOAMs (DR site Spares)
- 7. Site 1 MPs (one at a time)
- 8. Site 2 MPs (DR site one at a time)

### 3.5 Upgrade Execution Overview for Normal Capacity C-Class Configuration

#### 3.5.1 Primary NOAMP / DR NOAMP Execution Overview

The procedures shown in each table below are the estimated times for upgrading 2 NOAMPs and 2 DR NOAMPs. The primary NOAMPs are upgraded first, followed by the DR NOAMPs.

| Procedure            | Procedure Title                                                                              | Elapsed Time<br>(Hours:Minutes) |            |  |
|----------------------|----------------------------------------------------------------------------------------------|---------------------------------|------------|--|
| Number               | Trocedure fille                                                                              | This<br>Step                    | Cumulative |  |
| 4                    | Remove Additional GUI Sessions                                                               | 00:05                           | 00:05      |  |
| 5                    | Full Database Backup                                                                         | 00:30                           | 00:35      |  |
| <b>6</b> or <b>7</b> | Major Upgrade Primary NOAMP NE<br>- 4.2.3<br>Incremental Upgrade Primary NOAMP NE<br>- 4.2.4 | 03:30                           | 04:05      |  |

#### Table 6 - Primary NOAMP Upgrade Procedures

| Procedure<br>Number | Procedure Title                                                                    | Elar<br>(Hou | <b>psed Time</b><br>urs:Minutes) |  |
|---------------------|------------------------------------------------------------------------------------|--------------|----------------------------------|--|
|                     | Frocedure fille                                                                    | This<br>Step | Cumulative                       |  |
| 8 or 9              | Major Upgrade DR NOAMP NE<br>- 4.2.5<br>Incrémental Upgrade DR NOAMP NE<br>- 4.2.6 | 03:30        | 03:30                            |  |

#### Table 7 - DR NOAMP Upgrade Procedures

**\*NOTE:** Times estimates are based on a large Database.

### 3.5.2 SOAM Server Upgrade Execution Overview

The procedures shown in the following table are the estimated times for upgrading the two SOAM Servers. SOAMs should be upgraded one site at a time (site 1 followed by site 2).

| Procedure<br>Number | Procedure Title                                                            | Elaj<br>(Hou | osed Time<br>urs:Minutes) |
|---------------------|----------------------------------------------------------------------------|--------------|---------------------------|
|                     |                                                                            | This<br>Step | Cumulative                |
| 10 or 11            | Major Upgrade SOAM NE<br>- 5.2.1<br>Incremental Upgrade SOAM NE<br>- 5.2.2 | 00:45        | 00:45                     |

#### Table 8 - SOAM Upgrade Procedures

### 3.5.3 MP Server Upgrade Execution Overview

The procedure shown in the following table is the estimated time for upgrading MP Servers. MP Servers should be upgraded one site at a time (site 1 followed by site 2).

| Procedure | Procedure Procedure Title                                              | Elapsed Time<br>(Hours:Minutes) |            |  |
|-----------|------------------------------------------------------------------------|---------------------------------|------------|--|
| Number    |                                                                        | This<br>Step                    | Cumulative |  |
| 12 or 13  | Major Upgrade MP NE<br>- 5.3.1<br>Incremental Upgrade MP NE<br>- 5.3.2 | 00:45                           | 00:45      |  |

 Table 9 – MP Server Upgrade Procedures for C-Class Configuration

### **3.6 Upgrade Execution Overview for Low Capacity Configurations**

### 3.6.1 Primary NOAMP / DR NOAMP Execution Overview

The procedures shown in each table below are the estimated times for upgrading 2 NOAMPs and 2 DR NOAMPs. The primary NOAMPs are upgraded first, followed by the DR NOAMPs.

| Procedure            | Procedure Title                                                                              | Elapsed Time<br>(Hours:Minutes) |            |  |
|----------------------|----------------------------------------------------------------------------------------------|---------------------------------|------------|--|
| Number               |                                                                                              | This Step                       | Cumulative |  |
| 4                    | Remove Additional GUI Sessions                                                               | 00:05                           | 00:05      |  |
| 5                    | Full Database Backup                                                                         | 00:30                           | 00:35      |  |
| <b>6</b> or <b>7</b> | Major Upgrade Primary NOAMP NE<br>- 4.2.3<br>Incremental Upgrade Primary NOAMP NE<br>- 4.2.4 | 01:00                           | 01:35      |  |

#### **Table 10 - Primary NOAMP Upgrade Procedures**

| Procedure<br>Number | Procedure Title                                                                    | Elapsed Time<br>(Hours:Minutes) |            |  |
|---------------------|------------------------------------------------------------------------------------|---------------------------------|------------|--|
|                     |                                                                                    | This Step                       | Cumulative |  |
| 8 or 9              | Major Upgrade DR NOAMP NE<br>- 4.2.5<br>Incrémental Upgrade DR NOAMP NE<br>- 4.2.6 | 01:00                           | 01:00      |  |

#### Table 11 - DR NOAMP Upgrade Procedures

**\*NOTE:** Times estimates are based on a small Database.

### 3.6.2 SOAM Server Upgrade Execution Overview

The procedures shown in the following table are the estimated times for upgrading the two SOAM Servers. SOAMs should be upgraded one site at a time (site 1 followed by site 2).

| Procedure Procedure Title Number | Elapsed Time<br>(Hours:Minutes)                                            |                  |       |
|----------------------------------|----------------------------------------------------------------------------|------------------|-------|
|                                  | Frocedure Thie                                                             | This Cun<br>Step |       |
| 10 or 11                         | Major Upgrade SOAM NE<br>- 5.2.1<br>Incremental Upgrade SOAM NE<br>- 5.2.2 | 00:45            | 00:45 |

#### Table 12 - SOAM Upgrade Procedures

### 3.6.3 MP Server Upgrade Execution Overview

The procedures shown in the following tables are the estimated times for upgrading two MP Servers. MP Servers should be upgraded one site at a time (site 1 followed by site 2).

| Procedure<br>Number | Procedure Title                                                        | Elapsed Time<br>(Hours:Minutes) |            |  |
|---------------------|------------------------------------------------------------------------|---------------------------------|------------|--|
|                     |                                                                        | This<br>Step                    | Cumulative |  |
| 12 or 13            | Major Upgrade MP NE<br>- 5.3.1<br>Incremental Upgrade MP NE<br>- 5.3.2 | 00:25                           | 00:25      |  |

 Table 13 – MP Server Upgrade Procedures for low capacity Configurations

### 3.7 Upgrade Acceptance Overview

| Procedure | Procedure Title | <b>Elap</b><br>(Hour | <b>sed Time</b><br>s:Minutes) |
|-----------|-----------------|----------------------|-------------------------------|
| NUMDEr    |                 | This Step            | Cumulative                    |
| 15        | Accept Upgrade  | 00:20                | 00:20                         |

 Table 14 – Upgrade Acceptance overview

### 4. PRIMARY NOAMP / DR NOAMP UPGRADE EXECUTION

Open A Service Ticket at My Oracle Support (Appendix J) and inform them of your plans to upgrade this system prior to executing this upgrade.

Before upgrade, users must perform the system Health Check Appendix B.

This check ensures that the system to be upgraded is in an upgrade-ready state. Performing the system health check determines which alarms are present in the system and if upgrade can proceed with alarms.

# \*\*\*\* WARNING \*\*\*\*\*

If there are servers in the system, which are not in Normal state, these servers should be brought to the Normal or the Application Disabled state before the upgrade process is started.

The sequence of upgrade is such that servers providing support services to other servers will be upgraded first.

# \*\*\*\* WARNING \*\*\*\*\*

Please read the following notes on this procedure:

Procedure completion times shown here are estimates. Times may vary due to differences in database size, user experience, and user preparation.

Where possible, command response outputs are shown as accurately as possible. EXCEPTIONS are as follows: Session banner information such as time and date.

System-specific configuration information such as hardware locations, IP addresses and hostnames.

ANY information marked with "XXXX" or "YYYY." Where appropriate, instructions are provided to determine what output should be expected in place of "XXXX or YYYY"

Aesthetic differences unrelated to functionality such as browser attributes: window size, colors, toolbars and button layouts.

After completing each step and at each point where data is recorded from the screen, the technician performing the upgrade must mark the provided Check Box.

For procedures which are executed multiple times, a mark can be made below the Check Box (in the same column) for each additional iteration of the step executed.

Retention of Captured data is required for as a future support reference this procedure is executed by someone other than Oracle's Consulting Services.

### 4.1 Perform Health Check (Pre Upgrade)

This procedure is part of Software Upgrade Preparation and is used to determine the health and status of the Oracle Communications User Data Repository network and servers. This may be executed multiple times but must also be executed at least once within the time frame of 24-36 hours prior to the start of a maintenance window.

windo

Execute Health Check procedures as specified in Appendix B.

### 4.2 Primary NOAMP / DR NOAMP Upgrade

The following procedures detail how to perform upgrades for Primary NOAMP and DR NOAMP Servers.

WARNING: The Database Audit stays disabled throughout the whole upgrade, until all of the SOAM sites are upgraded!

Check off ( $\sqrt{}$ ) each step as it is completed. Boxes have been provided for this purpose under each step number.

### 4.2.1 Remove Additional GUI Sessions

#### **Procedure 4: Remove Additional GUI Sessions**

| Step | Procedure                                                                           |              |                                 |                                            | Resu             | lt       |       |                              |                                |
|------|-------------------------------------------------------------------------------------|--------------|---------------------------------|--------------------------------------------|------------------|----------|-------|------------------------------|--------------------------------|
| 1.   | Using the <b>VIP</b><br>address, access the<br>Primary NOAMP<br>GUI.                | Access th    | ne Primary NOAM                 | 1P GUI as speci                            | fied in <b>A</b> | Appendix | Α.    |                              |                                |
| 2.   | Active NOAMP VIP:                                                                   |              |                                 |                                            |                  |          |       |                              |                                |
|      | Select                                                                              | Main Menu: / | Administration -> Access        | Control -> Sessions                        |                  |          |       | 🔗 Help                       |                                |
|      | Main Menu                                                                           |              |                                 |                                            |                  |          | - 1   | Ved Apr 16 09:56:07 2014 EDT |                                |
|      | →Access                                                                             |              |                                 |                                            |                  |          |       |                              |                                |
|      | Control→Sessions                                                                    | Sess ID      | Expiration Time                 | Login Time<br>Wed Apr 16 09:51:20 2014 EDT | User             | Group    | TZ    | Remote IP                    |                                |
|      | as shown on the right.                                                              | 30           | 1160 April 10 11.30.30 2014 ED1 | 1160 Apr 10 05:3123 2014 ED1               | gulaunin         | dumm     | IN    | 10.20.00.100                 |                                |
| 3.   | Active NOAMP VIP:                                                                   |              |                                 |                                            |                  |          |       |                              |                                |
|      | In the right panel, the<br>user will be<br>presented with the list<br>of Active GUI | Main Menu    | : Administration -> Ac          | cess Control -> Ses                        | sions            |          |       | Wed Ap                       | Help<br>r 16 09:56:07 2014 EDT |
|      | sessions connected                                                                  | Case ID      | Funitation Time                 | Louis Time                                 |                  |          | Crew  | 77                           | Damata ID                      |
|      | server.                                                                             | Sess ID      | Expiration Time                 | Login Time                                 | 2014 EDT         | User     | Group | 1Z<br>NA                     | 10.25.90.159                   |
|      |                                                                                     | 30           | 11-50 Apr 10 11:50:00 2014 E    | Wed Apr 10 08:01:29                        | 2014 LD1         | guiaumin | aunin |                              | 10.23.00.130                   |
|      |                                                                                     |              |                                 |                                            |                  |          |       |                              |                                |
|      |                                                                                     |              |                                 |                                            |                  |          |       |                              |                                |

#### **Procedure 4: Remove Additional GUI Sessions**

| Step | Procedure                                                                                                    | Result                                                                                                    |  |  |  |
|------|----------------------------------------------------------------------------------------------------|----------------------------------------------------------------------------------------------------|--|--|--|
| 4.   | Active NOAMP VIP:<br>The User ID and<br>Remote IP address of<br>each session will be<br>displayed as seen on<br>the right.<br>Every attempt should<br>be made to contact<br>users not engaged in<br>this Upgrade activity<br>and request that they<br>discontinue GUI<br>access until the<br>upgrade activity has<br>completed.                                                                                   | Main Menu: Administration -> Access Control -> Sessions       Wed Apr 16 09:56:07 2014 EDT         Wed Apr 16 09:56:07 2014 EDT       Wed Apr 16 09:56:07 2014 EDT         Sess ID       Expiration Time       Login Time         36       Wed Apr 16 11:56:06 2014 EDT       Wed Apr 16 09:51:29 2014 EDT                                                                                                    |  |  |  |
| 5.   | <ul> <li>Active NOAMP VIP:</li> <li>If unable to identify or contact the session owners, sessions not related to the upgrade activity may be selected and deleted as follows:</li> <li>1) Select the session for deletion with the cursor.</li> <li>2) In the bottom left of the right panel, click the "Delete" dialogue button.</li> <li>3) In the pop-up window, click on the "OK" dialogue button.</li> </ul> | Sess ID       Expiration Time       Login Time       User         10       No Expiry       Wed Sep 21 10:10:12 2011 EDT       guiadmin         13       No Expiry       Tue Sep 20 23:21:30 201       guiadmin         14       No Expiry       Wed Sep 21 08:16:34 20       guiadmin         18       No Expiry       Wed Sep 21 08:36:09 2011 EDT       guiadmin         17       No Expiry       Wed Sep 21 09:24:30 2011 EDT       guiadmin         17       No Expiry       Wed Sep 21 09:15:04 2011 EDT       guiadmin         17       No Expiry       Wed Sep 21 09:15:04 2011 EDT       guiadmin         17       No Expiry       Wed Sep 21 09:15:04 2011 EDT       guiadmin         17       No Expiry       Wed Sep 21 09:15:04 2011 EDT       guiadmin         17       No Expiry       Wed Sep 21 09:15:04 2011 EDT       guiadmin         18       OK       Cancel       3         NOTE: The Session screen prevents users from deleting the session which they are currently connected to. If attempting to do so by accident, a message may be received in the Banner area stating "Logout to delete your own session (id=xx)". |  |  |  |

| Step | Procedure                                                                                                    | Result                                                                                                    |  |  |  |
|------|----------------------------------------------------------------------------------------------------|----------------------------------------------------------------------------------------------------|--|--|--|
| 6.   | Active NOAMP VIP:<br>The user will receive<br>a confirmation<br>message in the Info<br>tab indicating the<br>session ID which was<br>deleted. | Main Menu: Administration -> Session         Info         Info |  |  |  |
| 7.   | Active NOAMP VIP:<br>Delete any additional<br>GUI sessions as<br>needed.                                                                      | Repeat <b>Steps</b> 5-6 of this Procedure for each additional GUI session to be deleted.                                                                                                    |  |  |  |
|      | THIS PROCEDURE HAS BEEN COMPLETED                                                                                                    |                                                                                                    |  |  |  |

#### **Procedure 4: Remove Additional GUI Sessions**

### 4.2.2 Full Database Backup (All Network Elements, All Servers)

This procedure is part of Software Upgrade Preparation and is used to conduct a full backup of the COMCOL run environment on every server, to be used in the event of a backout/rollback of the new software release.

#### Procedure 5: Full Database Backup

| Step | Procedure                                                                                                    | Result                                                                                                    |                       |                     |                           |                               |             |          |                    |                        |                        |                      |  |
|------|----------------------------------------------------------------------------------------------------|----------------------------------------------------------------------------------------------------|-----------------------|---------------------|---------------------------|-------------------------------|-------------|----------|--------------------|------------------------|------------------------|----------------------|--|
| 1.   | Using the <b>VIP</b><br>address, access the<br>Primary NOAMP<br>GUI.                                                                                                    | Access the Primary NOAMP GUI as specified in Appendix A.                                                                                     |                       |                     |                           |                               |             |          |                    |                        |                        |                      |  |
| 2.   | Active NOAMP VIP:                                                                                                    | Main Menu: Status & Manage -> Database                                                                                                    |                       |                     |                           |                               |             |          |                    |                        |                        |                      |  |
|      | Select                                                                                                    | Filter  Info                                                                                                    |                       |                     |                           |                               |             |          |                    |                        |                        |                      |  |
|      | Main Menu                                                                                                    | Network Element                                                                                                    | Server                | Role                | OAM Max<br>HA Role        | Application<br>Max HA<br>Role | Status      | DB Level | OAM Repl<br>Status | SIG Repl<br>Status     | Repl<br>Status         | Repl Audit<br>Status |  |
|      | → Status & Manage                                                                                                    | NO_UDR                                                                                                    | pc9000722-no-b        | Network O/          | M&P Active                | 008                           | Normal      | 0        | Normal             | NotApplicab            | Allowed                | AutoInProg           |  |
|      | →Database                                                                                                    | SO_UDR                                                                                                    | pc9000718-mp4         | MP                  | Spare                     | Active                        | Normal      | 0        | Normal             | Normal                 | Allowed                | AutoInProg           |  |
|      |                                                                                                    | SO_UDR                                                                                                    | pc9000720-mp1         | MP                  | Spare                     | Active                        | Normal      | 0        | Normal             | Normal                 | Allowed                | AutoInProg           |  |
|      | as shown on the                                                                                                    | NO_UDR                                                                                                    | pc9000724-no-a        | Network O/          | M&P OOS                   | 008                           | Normal      | UNKNOWN  | NotApplicab        | NotApplicab            | Allowed                | Unknown              |  |
|      | right                                                                                                    | SO_UDR                                                                                                    | pc9000720-mp2         | MP                  | Active                    | Active                        | Normal      | 0        | Normal             | Normal                 | Allowed                | AutoInProg           |  |
|      | light.                                                                                                    | SO_UDR                                                                                                    | pc9000718-so-b        | System OA           | M Standby                 | OOS                           | Normal      | 0        | Normal             | NotApplicab            | Allowed                | AutoInProg           |  |
|      |                                                                                                    | SO_UDR                                                                                                    | pc9000718-mp3         | MP                  | Standby                   | Active                        | Normal      | 0        | Normal             | Normal                 | Allowed                | AutoInProg           |  |
| 3.   | Active NOAMP VIP: Using the information provided in Section 3.1.2 ( <i>Logins, Passwords and Site Informa</i> the names of all servers to the Servers Worksheet in Appendix C.2(print or photocop |                                                                                                    |                       |                     |                           |                               |             |          |                    | <i>matior</i><br>opy a | n) record<br>dditional |                      |  |
|      | all servers.                                                                                                    | pages if necessary to accommodate your number of Network Elements).         *The full backup on every server can be done from the NOAMP GUI. |                       |                     |                           |                               |             |          |                    |                        |                        |                      |  |
| 4.   | Active NOAMP VIP:<br>Main Menu                                                                                                    | Main Menu: Administration -> Software Management -> Upgrade                                                                                  |                       |                     |                           |                               |             |          |                    |                        | ا 📎                    |                      |  |
|      | →Administration                                                                                                    | Tue May 05 13:24:30 2015                                                                                                    |                       |                     |                           |                               |             |          |                    |                        |                        | 3:24:30 2015         |  |
|      | Management No_grp MP1_grp S0_grp                                                                                                    |                                                                                                    |                       |                     |                           |                               |             |          |                    |                        |                        |                      |  |
|      | →Upgrade                                                                                                    |                                                                                                    | Upgrade State         | OAM Max HA Role     | Server Role               | Function                      | Application | Version  |                    | Start Time             |                        | Finish Time          |  |
|      | as shown on the right.                                                                                                    | Hostname                                                                                                    | Server<br>Status      | Appl Max<br>HA Role | Network Element           |                               | Upgrade IS  | 0        |                    | Status Mess            | age                    |                      |  |
|      |                                                                                                    | NO-A                                                                                                    | Backup Needed<br>Err  | Active<br>N/A       | Network OAM&P<br>UDR_NO_A | OAM&P                         | 10.2.0.0.0- | 12.6.0   |                    |                        |                        |                      |  |
|      | Backup the COMCOL                                                                                                    | NO-B                                                                                                    | Backup Needed<br>Norm | Standby<br>N/A      | Network OAM&P<br>UDR_NO_A | OAM&P                         | 10.2.0.0.0- | 12.6.0   |                    |                        |                        |                      |  |
|      |                                                                                                    |                                                                                                    |                       |                     |                           |                               |             |          |                    |                        |                        |                      |  |

| Step | Procedure                                                                                                    | Result                                                                   |                     |                                                       |                                                                                                    |                                                                                       |                                                                                                    |                                                                                                  |                                     |  |  |  |
|------|----------------------------------------------------------------------------------------------------|--------------------------------------------------------------------------|---------------------|-------------------------------------------------------|----------------------------------------------------------------------------------------------------|---------------------------------------------------------------------------------------|----------------------------------------------------------------------------------------------------|--------------------------------------------------------------------------------------------------|-------------------------------------|--|--|--|
| 5.   | Active NOAMP VIP:                                                                                                    | Main Menu: Administration -> Software Management -> Upgrade              |                     |                                                       |                                                                                                    |                                                                                       |                                                                                                    |                                                                                                  |                                     |  |  |  |
|      | Click " <b>Backup All</b> "<br>button at left bottom<br>of the screen; the full<br>backups will begin.<br>After clicking backup<br>– an additional<br>screen will pop up.<br>Default is to exclude<br>the database parts (If<br>the database parts (If<br>the database parts<br>are included – then<br>the backup will take<br>longer and produce<br>larger backup files in<br>/var/TKLC/db/filemgm<br>t. They are not<br>required for a full<br>backup.<br>Click "OK" to begin<br>the backup. | Tue May 05 13:23:37 2015                                                 |                     |                                                       |                                                                                                    |                                                                                       |                                                                                                    |                                                                                                  |                                     |  |  |  |
|      |                                                                                                    | No_grp MP1_grp SO_grp                                                    |                     |                                                       |                                                                                                    |                                                                                       |                                                                                                    |                                                                                                  |                                     |  |  |  |
|      |                                                                                                    | Upg                                                                      | grade State         | OAM Max HA Role                                       | e Server Role                                                                                                    | Function                                                                              | Application Version                                                                                                    | Start Time                                                                                       | Finish Time                         |  |  |  |
|      |                                                                                                    | Ser Sta                                                                  | rver<br>atus        | Appl Max<br>HA Role                                   | Network Element                                                                                                    |                                                                                       | Upgrade ISO                                                                                                    | Status Message                                                                                   |                                     |  |  |  |
|      |                                                                                                    | NO-A                                                                     | ackup Needed<br>Err | Active<br>N/A                                         | Network OAM&P<br>UDR_NO_A                                                                                                    | OAM&P                                                                                 | 10.2.0.0.0-12.6.0                                                                                                    |                                                                                                  |                                     |  |  |  |
|      |                                                                                                    | NO-B                                                                     | ackup Needed<br>rm  | Standby<br>N/A                                        | Network OAM&P                                                                                                    | OAM&P                                                                                 | 10.2.0.0.0-12.6.0                                                                                                    |                                                                                                  |                                     |  |  |  |
|      |                                                                                                    | Network element UDR_NO UDR_SO Full backup options Database parts exclusi | ion O Exclu         | n Si<br>up [<br>up [<br>ude<br>ot exclude S<br>w<br>b | erver(s) in the p<br>NOA<br>SOA MP1 SOE<br>elect "Exclude"<br>xcluding the da<br>tc/exclude_par<br>elect "Do not ex<br>ithout excluding<br>ackup files in /v | to perform<br>tabase pa<br>ts.d/.<br>cclude" to<br>g any data<br>rar/TKLC/c<br>Cancel | ate for backup<br>n a full backup of the C<br>arts specified in the file<br>perform a full backup o<br>base parts. This will ta<br>Jb/filemgmt. | COMCOL run environme<br>s in /usr/TKLC/appwor<br>of the COMCOL run env<br>ake longer and produce | ent,<br>ks<br>vironment<br>e larger |  |  |  |
|      |                                                                                                    |                                                                          |                     |                                                       | UK                                                                                                    | Cancel                                                                                |                                                                                                    |                                                                                                  |                                     |  |  |  |

### Procedure 5: Full Database Backup
| Step | Procedure                                         |          |                          |                             | R                     | esult        |                   |          |                    |            |                         |
|------|---------------------------------------------------|----------|--------------------------|-----------------------------|-----------------------|--------------|-------------------|----------|--------------------|------------|-------------------------|
| 6.   | Active NOAMP VIP:                                 | Main Men | u: Administration ->     | > Software Man              | agement -             | > Upgrade    |                   |          |                    |            | ٩                       |
|      | The "Server Status"                               | Filter 🔻 | Tasks 🔻                  |                             |                       |              |                   |          |                    | Tue May 0  | 5 13:26:49 2015         |
|      | box indicates<br>"Backup in Progress"             | No_grp   | MP1_grp SO_grp           |                             |                       |              |                   |          |                    |            |                         |
|      | The progress of the                               | Hostname | Upgrade State<br>Server  | OAM Max HA Role<br>Appl Max | Server Role           | Function     | Application Vers  | ion      | Start Tim          | e          | Finish Tim              |
|      | viewed in the                                     |          | Status<br>Backup In      | HA Role                     | Network Eleme         | nt           | Upgrade ISO       |          | Status M           | essage     |                         |
|      | pulldown <b>Tasks</b> box,<br>as well as from the | NO-A     | Progress                 | Active                      | Network OAM&P         | OAM&P        | 10.2.0.0.0-12.6.0 |          |                    |            |                         |
|      | Status & Manage-                                  |          | Backup In<br>Progress    | Standby                     | Network OAM&P         | OAM&P        | 10.2.0.0.0-12.6.0 |          |                    |            |                         |
|      | >Tasks->Active<br>Tasks screen.                   | NO-B     | Norm                     | N/A                         | UDR_NO_A              |              |                   |          |                    |            |                         |
|      | As each full backup                               |          |                          |                             |                       |              |                   |          |                    |            |                         |
|      | will update to indicate                           | Tasks    |                          |                             |                       |              |                   |          |                    |            | 8                       |
|      | its success or failure.<br>When all full backup   | ID       | Hostname                 | Name                        |                       | Task State   | Details           |          |                    | Pro        | gress                   |
|      | tasks finish                                      | 1        | NO-B                     | Pre-upgrade fu              | ll backup             | running      | Full back         | tup on N | NO-B               |            | 0%                      |
|      | procedure is                                      | 0        | NO-A                     | Pre-upgrade fu              | ll backup             | running      | Full back         | (up on N | NO-A               | 1          | 0%                      |
|      | complete.                                         |          |                          |                             |                       |              |                   |          |                    |            | _                       |
|      |                                                   |          |                          |                             |                       |              |                   |          |                    |            |                         |
|      |                                                   | Main Men | u: Status & Manage       | e -> Tasks -> Ad            | tive Tasks            |              |                   |          |                    | Fue May 05 | Mel<br>13:28:46 2015 ED |
|      |                                                   |          |                          | 1100                        |                       |              |                   |          |                    |            |                         |
|      |                                                   | ID Name  | SU-A SU-A SU-B MPT       | s Start Time                |                       | Update Time  |                   | Result   | Result Details     | Progr      | ess                     |
|      |                                                   | 0 Pre-u  | ograde full backup runni | ng 2015-05-05               | 13:26:43 EDT          | 2015-05-05 1 | 3:26:43 EDT       | 0        | Full backup on NO- | A          | 10%                     |
|      |                                                   |          |                          |                             |                       |              |                   |          |                    |            |                         |
| 7.   | Active NOAME VIE.                                 | Tasks    | Hostnamo                 | Namo                        |                       | Tack Stat    | o Dotaile         |          |                    | р          | rogross                 |
|      | Main Menu<br>→Administration                      | 0        | NOA                      | Re upgrode fi               | ull bookup            | asmolater    |                   |          |                    | P          | 1000/                   |
|      | →Software<br>Management                           | U        | NO-A                     | Pre-upgrade id              | лі раскир             | completed    | u Fullba          | скир ог  | INO-A              |            | 100%                    |
|      | →Upgrade                                          | 1        | NO-B                     | Pre-upgrade fu              | III backup            | completed    | d Fullba          | ckup or  | n NO-B             |            | 100%                    |
|      |                                                   |          |                          |                             |                       |              |                   |          |                    |            |                         |
|      | Click the <b>Tasks</b>                            | When c   | omplete. Proare          | ss should dis               | plav 100 <sup>o</sup> | %.           |                   |          |                    |            |                         |
|      |                                                   |          |                          |                             | ,                     |              |                   |          |                    |            |                         |
| 0    | Mark this server's                                | Referen  | ce the Servers           | Worksheet i                 | n Appen               | dix C.2 a    | nd check          | off the  | e server w         | hich ju    | st                      |
| o.   | backup as complete.                               | complet  | ed backup.               |                             |                       |              |                   |          |                    |            |                         |
|      |                                                   |          |                          |                             |                       |              |                   |          |                    |            |                         |
|      |                                                   | Т        | HIS PROCEDI              | IRE HAS B                   | FEN CO                |              | FD                |          |                    |            |                         |

## **Procedure 5: Full Database Backup**

**4.2.3** Major Upgrade Primary NOAMP NE The following procedures detail how to perform major upgrades for Primary NOAMP server to various possible upgrade paths.

| Ston       | Brocoduro                                                     |                  |                    | P                   | Pocult                     |               |             |                    |             |                      |
|------------|---------------------------------------------------------------|------------------|--------------------|---------------------|----------------------------|---------------|-------------|--------------------|-------------|----------------------|
| 5tep<br>1. | Using the VIP<br>address, access<br>the Primary<br>NOAMP GUI. | Access the Pr    | imary NOAMP        | R<br>GUI as specif  | fied in Appe               | endix A.      |             |                    |             |                      |
| 2.         | Active NOAMP<br>VIP:                                          | Main Menu: Statu | ıs & Manage -> Dat | abase               |                            |               |             | Tue M              | May 05 13:1 | € He<br>15:02 2015 E |
|            | Select                                                        | Network Element  | Server             | Role Of             | AM Max<br>A Role<br>A Role | Status DB Let | el OAM Repl | SIG Repl<br>Status | Repl        | Repl Audit<br>Status |
|            | <u>Main Menu</u><br>→ Status &                                | UDR_SO_A         | MP1                | MP St               | tandby Active              | Normal 0      | Normal      | Normal             | Allowed     | Unknown              |
|            | Manage                                                        | UDR_NO_A         | NO-B               | Network OAM&P St    | tandby OOS                 | Normal 0      | Normal      | NotApplica<br>ble  | Allowed     | Unknown              |
|            | -> Dalabase                                                   | UDR_SO_A         | MP2                | MP Ac               | ctive Active               | Normal 0      | Normal      | Normal             | Allowed     | Unknown              |
|            | as shown on                                                   | UDR_SO_A         | SO-A               | System OAM Ac       | ctive OOS                  | Normal 0      | Normal      | ble                | Allowed     | Unknown              |
|            | the light.                                                    | UDR_SO_A         | SO-B               | System OAM St       | tandby OOS                 | Normal 0      | Normal      | NotApplica<br>ble  | Allowed     | Unknown              |
|            |                                                               | UDR_NO_A         | NO-A               | Network OAM&P Ac    | ctive OOS                  | Normal 0      | Normal      | NotApplica<br>ble  | Allowed     | Unknown              |
| <b>4.</b>  | space provided to<br>the right.<br>Active NOAMP<br>VIP:       | Main Menu        | : Status & Ma      | anage -> D          | atabase                    |               |             |                    |             |                      |
|            | From the                                                      | Filter 🔻         | Info 🔻             |                     |                            |               |             |                    |             |                      |
|            | Element" filter                                               | Filter           |                    |                     |                            |               |             |                    |             | 8                    |
|            | pull-down, select<br>the Network<br>Element name for          |                  | Scope: - Network   | Element - 🔻         | - Server Grou              | p- 🔹 🛛 Re     | set         |                    |             | itus                 |
|            | the<br>Primary NOAMP.                                         | -                | Role: _ All -      | T F                 | Reset                      |               |             |                    |             | rmal                 |
|            |                                                               | Displa           | y Filter: - None - | <b>T</b> = <b>T</b> |                            |               | Rese        |                    |             | rmal                 |
|            |                                                               | Go               |                    |                     |                            |               |             |                    |             | rmal<br>rmal         |
|            |                                                               | SO_UDR           | pc900              | 0718-mp4            | MP                         |               | Spare       | Activ              | е           | Normal               |
| 1          |                                                               | SO_UDR           | pc900              | 0720-mp2            | MP                         |               | Active      | Activ              | е           | Normal               |
| 1          |                                                               |                  |                    |                     |                            |               |             |                    |             |                      |

| Step | Procedure                                                                                                    | Result                                                                                                    |
|------|----------------------------------------------------------------------------------------------------|----------------------------------------------------------------------------------------------------|
| 5.   | Active NOAMP<br>VIP:<br>Click on the "GO"<br>dialogue button<br>located on the<br>right end of the<br>filter bar.                      | Display Filte<br>Go                                                                                                    |
| 6.   | Active NOAMP<br>VIP:<br>The user should<br>be presented with<br>the list of servers<br>associated with<br>the Primary<br>NOAMP Network | Main Menu: Status & Manage -> Database (Filtered)         Wed Jan 14 14:05: 1         Filter v Info v         Network Element       Server       Role       OAM Max<br>Max HA<br>Role       Status       DB Level       OAM Repl<br>Status       SIG Repl<br>Status       Repl Status       Repl Status       < |
|      | Element.<br>Identify each<br>" <b>Server</b> " and its<br>associated<br>" <b>Role</b> " and " <b>HA</b><br><b>Role</b> ".              |                                                                                                    |
| 7.   | Active NOAMP<br>VIP:<br>Record the<br>"Server" names<br>appropriately in<br>the space<br>provided to the<br>right.                     | Identify the Primary NOAMP "Server" names and record them in the space provided below: Standby NOAMP: Active NOAMP:                                                                                                    |
|      | NOTE: Steps 8-<br>12.1.0.0.0-13.8.0                                                                                                    | 10 need to be executed on Active NOAMP if upgrade is being done from to 12.2                                                                                                    |
| 8.   | Active NOAMP<br>Server : Access<br>the command<br>prompt and login<br>into the Active<br>NOAMP server as<br>"admusr" user              | login as: admusr<br>root@10.250.xx.yy's password: <admusr_password><br/>Last login: Mon Jul 30 10:33:19 2012 from 10.250.80.199<br/>[root@pc9040833-no-a ~]#</admusr_password>                                                                                                    |
| 9.   | Active NOAMP<br>Server :<br>Switch to "root"<br>user.                                                                                  | [admusr@ pc9040833-no-a ~]\$ <b>su -</b><br>password: < <b>root_password&gt;</b>                                                                                                    |

| Step | Procedure                                                                                                    | Result                                                                                                    |
|------|----------------------------------------------------------------------------------------------------|----------------------------------------------------------------------------------------------------|
| 10.  | Active NOAMP<br>Server                                                                                              | Run the following command on Active NOAMP's console :-<br># iset -fflags=0 Subscription where "1=1"                                                              |
|      | NOTE: Step 11                                                                                                    | is for the STANDBY NOAMP ONLY.                                                                                                    |
| 11.  | Active NOAMP VIP:<br>Upgrade Server for<br>the Standby NOAMP<br>Server.                                             | Upgrade Server for the <b>Standby NOAMP Server</b> (identified in <b>Step 7</b> of this Procedure) as specified in <b>Appendix C.1</b> Upgrade Server            |
|      | <pre>!! WARNING !! *** Verify the Dat</pre>                                                                         | STEP 11 MUST BE COMPLETED BEFORE CONTINUING ON TO STEP 12.                                                                                                    |
| 12.  | Active NOAMP VIP:<br>Upgrade Server for<br>the Active NOAMP<br>Server.                                              | Upgrade Server for the <b>Active NOAMP Server</b> (identified in <b>Step 7</b> of this Procedure) as specified in <b>Appendix C.1</b> Upgrade Server.            |
|      | NOTE: Steps 13<br>release.<br>** If upgrading                                                                       | to 17 are for upgrading G9 low capacity setup from 10.2 release to 12.x<br>Gen-8 server, step 13 to 17 are not required.                                         |
| 13.  | Active NOAMP<br>server:<br>Execute loader script<br>to update Gen9 12.x<br>release specific<br>parameters           | Execute the script at any path on <b>Active NOAMP</b> console:<br>[root@UDRPV01-S1-NO-A ~]# upgrade_G9_LC_10.2_to_12.x.sh                                        |
| 14.  | Standby NOAMP<br>server:<br>Change number of<br>VCPU cores<br>allocated to standby<br>NOAMP from PM&C<br>GUI        | Change number of VCPU cores allocated to standby NOAMP server as specified in<br>Appendix J.1: Change Number of VCPU Cores and RAM allocated to NOAMP<br>Guests. |
| 15.  | TVOE of Standby<br>NOAMP server:<br>Execute vCPU<br>pinning script at<br>TVOE server of<br>standby NOAMP<br>server. | Execute vCPU pinning script at TVOE server hosting the standby NOAMP server as specified in Procedure 22: TVOE performance tuning.                               |

#### Step Procedure Result Active NOAMP 16. server: Change number of Change number of VCPU cores allocated to active NOAMP server as specified in VCPU cores Appendix J.1: Change Number of VCPU Cores and RAM allocated to NOAMP Guests. allocated to Active NOAMP from PM&C GUI **TVOE of Active** 17. NOAMP server: Execute vCPU Execute vCPU pinning script at TVOE server hosting the Active NOAMP server as pinning script at specified in Procedure 22: TVOE performance tuning. TVOE server of standby NOAMP server. NOTE: Steps 18 to 21 are for upgrading Oracle RMS low capacity setup from 10.2 to 12.x releases. For Active NOAMP 18. only: NO-A login: root Log into the NOAM Password: <root\_password> server console as the "root" user. For Active NOAMP Execute the script at any path on NOAM console: 19. only: [root@NO-A ~]# upgrade\_X52\_LC\_10.2\_to\_12.x.sh Execute loader script to update Oracle Force a NOAMP switchover by changing HA Status from Main Menu: Status & Manage-RMS 12.x release >HA Screen. Set the max HA role of the current standby NOAMP to Active and the max specific parameters. HA role of the current Active NOAMP to Standby. Main Menu: Status & Manage -> HA [Edit] Info 🛛 🔻 Max Allowed HA Role Hostname Description pc9000724-no-a Standby 🗸 The maximum desired HA Role for pc9000724-no-a pc9000722-no-b Active $\sim$ The maximum desired HA Role for pc9000722-no-b pc9000720-so-a Active $\checkmark$ The maximum desired HA Role for pc9000720-so-a pc9000720-mp1 Active $\checkmark$ The maximum desired HA Role for pc9000720-mp1 $\checkmark$ pc9000720-mp2 Active The maximum desired HA Role for pc9000720-mp2 ~ The maximum desired HA Role for pc9000718-so-b pc9000718-so-b Active pc9000718-mp3 Active $\mathbf{v}$ The maximum desired HA Role for pc9000718-mp3 pc9000718-mp4 Active $\checkmark$ The maximum desired HA Role for pc9000718-mp4 Ok Cancel Repeat step 18, step 19 on the new active NOAMP server.

| Step | Procedure                                                                                                    | Result                                                                                                    |
|------|----------------------------------------------------------------------------------------------------|----------------------------------------------------------------------------------------------------|
| 20.  | For <b>All NOAMP</b><br>Servers:<br>Change number of<br>VCPU cores from<br>PM&C GUI                                | Change number of VCPU cores allocated to all NOAMP servers as specified in <u>Appendix</u><br><u>J.1: Change Number of VCPU Cores and RAM allocated to NOAMP Guests</u> .<br>• Check-off the associated Check Box as addition is completed for the VM.<br>NOAMP-A: NOAMP-B |
| 21.  | TVOE of Active<br>NOAMP server:<br>Execute vCPU<br>pinning script at<br>TVOE server of<br>standby NOAMP<br>server. | Execute vCPU pinning script at TVOE server hosting the Active NOAMP server as specified in Procedure 22: TVOE performance tuning.                                                                                                    |
|      |                                                                                                    | THIS PROCEDURE HAS BEEN COMPLETED                                                                                                    |

## 4.2.4 Incremental Upgrade Primary NOAMP NE

## Procedure 7: Incremental Upgrade Primary NOAMP NE

| Step       | Procedure                                                                   |                  |                    |               | Re        | sult                   |         |          |          |                   |             |               |
|------------|-----------------------------------------------------------------------------|------------------|--------------------|---------------|-----------|------------------------|---------|----------|----------|-------------------|-------------|---------------|
| 1.         | Using the <b>VIP</b><br>address, access the<br><b>Primary NOAMP</b><br>GUI. | Access the Pri   | imary NOAMP        | GUI as spe    | cified in | n Appe                 | endix / | ۹.       |          |                   |             |               |
| 2          | Active NOAMP VIP:                                                           | Main Menu: Statu | s & Manage -> Dat  | ahase         |           |                        |         |          |          |                   |             | A Help        |
| <b>Z</b> . | Soloot                                                                      |                  | s & Munuye > Dut   | ubusc         |           |                        |         |          |          | —— Tue N          | May 05 13:1 | 5:02 2015 EDT |
|            | Main Menu                                                                   | Network Element  | Server             | Role          | OAM Max   | Applicatio<br>n Max HA | Status  | DB Level | OAM Repl | SIG Repl          | Repl        | Repl Audit    |
|            | → Status & Manage                                                           | UDR SO A         | MP1                | MP            | Standby   | Role<br>Active         | Normal  | 0        | Normal   | Normal            | Allowed     | Unknown       |
|            | 7 Dalabase                                                                  | UDR_NO_A         | NO-B               | Network OAM&P | Standby   | 005                    | Normal  | 0        | Normal   | NotApplica        | Allowed     | Unknown       |
|            | as shown on the                                                             | UDR_SO_A         | MP2                | MP            | Active    | Active                 | Normal  | 0        | Normal   | Normal            | Allowed     | Unknown       |
|            | ngm.                                                                        | UDR_SO_A         | SO-A               | System OAM    | Active    | 00S                    | Normal  | 0        | Normal   | NotApplica<br>ble | Allowed     | Unknown       |
|            |                                                                             | UDR_SO_A         | SO-B               | System OAM    | Standby   | 00S                    | Normal  | 0        | Normal   | NotApplica<br>ble | Allowed     | Unknown       |
|            |                                                                             | UDR_NO_A         | NO-A               | Network OAM&P | Active    | 00S                    | Normal  | 0        | Normal   | NotApplica        | Allowed     | Unknown       |
| 4.         | the space provided to<br>the right.                                         | Primary NO       | AMP Network        | k Element     | Data      | base                   |         |          |          |                   |             |               |
|            | From the "Network<br>Element" filter pull-                                  | Eiltor 👻         | Info 👻             |               |           |                        |         |          |          |                   |             |               |
|            | down, select the                                                            | Filter           |                    |               |           |                        |         |          |          |                   |             | 0             |
|            | name for the                                                                |                  |                    |               |           |                        |         |          |          |                   |             |               |
|            | Primary NOAMP.                                                              |                  | Scope: - Network   | Element - 🔻   | - Ser     | ver Grou               | ip - 🔻  | Rese     | et       |                   |             | itus          |
|            |                                                                             |                  | Role: _ All -      | T             | Reset     | ]                      |         |          |          |                   |             | rmal          |
|            |                                                                             | Display          | y Filter: _ None - | <b>v</b> = v  | <b>.</b>  |                        |         |          | Reset    | .                 |             | rmal          |
|            |                                                                             |                  | - 110116 -         |               |           |                        |         |          | Reset    |                   |             | rmal          |
|            |                                                                             | Go               |                    |               |           |                        |         |          |          |                   |             | rmal          |
|            |                                                                             | SO UDR           | nc900              | 0718-mn4      |           | MP                     | -       |          | Spare    | Activ             | A           | Normal        |
|            |                                                                             | SO UDR           | pc900              | 0720-mp2      |           | MP                     |         | 4        | Active   | Activ             | e           | Normal        |
|            |                                                                             | 00_001           | poore              | er eo inpe    |           |                        |         | /        |          | 100141            | -           |               |
|            |                                                                             |                  |                    |               |           |                        |         |          |          |                   |             |               |

#### Step Procedure Result Active NOAMP VIP: 5. Display Filte Click on the "GO" dialogue button located on the right Go end of the filter bar. Active NOAMP VIP: Main Menu: Status & Manage -> Database (Filtered) 6. ٨ Wed Jan 14 14:05:16 201 Filter 👻 Info 👻 The user should be presented with the list of servers associated Application Max HA OAM Max OAM Repl SIG Repl Network Element Repl Status Repl Aud Status Server Role DB Level Status with the Primary HA Role Status Status Role **NOAMP** Network NO UDR pc9000724-no-a Network OAM&P Unknow Standby 008 195849266 Normal NotApplicable Allowed Normal Element. NO\_UDR pc9000722-no-b Network OAM&P Active 00S Normal 195849404 Normal NotApplicable Allowed Unknown Identify each "Server" and its associated "Role" and "HA Role". Active NOAMP VIP: Identify the **Primary NOAMP "Server**" names and record them in the space provided below: 7. Record the "Server" names appropriately Standby NOAMP: \_\_\_\_\_ in the space provided to the right. Active NOAMP: NOTE: Step 8 is for the STANDBY NOAMP ONLY. Active NOAMP VIP: 8. Upgrade Server for the Standby NOAMP Server (identified in Step 7 of this Procedure) as Upgrade Server for specified in Appendix C.1Upgrade Server the Standby NOAMP Server. **!! WARNING !! STEP 8 MUST BE COMPLETED BEFORE CONTINUING ON TO STEP 9.** \*\*\* Verify the Databases are in sync using Appendix ${f E}$ before upgrading the Active Server **Active NOAMP VIP:** 9. Upgrade Server for the Active NOAMP Server (identified in Step 7 of this Procedure) as Upgrade Server for specified in Appendix C.1Upgrade Server. the Active NOAMP Server. THIS PROCEDURE HAS BEEN COMPLETED

#### **Procedure 7: Incremental Upgrade Primary NOAMP NE**

## 4.2.5 Major Upgrade DR NOAMP NE

The following procedures give details on how to perform major upgrades for DR NOAMP server to various possible upgrade paths.

| The state of the state of the s | <b>Procedure 8:</b> | Major | <b>Upgrade DR</b> | NOAMP NE |
|----------------------------------------------------------------------------------------------------|---------------------|-------|-------------------|----------|
|----------------------------------------------------------------------------------------------------|---------------------|-------|-------------------|----------|

| Step | Procedure                                                                                                    |                                               |                                                                        |                                                     | Res                            | sult                          |                                              |                                  |                                                                  |                                            |                                        |
|------|----------------------------------------------------------------------------------------------------|-----------------------------------------------|------------------------------------------------------------------------|-----------------------------------------------------|--------------------------------|-------------------------------|----------------------------------------------|----------------------------------|------------------------------------------------------------------|--------------------------------------------|----------------------------------------|
| 1.   | Using the <b>VIP</b><br>address, access<br>the Primary<br>NOAMP GUI.                                                      | Access the Pri                                | mary NOAMP                                                             | GUI as specil                                       | ied in <b>A</b>                | Append                        | lix A.                                       |                                  |                                                                  |                                            |                                        |
| 2.   | Active NOAMP<br>VIP:                                                                                                    | Main Menu: Stat                               | us & Manage -> D                                                       | atabase                                             |                                |                               |                                              |                                  | Fri                                                              | Mar 28 14:2                                | Help 43:07 2014 EDT                    |
|      | Select                                                                                                    | Network Element                               | Server                                                                 | Role                                                | OAM Max<br>HA Role             | Application<br>Max HA<br>Role | Status D                                     | DB Level OAI<br>Stat             | M Repi SIG Repi<br>atus Status                                   | Repl<br>Status                             | Repl Audit<br>Status                   |
|      | <u>Main Menu</u><br>→ Status &<br>Manage                                                                                  | NO_UDR<br>SO_UDR<br>SO_UDR                    | pc9000722-no-b<br>pc9000718-mp4<br>pc9000720-mp1                       | Network OAM&P<br>MP<br>MP                           | Active<br>Spare<br>Spare       | OOS<br>Active<br>Active       | Normal 0<br>Normal 0<br>Normal 0             | ) Nor<br>) Nor<br>) Nor          | rmal NotApplica<br>rmal Normal<br>rmal Normal                    | b Allowed<br>Allowed<br>Allowed            | AutoinProg<br>AutoinProg<br>AutoinProg |
|      | →Databaseas shown on                                                                                                    | NO_UDR<br>SO_UDR<br>SO_UDR<br>SO_UDR          | pc9000724-no-a<br>pc9000720-mp2<br>pc9000718-so-b<br>pc9000718-mp3     | MP<br>System OAM                                    | Active<br>Standby<br>Standby   | Active<br>OOS<br>Active       | Normal 0<br>Normal 0<br>Normal 0<br>Normal 0 | ) Nor<br>) Nor<br>) Nor<br>) Nor | rmal NotApplica<br>rmal Normal<br>rmal NotApplica<br>rmal Normal | Allowed<br>Allowed<br>b Allowed<br>Allowed | AutoInProg<br>AutoInProg<br>AutoInProg |
|      | the right.                                                                                                    | SO_UDR                                        | pc9000720-so-a                                                         | System OAM                                          | Active                         | 008                           | Normal 0                                     | ) Nor                            | rmal NotApplica                                                  | b Allowed                                  | AutoInProg                             |
| 3.   | Record the name<br>of the <b>DR</b><br><b>NOAMP</b> Network<br>Element in the<br>space provided<br>to the right.          | Using the infor<br>the name of th<br>DR NOAMP | mation provide<br>e DRNOAMP  <br>Network Ele                           | ed in Section 3<br>Network Elem<br>ment:            | 3.1.2 ( <i>L</i><br>lient in t | ogins, I<br>he spac           | Passwo<br>ce provi                           | rds and<br>ded belo              | Site Informow:                                                   | nation)                                    | record                                 |
| 4.   | Active NOAMP<br>VIP:                                                                                                    | Main Menu                                     | ı: Status & I                                                          | lanage ->                                           | Datab                          | ase                           |                                              |                                  |                                                                  |                                            |                                        |
|      | From the<br><b>"Network</b><br><b>Element"</b> filter<br>pull-down, select<br>the NE name for<br>the<br><b>DR NOAMP</b> . | Filter<br>Filter<br>Displa                    | Scope: - Netwo<br>- Netwo<br>Role: NO_UD<br>SO_UD<br>ay Filter: - None | rk Element - ▼<br>rk Element -<br>R<br>R<br>- ▼ = ▼ | - Serve                        | er Group                      | - • • •                                      | Reset Res                        | set                                                              | ×                                          | rmal<br>rmal<br>rmal<br>rmal<br>rmal   |
|      |                                                                                                    | SO_UDR                                        | pc9                                                                    | 000720-mp2                                          |                                | MP                            |                                              | Active                           | Active                                                           | N                                          | ormal                                  |

Procedure 8: Major Upgrade DR NOAMP NE

| Step | Procedure                                                                                                    |                                             |                                       |                           | Re                           | esult                         |                  |           |                    |                    |                |                       |
|------|----------------------------------------------------------------------------------------------------|---------------------------------------------|---------------------------------------|---------------------------|------------------------------|-------------------------------|------------------|-----------|--------------------|--------------------|----------------|-----------------------|
| 5.   | Active NOAMP<br>VIP:<br>Click on the<br>"GO" dialogue<br>button located on<br>the left bottom of<br>the filter bar.                                         | Display Filt                                | SO_UDR                                | = •                       |                              |                               |                  |           |                    |                    |                |                       |
| 6.   | Active NOAMP<br>VIP:                                                                                                    | Main Menu: Status                           | & Manage -> Data                      | base (Filtered            | )                            |                               |                  |           |                    | Wed A              | Apr 16 14:30   | Help<br>6:21 2014 EDT |
|      | be presented<br>with the list of<br>servers                                                                                                    | Network Element                             | Server                                | Role                      | OAM Max<br>HA Role<br>Active | Application<br>Max HA<br>Role | Status<br>Normal | DB Level  | OAM Repl<br>Status | SIG Repl<br>Status | Repl<br>Status | Repl Audit<br>Status  |
|      | associated with<br><b>DR NOAMP</b><br>Network<br>Element.                                                                                                   | Identify each "S                            | Server" and its                       | associated                | "Role'                       | ' and "                       | HA Ro            | ole".     |                    |                    |                |                       |
| 7.   | Active NOAMP<br>VIP:<br>Record the<br>"Server" names<br>appropriately in<br>the space<br>provided to the<br>right.                                          | Identify the DR<br>Spare NOAM<br>Spare NOAM | NOAMP "Serv<br>P Server:<br>P Server: | ver" names                | and re                       | cord th                       | em in            | the spa   | ace pro            | vided k            | below:         |                       |
|      | NOTE: For Step 8 of this Procedure, select one spare DR NOAMP.<br>*** Verify the Databases are in sync using Appendix E before upgrading each spare server. |                                             |                                       |                           |                              |                               |                  |           |                    |                    |                |                       |
| 8.   | Active NOAMP<br>VIP:<br>Upgrade Server<br>for the first<br>Spare DR<br>NOAMP Server.                                                                        | Upgrade Serve<br>specified in <b>Ap</b>     | r for the first Sp<br>pendix C.1Upg   | oare DR NC<br>grade Serve | OAMP S<br>Pr                 | Server                        | (identi          | fied in S | Step 7             | of this            | Proce          | dure) as              |
| 9.   | Active NOAMP<br>VIP:<br>Upgrade Server<br>for the second<br>Spare DR<br>NOAMP Server.                                                                       | Upgrade Serve<br>as specified in <i>i</i>   | r for the second<br>Appendix C.1U     | d Spare DR<br>Jpgrade Se  | NOAN                         | /IP Ser                       | ver(id           | entifiea  | l in Ste           | <b>p 7</b> of      | this P         | 'rocedure)            |

| Step | Procedure                                                                                                    | Result                                                                                                    |
|------|----------------------------------------------------------------------------------------------------|----------------------------------------------------------------------------------------------------|
|      | NOTE:<br>release<br>** If up                                                                                                    | Steps 10 to 13 are for upgrading G9 low capacity setup from 10.2 Release to 12.x<br>e.<br>grading a Gen-8 server, step 10 to 13 are not required.                                |
| 10.  | <i>First spare</i><br><i>NOAMP server:</i><br>Change number<br>of VCPU cores<br>allocated to first<br>spare NOAMP<br>from PM&C GUI | Change number of VCPU cores allocated to first spare NOAMP server as specified in <u>Appendix</u><br>J.1: Change Number of VCPU Cores and RAM allocated to NOAMP Guests.         |
| 11.  | TVOE of first<br>spare NOAMP<br>server:<br>Execute vCPU<br>pinning script at<br>TVOE server of<br>first spare<br>NOAMP server.     | Execute vCPU pinning script at TVOE server hosting the first spare NOAMP server as specified in<br><u>Procedure 22: TVOE performance tuning.</u>                                 |
| 12.  | Second spare<br>NOAMP server:<br>Change number<br>of VCPU cores<br>allocated to<br>second spare<br>NOAMP from<br>PM&C GUI          | Change number of VCPU cores allocated to second spare NOAMP server as specified in<br>Appendix J.1: Change Number of VCPU Cores and RAM allocated to NOAMP Guests.               |
| 13.  | TVOE of<br>second spare<br>NOAMP server:<br>Execute vCPU<br>pinning script at<br>TVOE server of<br>second spare<br>NOAMP server.   | Execute vCPU pinning script at TVOE server hosting the second spare NOAMP server as specified in <u>Procedure 22: TVOE performance tuning.</u>                                   |
|      | NOTE:<br>release                                                                                                    | Steps 14 to 17 are for upgrading Oracle RMS low capacity setup from 10.2 to 12.x es.                                                                                             |
| 14.  | First spare<br>NOAMP server:<br>Change number<br>of VCPU cores<br>allocated to first<br>spare NOAMP<br>from PM&C GUI               | Change number of VCPU cores allocated to first spare NOAMP server as specified in <u>Appendix</u><br><u>J.1: Change Number of VCPU Cores and RAM allocated to NOAMP Guests</u> . |

## Procedure 8: Major Upgrade DR NOAMP NE

## Procedure 8: Major Upgrade DR NOAMP NE

| Step | Procedure                                                                                                    | Result                                                                                                    |
|------|----------------------------------------------------------------------------------------------------|----------------------------------------------------------------------------------------------------|
| 15.  | TVOE of first<br>spare NOAMP<br>server:<br>Execute vCPU<br>pinning script at<br>TVOE server of<br>first spare<br>NOAMP server.   | Execute vCPU pinning script at TVOE server hosting the first spare NOAMP server as specified in<br>Procedure 22: TVOE performance tuning.                          |
| 16.  | Second spare<br>NOAMP server:<br>Change number<br>of VCPU cores<br>allocated to<br>second spare<br>NOAMP from<br>PM&C GUI        | Change number of VCPU cores allocated to second spare NOAMP server as specified in<br>Appendix J.1: Change Number of VCPU Cores and RAM allocated to NOAMP Guests. |
| 17.  | TVOE of<br>second spare<br>NOAMP server:<br>Execute vCPU<br>pinning script at<br>TVOE server of<br>second spare<br>NOAMP server. | Execute vCPU pinning script at TVOE server hosting the second spare NOAMP server as specified in <u>Procedure 22: TVOE performance tuning.</u>                     |
|      |                                                                                                    | THIS PROCEDURE HAS BEEN COMPLETED                                                                                                    |

## 4.2.6 Incrémental Upgrade DR NOAMP NE

Procedure 9: Incremental Upgrade DR NOAMP NE

| Step       | Procedure                                                                                                |                                           |                                                                                                    |                                                                                       | Res                                                                                                    | ult            |                  |          |                  |                       |                    |                                                            |
|------------|----------------------------------------------------------------------------------------------------|-------------------------------------------|----------------------------------------------------------------------------------------------------|---------------------------------------------------------------------------------------|----------------------------------------------------------------------------------------------------|----------------|------------------|----------|------------------|-----------------------|--------------------|------------------------------------------------------------|
| 1.         | Using the <b>VIP</b><br>address, access the<br>Primary NOAMP<br>GUI.                                     | Access the Pri                            | mary NOAMP                                                                                                    | GUI as spe                                                                            | cified in                                                                                                    | Apper          | ndix A.          |          |                  |                       |                    |                                                            |
| 2          | Active NOAMP VIP:                                                                                        | Main Menu: Statu                          | s & Manage -> Da                                                                                                | tabase                                                                                |                                                                                                    |                |                  |          |                  |                       |                    | 🤣 Help                                                     |
| <b>Z</b> . |                                                                                                    | Filter - Info -                           | -                                                                                                    |                                                                                       |                                                                                                    |                |                  |          |                  | Fri N                 | lar 28 14:2        | 3:07 2014 EDT                                              |
|            | Select                                                                                                   |                                           |                                                                                                    |                                                                                       |                                                                                                    | Application    |                  |          | OAM Repl         | SIG Reni              | Reni               | Rent Audit                                                 |
|            | Main Menu                                                                                                | Network Element                           | Server                                                                                                    | Role                                                                                  | HA Role                                                                                                    | Max HA<br>Role | Status           | DB Level | Status           | Status                | Status             | Status                                                     |
|            | → Status & Manage                                                                                        | NO_UDR<br>SO UDR                          | pc9000722-no-b<br>pc9000718-mp4                                                                                 | Network OAM&P                                                                         | Active<br>Spare                                                                                                    | OOS<br>Active  | Normal<br>Normal | 0        | Normal<br>Normal | NotApplicab<br>Normal | Allowed<br>Allowed | AutoInProg<br>AutoInProg                                   |
|            | 7 Dalabase                                                                                               | SO_UDR                                    | pc9000720-mp1                                                                                                   | MP                                                                                    | Spare                                                                                                    | Active         | Normal           | 0        | Normal           | Normal                | Allowed            | AutoInProg                                                 |
|            | as shown on the                                                                                          | NO_UDR                                    | pc9000724-no-a                                                                                                  | Network OAM&P                                                                         | OOS                                                                                                    | 00S            | Normal           |          | NotApplicab      | NotApplicab           | Allowed            | Unknown                                                    |
|            | right.                                                                                                   | SO_UDR                                    | pc9000720-mp2                                                                                                   | System OAM                                                                            | Standby                                                                                                    | OOS            | Normal           | 0        | Normal           | NotApplicab           | Allowed            | AutoInProg                                                 |
|            |                                                                                                    | SO_UDR                                    | pc9000718-mp3                                                                                                   | MP                                                                                    | Standby                                                                                                    | Active         | Normal           | 0        | Normal           | Normal                | Allowed            | AutoInProg                                                 |
|            |                                                                                                    | SO_UDR                                    | pc9000720-so-a                                                                                                  | System OAM                                                                            | Active                                                                                                    | 008            | Normal           | 0        | Normal           | NotApplicab           | Allowed            | AutoInProg                                                 |
| 4.         | Active NOAMP VIP:<br>From the "Network                                                                   | Main Menu                                 | J: Status & I                                                                                                   | Manage ->                                                                             | > Data                                                                                                    | base           |                  |          |                  |                       |                    |                                                            |
|            | down, select the NE                                                                                      | Filter                                    | inio 🔸                                                                                                    |                                                                                       |                                                                                                    |                |                  |          |                  |                       | (                  | 8                                                          |
|            | down, select the NE<br>name for the<br>DR NOAMP.                                                         | Filter                                    | Scope: - Netwo                                                                                                  | ork Element - V                                                                       | - Sei                                                                                                    | ver Grou       | p - 🔻            | Reset    |                  |                       | (                  | 3<br>Itus                                                  |
|            | down, select the NE<br>name for the<br><b>DR NOAMP</b> .                                                 | Filter                                    | Scope: - Netwo<br>Role: NO_UD                                                                                   | ork Element - 1<br>Irk Element - 1<br>IR                                              | - Sel                                                                                                    | ver Grou       | p - 🔻            | Reset    |                  |                       |                    | ×<br>tus                                                   |
|            | down, select the NE<br>name for the<br><b>DR NOAMP</b> .                                                 | Filter                                    | Scope: - Netwo<br>- Netwo<br>Role: NO_UD<br>SO_UD                                                               | ork Element - 1<br>Irk Element -<br>IR<br>IR                                          | - Sei<br>Reset                                                                                                    | ver Grou       | p - 🔻            | Reset    |                  |                       |                    | 2<br>tus<br>rmal                                           |
|            | down, select the NE<br>name for the<br><b>DR NOAMP</b> .                                                 | Filter                                    | Scope: - Netwo<br>- Netwo<br>Role: NO_UD<br>SO_UD<br>ay Filter: - None                                          | ork Element - 1<br>rk Element - 1<br>R<br>- V =                                       | - Sei<br>Reset                                                                                                    | ver Grou       | p - 🔻            | Reset    | Reset            | 1                     | (                  | 2<br>Itus<br>Irmal                                         |
|            | down, select the NE<br>name for the<br><b>DR NOAMP</b> .                                                 | Filter                                    | Scope: - Netwo<br>- Netwo<br>Role: NO_UD<br>SO_UD<br>ay Filter: - None                                          | ork Element - Y<br>ork Element -<br>IR<br>IR<br>- V =                                 | Contraction Contraction Contra | ver Grou       | p - <b>v</b>     | Reset    | Reset            | ]                     |                    | 3<br>tus<br>rmal<br>rmal                                   |
|            | down, select the NE<br>name for the<br><b>DR NOAMP</b> .                                                 | Filter Displ                              | Scope: - Netwo<br>- Netwo<br>Role: NO_UD<br>SO_UD<br>ay Filter: - None                                          | ork Element -<br>rk Element -<br>R<br>R<br>- ▼ =                                      | - Sei<br>Reset                                                                                                    | ver Grou       | p - •            | Reset    | Reset            | ]                     |                    | 3 tus<br>rmal<br>rmal<br>rmal<br>rmal                      |
|            | down, select the NE<br>name for the<br><b>DR NOAMP</b> .                                                 | Filter<br>Displ                           | Scope: - Netwo<br>- Netwo<br>Role: NO_UD<br>SO_UD<br>ay Filter: - None                                          | ork Element - 1<br>rk Element -<br>R<br>R<br>- ▼ =                                    | - See     Reset                                                                                                    | ver Grou       | p - <b>v</b>     | Reset    | Reset            | ]                     |                    | 3<br>tus<br>rmal<br>rmal<br>rmal<br>rmal<br>rmal           |
|            | down, select the NE<br>name for the<br><b>DR NOAMP</b> .                                                 | Filter<br>Displ<br>Go<br>SO_UDR           | Scope: - Netwo<br>NO_UD<br>SO_UD<br>ay Filter: - None                                                           | ork Element - Y<br>rk Element -<br>R<br>-                                             | <ul> <li>Sei</li> <li>Reset</li> </ul>                                                                                                    | ver Grou       | p - <b>T</b>     | Reset    | Reset            | Active                |                    | tus<br>rmal<br>rmal<br>rmal<br>rmal<br>rmal                |
|            | down, select the NE<br>name for the<br><b>DR NOAMP</b> .                                                 | Filter<br>Displ<br>Go<br>SO_UDR<br>SO_UDR | Scope: - Netwo<br>- Netwo<br>Role: NO_UD<br>SO_UD<br>ay Filter: - None<br>pc9<br>pc9                            | ork Element - 1<br>rk Element -<br>IR<br>IR<br>-  -  -  =<br>000718-mp4<br>000720-mp2 | Certein      Certein            | Ver Grou       | p - <b>T</b>     | Reset    | Reset            | Active                |                    | 3<br>tus<br>rmal<br>rmal<br>rmal<br>rmal<br>rmal<br>Normal |
| 5.         | Active NOAMP VIP:<br>Click on the "GO"<br>dialogue button<br>located on the left<br>bottom of the filter | Filter<br>Displ<br>Go<br>SO_UDR<br>SO_UDR | Scope: - Netwo<br>- Netwo<br>Role: NO_UD<br>SO_UD<br>ay Filter: - None<br>pc9<br>pc9<br>pc9<br>lter: - None - V | ork Element - Y<br>R<br>R<br>-                                                        | See                                                                                                    | MP             | p - •            | Reset    | Reset            | Active                |                    | tus<br>rmal<br>rmal<br>rmal<br>rmal<br>rmal<br>Normal      |

| Step | Procedure                                                                                     |                                                                                                   |                                                                                                    |                          | Res                | ult                           |                      |          |                    |                    |                |                      |
|------|-----------------------------------------------------------------------------------------------|---------------------------------------------------------------------------------------------------|----------------------------------------------------------------------------------------------------|--------------------------|--------------------|-------------------------------|----------------------|----------|--------------------|--------------------|----------------|----------------------|
| 6.   | Active NOAMP VIP:<br>The user should be<br>presented with the list                            | Main Menu: Status & Manage -> Database (Filtered)<br>Wed Apr 16 14:36:21 2014 EDT<br>Filter  Info |                                                                                                    |                          |                    |                               |                      |          |                    |                    |                |                      |
|      | of servers associated with <b>DR NOAMP</b>                                                    | Network Element                                                                                   | Server                                                                                                    | Role                     | OAM Max<br>HA Role | Application<br>Max HA<br>Role | Status               | DB Level | OAM Repl<br>Status | SIG Repl<br>Status | Repl<br>Status | Repl Audit<br>Status |
|      | Identify each "Server" and its associated "Role" and "HA F                                    |                                                                                                   |                                                                                                    |                          |                    |                               |                      | 65685400 | Normal             | NotApplicab        | Allowed        | AutoInProg           |
| 7.   | Active NOAMP VIP:                                                                             | Identify the DR                                                                                   | NOAMP "Serv                                                                                                    | er" names                | and re             | cord th                       | em in t              | the spa  | ace pro            | vided I            | below:         |                      |
|      | Record the " <b>Server</b> "<br>names appropriately<br>in the space provided<br>to the right. | Spare NOAM<br>Spare NOAM                                                                          | P Server:<br>P Server:                                                                                                    |                          |                    |                               |                      |          |                    |                    |                |                      |
|      | NOTE: For Step                                                                                | 8 of this Proc                                                                                    | cedure, select                                                                                                    | t one spai               | re DR<br>ore up    | NOA <i>l</i> l<br>gradin      | <i>IP.</i><br>g eacł | n spare  | e serve            | er.                |                |                      |
| 8.   | Active NOAMP VIP:                                                                             |                                                                                                   |                                                                                                    |                          |                    |                               |                      |          |                    |                    |                |                      |
|      | Upgrade Server for the first <b>Spare DR NOAMP Server</b> .                                   | Upgrade Serve<br>as specified in                                                                  | r for the first <b>Sp</b><br>Appendix C.1 ∖                                                                                              | oare DR NO<br>Upgrade Se | AMP S              | Server                        | (identi              | fied in  | Step 7             | of this            | Proce          | edure)               |
| 9.   | Active NOAMP VIP:                                                                             |                                                                                                   |                                                                                                    |                          |                    |                               |                      |          |                    |                    |                |                      |
|      | Upgrade Server for the second <b>Spare DR NOAMP Server</b> .                                  | Upgrade Serve<br><i>Procedure)</i> as :                                                           | Upgrade Server for the second Spare DR NOAMP Server (identified in Step 7 of this Procedure) as specified in Appendix C.1 Upgrade Server |                          |                    |                               |                      |          |                    |                    |                |                      |
|      |                                                                                               | THIS PR                                                                                           | OCEDURE H                                                                                                    | AS BEEN                  | COMF               | LETE                          | D                    |          |                    |                    |                |                      |

### **Procedure 9: Incremental Upgrade DR NOAMP NE**

## 4.3 Perform Health Check (Post Primary NOAMP / DR NOAMP Upgrade)

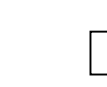

This procedure is part of Software Upgrade Preparation and is used to determine the health and status of the Oracle Communications User Data Repository network and servers. Execute Health Check procedures as specified in **Appendix B**.

## 5. SOAM SITE UPGRADE EXECUTION

Open A Service Ticket at My Oracle Support (Appendix J) and inform them of your plans to upgrade this system prior to executing this upgrade.

Before upgrade, users must perform the system Health Check Appendix B.

This check ensures that the system to be upgraded is in an upgrade-ready state. Performing the system health check determines which alarms are present in the system and if upgrade can proceed with alarms.

# \*\*\*\* WARNING \*\*\*\*\*

If there are servers in the system, which are not in Normal state, these servers should be brought to the Normal or the Application Disabled state before the upgrade process is started.

The sequence of upgrade is such that servers providing support services to other servers will be upgraded first.

# \*\*\*\* WARNING \*\*\*\*

Please read the following notes on this procedure:

Procedure completion times shown here are estimates. Times may vary due to differences in database size, user experience, and user preparation.

Where possible, command response outputs are shown as accurately as possible. EXCEPTIONS are as follows: Session banner information such as time and date.

System-specific configuration information such as hardware locations, IP addresses and hostnames.

ANY information marked with "XXXX" or "YYYY." Where appropriate, instructions are provided to determine what output should be expected in place of "XXXX or YYYY"

Aesthetic differences unrelated to functionality such as browser attributes: window size, colors, toolbars and button layouts.

After completing each step and at each point where data is recorded from the screen, the technician performing the upgrade must mark the provided Check Box.

For procedures which are executed multiple times, a mark can be made below the Check Box (in the same column) for each additional iteration of the step executed.

Retention of Captured data is required for as a future support reference this procedure is executed by someone other than Oracle's Consulting Services.

## 5.1 Perform Health Check (Pre Upgrade)

This procedure is part of Software Upgrade Preparation and is used to determine the health and status of the Oracle Communications User Data Repository network and servers. This may be executed multiple times but must also be executed at least once within the time frame of 24-36 hours prior to the start of a maintenance window.

Execute Health Check procedures as specified in Appendix B.

## 5.2 SOAM Upgrade

The following procedure details how to upgrade Oracle Communications User Data Repository SOAMs.

Check off ( $\sqrt{}$ ) each step as it is completed. Boxes have been provided for this purpose under each step number.

## 5.2.1 Major Upgrade SOAM NE

#### Procedure 10: Major Upgrade SOAM NE

| Step | Procedure                                                                           |                                 | Result                                      |                                   |                      |                               |                        |                        |                       |              |                       |
|------|-------------------------------------------------------------------------------------|---------------------------------|---------------------------------------------|-----------------------------------|----------------------|-------------------------------|------------------------|------------------------|-----------------------|--------------|-----------------------|
| 1.   | Using the <b>VIP</b><br>address, access the<br>Primary NOAMP<br>GUI.                | Access the P                    | rimary NOAN                                 | /IP GUI as spe                    | cified in            | Арреі                         | ndix A.                |                        |                       |              |                       |
| 2.   | Active NOAMP VIP:                                                                   | Main Menu: Stat                 | us & Manage -> I                            | Database                          |                      |                               |                        |                        |                       | - Wed lap 14 | He<br>14:09:07 2015 E |
|      | Select                                                                              | Filter - Info -                 |                                             |                                   |                      |                               |                        |                        |                       | - Wed Jan 14 | 14:09:07 2013 E       |
|      | <u>Main Menu</u><br>→ Status & Manage                                               | Network Element                 | Server                                      | Role                              | OAM Max<br>HA Role   | Application<br>Max HA<br>Role | Status DB              | Level OAM Re<br>Status | pl SIG Repl<br>Status | Repl Status  | Repl Audit<br>Status  |
|      |                                                                                     | NO_UDR                          | pc9000724-no-a                              | Network OAM&P                     | Standby              | 00S                           | Normal 195             | 934997 Normal          | NotApplicab           | I Allowed    | Unknown               |
|      | - Dalabase                                                                          | SO_UDR                          | pc9000712-mp6                               | MP                                | Active               | Active                        | Normal 183             | 982816 Normal          | Normal                | Allowed      | Unknown               |
|      |                                                                                     | SO_UDR                          | pc9000718-mp3                               | MP                                | Spare                | Active                        | Normal 183             | 982816 Normal          | Normal                | Allowed      | Unknown               |
|      | as shown on the                                                                     | SO_UDR                          | pc9000712-so-c                              | System OAM                        | Spare                | 00S                           | Normal 183             | 982816 Normal          | NotApplicab           | I Allowed    | Unknown               |
|      | right.                                                                              | NO_UDR                          | pc9000722-no-b                              | Network OAM&P                     | Active               | 00S                           | Normal 195             | 935266 Normal          | NotApplicab           | I Allowed    | Unknown               |
|      |                                                                                     | SO_UDR                          | pc9000718-mp4                               | MP                                | Spare                | Active                        | Normal 183             | 982816 Normal          | Normal                | Allowed      | Unknown               |
|      |                                                                                     | SO_UDR                          | pc9000720-mp1                               | MP                                | Spare                | Active                        | Normal 183             | 982816 Normal          | Normal                | Allowed      | Unknown               |
|      |                                                                                     | SO_UDR                          | pc9000720-so-a                              | System OAM                        | Active               | 00S                           | Normal 183             | 982816 Normal          | NotApplicab           | I Allowed    | Unknown               |
|      |                                                                                     | SO_UDR                          | pc9000712-mp5                               | MP                                | Standby              | Active                        | Normal 183             | 982816 Normal          | Normal                | Allowed      | Unknown               |
|      |                                                                                     | SO_UDR                          | pc9000720-mp2                               | MP                                | Spare                | Active                        | Normal 183             | 982816 Normal          | Normal                | Allowed      | Unknown               |
| 3.   | Record the name of<br>the <b>SOAM</b> NE in the<br>space provided to the<br>right.  | Using the info<br>record the na | ormation prov<br>me of the SC<br>vork Eleme | vided in Sectior<br>DAM Network E | n 3.1.2 (<br>Element | ( <i>Logins</i><br>in the     | s, Passwo<br>space pre | ords and ovided be     | Site Info<br>elow:    | rmatior      | )                     |
| 4.   | Active NOAMP VIP:<br>From the "Network<br>Element" filter pull-<br>down, select the | Main Men<br>Filter •            | iu: Status (                                | & Manage -:                       | > Data               | ibase                         |                        |                        |                       |              | 8                     |
|      | name for the <b>SOAM</b> NE.                                                        |                                 | Scope: - Ne                                 | etwork Element -                  | ▼ - Se               | rver Grou                     | ıp - 🔻                 | Reset                  |                       |              | Itus                  |
|      |                                                                                     |                                 | Role: NO<br>SO                              |                                   | Reset                | <u>t</u>                      |                        |                        |                       |              | rmal                  |
|      |                                                                                     | Dis                             | olay Filter: _ No                           | one - 🔻 😑                         | •                    |                               |                        | Res                    | et                    |              | rmal                  |
|      |                                                                                     | Go                              |                                             |                                   |                      |                               |                        |                        |                       |              | rmal<br>rmal          |
|      |                                                                                     | SO UDR                          |                                             | pc9000718-mp4                     |                      | MP                            |                        | Spare                  | Activ                 | е            | Normal                |
|      |                                                                                     |                                 |                                             |                                   |                      |                               |                        | Aptio                  | Activ                 |              | N and a               |
|      |                                                                                     | SO_UDR                          |                                             | pc9000720-mp2                     |                      | MP                            |                        | Active                 | Activ                 | e            | Normal                |

## Procedure 10: Major Upgrade SOAM NE

| Step | Procedure                                                                                                    | Resu                                                                                                    | ılt                                                                                               |  |  |  |
|------|----------------------------------------------------------------------------------------------------|----------------------------------------------------------------------------------------------------|---------------------------------------------------------------------------------------------------|--|--|--|
| 5.   | Active NOAMP VIP:<br>Click on the "GO"<br>dialogue button<br>located on the left<br>bottom of the filter<br>bar.                                                                                                    | Filter Network Element: UDR_SO_BL ▼ F - All - UDR_NO_BL UDR_SO_BL Go                                                                                                    | Reset                                                                                             |  |  |  |
| 6.   | Active NOAMP VIP:                                                                                                    | Main Menu: Status & Manage -> Database (Filtered)                                                                                                    | Neir 🖉                                                                                            |  |  |  |
|      | The user should be                                                                                                    | Filter Varning Varning | Thu May 08 15:10:25 2014 EDT                                                                      |  |  |  |
|      | presented with the list<br>of servers associated<br>with the <b>SOAM</b> NE.                                                                                                    | Network Element Server Role OAM Max<br>HA Role                                                                                                    | Application<br>Max HA<br>Role DB Level DA Repl SIG Repl Repl Audit<br>Status Status Status Status |  |  |  |
|      |                                                                                                    | UDR_S0_BL BL908070111-SO-A System OAM Active                                                                                                    | OOS Normal 1 Normal NotApplicab Allowed AutoInProg                                                |  |  |  |
|      |                                                                                                    | UDR_S0_BL BL908070111-MP1 MP Standby                                                                                                    | Active Normal 1 Normal Normal Allowed AutoInProg                                                  |  |  |  |
|      |                                                                                                    | UDR_S0_BL BL908070111-MP2 MP Spare                                                                                                    | Active Normal 1 Normal Normal Allowed AutoInProg                                                  |  |  |  |
|      |                                                                                                    | UDR SO BL BL908070112-MP3 MP Active                                                                                                    | Active Normal 1 Normal Normal Allowed AutoInProg                                                  |  |  |  |
|      |                                                                                                    | UDR_S0_BL BL908070112-MP4 MP Spare                                                                                                    | Active Normal 1 Normal Normal Allowed AutoInProg                                                  |  |  |  |
| 7.   | Using the list of<br>servers associated<br>with the <b>SOAM</b> NE<br>shown in the above<br>Step<br>Record the Server<br>names of the <b>SOAMs</b><br>associated with the<br><b>SOAM</b> Network<br>Element.                                                                                                    | Identify the SOAM "Server" names and record the Standby SOAM:                                                                                                    | nem in the space provided below:                                                                  |  |  |  |
| 8.   | Active NOAMP VIP:                                                                                                    | Inspect KPI reports to verify traffic is at the expect<br>KPIs are consistent).                                                                                                    | ted condition. (There is no congestion and<br>e NOAMP under <b>Status &amp; Manage → KPIs</b>     |  |  |  |
|      |                                                                                                    |                                                                                                    |                                                                                                   |  |  |  |
| 9.   | Active NOAMP VIP:<br>Upgrade Server for<br>the Standby SOAM<br>Server.                                                                                                    | Upgrade Server for the <b>Standby SOAM Server</b> (in specified in <b>Appendix C.1</b> Upgrade Server                                                                                                    | dentified in <b>Step</b> 9 of this Procedure) as                                                  |  |  |  |
|      | Server.         Image: Warning in the server.         Image: Warning in the server.         Image: Warning in the server.         Image: Warning interver.         Image: Warning interver.         Image: Warn |                                                                                                    |                                                                                                   |  |  |  |

## Procedure 10: Major Upgrade SOAM NE

| Step | Procedure                                         | Result                                                                                                    |
|------|---------------------------------------------------|----------------------------------------------------------------------------------------------------|
| 10.  | Active NOAMP VIP:                                 |                                                                                                    |
|      | Upgrade Server for the <b>Active SOAM</b> Server. | Upgrade Server for the Active SOAM Server (identified in Step 7 of this Procedure) as specified in Appendix C.1Upgrade Server                           |
|      | NOTE: Steps 11                                    | is for upgrading Oracle RMS Low Capacity setup from 10.2 to 12.x releases.                                                                              |
| 11.  | For <b>All SOAM</b><br>Servers:                   | Change number of VCPU cores allocated to all SOAM servers as specified in <u>Appendix J.3:</u><br>Change Number of VCPU Cores allocated to SOAM Guests. |
|      | Change number of<br>VCPU cores from<br>PM&C GUI.  | <ul> <li>Check-off the associated Check Box as addition is completed for the VM.</li> <li>SOAM-A SOAM-B</li> </ul>                                      |
|      |                                                   | THIS PROCEDURE HAS BEEN COMPLETED                                                                                                    |

## 5.2.2 Incremental Upgrade SOAM NE

| Procedure 11: | Incremental | Upgrade | SOAM NE |
|---------------|-------------|---------|---------|
|---------------|-------------|---------|---------|

| Step | Procedure                                                                         |                                         |                                |                      | Res                         | sult                          |                          |                          |                    |                    |              |                          |
|------|-----------------------------------------------------------------------------------|-----------------------------------------|--------------------------------|----------------------|-----------------------------|-------------------------------|--------------------------|--------------------------|--------------------|--------------------|--------------|--------------------------|
| 1.   | Using the <b>VIP</b><br>address, access the<br>Primary NOAMP<br>GUI.              | Access the P                            | rimary NOAMF                   | ° GUI as spe         | cified in                   | Арреі                         | ndix A                   | ۸.                       |                    |                    |              |                          |
| 2.   | Active NOAMP VIP:                                                                 | Main Menu: Statu                        | ıs & Manage -> Da              | tabase               |                             |                               |                          |                          |                    |                    | . Wed Jan 14 | ♦ He<br>14:09:07 2015 EP |
|      | Select                                                                            | Filter                                  |                                |                      |                             |                               |                          |                          |                    |                    | Web Jan 14   | 14.05.07 2013 22         |
|      | <u>Main Menu</u><br>→ Status & Manage                                             | Network Element                         | Server                         | Role                 | OAM Max<br>HA Role          | Application<br>Max HA<br>Role | Status                   | DB Level                 | OAM Repl<br>Status | SIG Repl<br>Status | Repl Status  | Repl Audit<br>Status     |
|      |                                                                                   | NO_UDR                                  | pc9000724-no-a                 | Network OAM&P        | Standby                     | 00S                           | Normal                   | 195934997                | Normal             | NotApplicabl       | Allowed      | Unknown                  |
|      | / Database                                                                        | SO_UDR                                  | pc9000712-mp6                  | MP                   | Active                      | Active                        | Normal                   | 183982816                | Normal             | Normal             | Allowed      | Unknown                  |
|      | as shown on the                                                                   | SO_UDR                                  | pc9000718-mp3                  | MP                   | Spare                       | Active                        | Normal                   | 183982816                | Normal             | Normal             | Allowed      | Unknown                  |
|      | as shown on the                                                                   | SO_UDR                                  | pc9000712-so-c                 | System OAM           | Spare                       | 00S                           | Normal                   | 183982816                | Normal             | NotApplicabl       | Allowed      | Unknown                  |
|      | right.                                                                            | NO_UDR                                  | pc9000722-no-b                 | Network OAM&P        | Active                      | 00S                           | Normal                   | 195935266                | Normal             | NotApplicabl       | Allowed      | Unknown                  |
|      |                                                                                   | SO_UDR                                  | pc9000718-mp4                  | MP                   | Spare                       | Active                        | Normal                   | 183982816                | Normal             | Normal             | Allowed      | Unknown                  |
|      |                                                                                   | SO_UDR                                  | pc9000720-mp1                  | MP                   | Spare                       | Active                        | Normal                   | 183982816                | Normal             | Normal             | Allowed      | Unknown                  |
|      |                                                                                   | SO_UDR                                  | pc9000720-so-a                 | System OAM           | Active                      | 00S                           | Normal                   | 183982816                | Normal             | NotApplicabl       | Allowed      | Unknown                  |
|      |                                                                                   | SO_UDR                                  | pc9000712-mp5                  | MP                   | Standby                     | Active                        | Normal                   | 183982816                | Normal             | Normal             | Allowed      | Unknown                  |
|      |                                                                                   | SO_UDR                                  | pc9000720-mp2                  | MP                   | Spare                       | Active                        | Normal                   | 183982816                | Normal             | Normal             | Allowed      | Unknown                  |
|      |                                                                                   | SO_UDR                                  | pc9000718-so-b                 | System OAM           | Standby                     | 00S                           | Normal                   | 183982816                | Normal             | NotApplicabl       | Allowed      | Unknown                  |
|      |                                                                                   |                                         |                                |                      |                             |                               |                          |                          |                    |                    |              |                          |
| 3.   | Record the name of<br>the <b>SOAM</b> NE in the<br>space provided to the<br>right | ormation provic<br>me of the <b>SOA</b> | ded in Sectior<br>AM Network E | n 3.1.2 (<br>Element | ( <i>Logins</i><br>: in the | , Pas<br>space                | s <i>words</i><br>provid | <i>and Si</i><br>ed belo | ite Infor<br>ow:   | rmatior            | 1)           |                          |
|      | ngni.                                                                             | SOAM Netw                               | ork Elemen                     | t:                   |                             |                               |                          |                          |                    |                    |              |                          |

Step Procedure Result Active NOAMP VIP: 4. Main Menu: Status & Manage -> Database From the "Network Filter 👻 Info • Element" filter pulldown, select the Filter Θ name for the SOAMNE. Scope: - Network Element - 🔻 - Server Group - 🔻 Reset itus Network Element NO UDR Role: Reset mal SOUDR rmal Display Filter: - None - 🔻 = v I Reset mal mal Go mal SO UDR pc9000718-mp4 MP Spare Active Normal SO\_UDR pc9000720-mp2 MP Active Active Normal Active NOAMP VIP: Filter 5. Click on the "GO" Network Element: dialogue button UDR SO BL V Reset located on the left - All bottom of the filter UDR\_NO\_BL Display Filter: bar. v UDR SO BL Go Active NOAMP VIP: Main Menu: Status & Manage -> Database (Filtered) 🤌 Help 6. Thu May 08 15:10:25 2014 ED Filter 🔻 Warning 👻 Info 💌 The user should be presented with the list of servers associated Application Max HA OAM Max OAM Repl Repl Audit SIG Repl Repl Network Element Role DB Level Server Status with the SOAM NE. HA Role Status Status Status Status Role UDR\_SO\_BL BL908070111-SO-A System OAM Active 005 Normal AutoInProa Normal 1 NotApplicab Allowed UDR\_SO\_BL BL908070111-MP1 MP Standby Active Normal 1 Normal Normal AutoInProa Allowed UDR\_SO\_BL BL908070111-MP2 MP AutoInProg Spare Active 1 Normal Normal Normal Allowed UDR\_SO\_BL BL908070112-SO-B System OAM 008 AutoInProg Standby 1 Normal Normal NotApplicab Allowed UDR\_SO\_BL BL908070112-MP3 MP Active Active AutoInProg Normal 1 Normal Normal Allowed UDR\_SO\_BL BL908070112-MP4 MP Spare Active Normal 1 Normal Normal Allowed AutoInProg Using the list of Identify the SOAM "Server" names and record them in the space provided below: 7. servers associated with the **SOAM** NE shown in the above Standby SOAM: \_\_\_\_\_ Step... Active SOAM: Record the Server names of the SOAMs associated with the **SOAM** Network Element.

#### Procedure 11: Incremental Upgrade SOAM NE

| Step | Procedure                                           | Result                                                                                                    |
|------|-----------------------------------------------------|----------------------------------------------------------------------------------------------------|
| 8.   | Active NOAMP VIP:                                   | Inspect KPI reports to verify traffic is at the expected condition. (There is no congestion and KPIs are consistent).<br>Performance indicators are available on the Active NOAMP under <b>Status &amp; Manage</b> $\rightarrow$ <b>KPIs</b> |
| 9.   | Active NOAMP VIP:                                   | Upgrade Server for the Standby SOAM Server (identified in Step 7 of this Procedure) as                                                                                                    |
|      | Upgrade Server for the <b>Standby SOAM Server</b> . | specified in <b>Appendix C.1</b> Upgrade Server                                                                                                    |
|      | II WARNING II                                       | STEP 9 MUST BE COMPLETED BEFORE CONTINUING ON TO STEP 10.                                                                                                    |
|      | *** Verify the Dat                                  | tabases are in sync using $\operatorname{Appendix} \operatorname{E}$ before preparing the upgrade                                                                                                    |
| 10.  | Active NOAMP VIP:                                   |                                                                                                    |
|      | Upgrade Server for the <b>Active SOAM</b>           | Upgrade Server for the Active SOAM Server (identified in Step 7 of this Procedure) as specified in Appendix C.1 Upgrade Server                                                                                                    |
|      | Server.                                             |                                                                                                    |

### Procedure 11: Incremental Upgrade SOAM NE

## 5.3 MP Upgrade

The following procedure details how to upgrade Oracle Communications User Data Repository MPs.

## 5.3.1 Major Upgrade MP NE

### **Procedure 12: Major Upgrade MP NE**

| Step | Procedure                                                            | Result                                                          |
|------|----------------------------------------------------------------------|-----------------------------------------------------------------|
| 1.   | Using the <b>VIP</b><br>address, access<br>the Primary<br>NOAMP GUI. | Access the Primary NOAMP GUI as specified in <b>Appendix A.</b> |

#### Step Procedure Result Active NOAMP He Main Menu: Status & Manage -> Database 2. VIP: Wed Jan 14 14:09:07 2015 E Filter 👻 Info 👻 Select... Application Max HA Repl Audit OAM Max HA Role OAM Repl Status SIG Repl Status Network Element Server Role Status DB Level Repl Status Main Menu Role NO\_UDR pc9000724-no-a Network OAM&P Standby 00S Normal 195934997 Normal NotApplicable Allowed Unknown → Status & SO\_UDR pc9000712-mp6 183982816 Normal MP Active Normal Allowed Unknown Active Normal Manage SO\_UDR pc9000718-mp3 MP Spare Active Normal 183982816 Normal Normal Allowed Unknown →Database SO\_UDR pc9000712-so-c System OAM Spare 00S 183982816 Normal NotApplicable Allowed Normal Unknown NO\_UDR pc9000722-no-b Network OAM&P Active 00S Normal 195935266 Normal NotApplicable Allowed Unknown ...as shown on SO\_UDR pc9000718-mp4 MP 183982816 Normal Normal Allowed Spare Active Normal Unknown the right. SO\_UDR pc9000720-mp1 MP Spare Active Normal 183982816 Normal Normal Allowed Unknown SO\_UDR System OAM pc9000720-so-a 005 183982816 Normal NotApplicable Allowed Active Normal Unknown SO\_UDR pc9000712-mp5 MP Standby Active Normal 183982816 Normal Normal Allowed Unknown SO\_UDR pc9000720-mp2 MP 183982816 Normal Spare Active Normal Normal Allowed Unknown SO\_UDR pc9000718-so-b System OAM Standby 00S Normal 183982816 Normal NotApplicable Allowed Unknown Record the name Using the information provided in Section 3.1.2 (Logins, Passwords and Site Information) 3. of the SOAM NE record the name of the SOAM Network Element in the space provided below: in the space provided to the SOAM Network Element: \_ right. Active NOAMP 4. VIP: Main Menu: Status & Manage -> Database Info 🛛 🔻 Filter 🔹 From the "Network Filter Θ Element" filter pull-down, select Scope: - Network Element - 🔻 - Server Group - 🔻 Reset itus the name for the Network Element SOAMNE. NO UDR Role: Reset mal SO UDR mal Display Filter: - None - V = • Reset mal mal Go ma MP SO\_UDR pc9000718-mp4 Active Spare Normal SO\_UDR pc9000720-mp2 MP Active Active Normal Active NOAMP Filter 5. VIP: Network Element: Click on the "GO" UDR SO BL V Reset dialogue button - All located on the left UDR NO BL Display Filter: bottom of the filter v UDR SO BL bar. Go

### Procedure 12: Major Upgrade MP NE

| Step                                            | Procedure                                                                                                    |                                                                  |                                                                              |                                                                | Resul                                   | t                                             |                                     |                                        |                                        |                                        |                                |                     |
|-------------------------------------------------|----------------------------------------------------------------------------------------------------|------------------------------------------------------------------|------------------------------------------------------------------------------|----------------------------------------------------------------|-----------------------------------------|-----------------------------------------------|-------------------------------------|----------------------------------------|----------------------------------------|----------------------------------------|--------------------------------|---------------------|
| ~                                               | Active NOAMP                                                                                                    | Main Menu: Stat                                                  | us & Manage -> Da                                                            | tabase (Filter                                                 | ed)                                     |                                               |                                     |                                        |                                        |                                        |                                | é H                 |
| <b>6.</b>                                       | VIP:                                                                                                    | Thu May 08 15:10:25 2014 E                                       |                                                                              |                                                                |                                         |                                               |                                     |                                        |                                        |                                        |                                |                     |
|                                                 | The second state                                                                                                    | Filter - Warning                                                 |                                                                              |                                                                |                                         |                                               |                                     |                                        |                                        |                                        |                                |                     |
|                                                 | be presented with                                                                                                    | Network Element                                                  | Server                                                                       | Role                                                           | OAM Max<br>HA Role                      | Application<br>Max HA<br>Role                 | Status                              | DB Level                               | OAM Repl<br>Status                     | SIG Repl<br>Status                     | Repl<br>Status                 | Repl Audi<br>Status |
|                                                 | servers                                                                                                    | UDR_SO_BL                                                        | BL908070111-SO-A                                                             | System OAM                                                     | Active                                  | 00S                                           | Normal                              | 1                                      | Normal                                 | NotApplicab                            | Allowed                        | AutoInPro           |
|                                                 | associated with                                                                                                    | UDR_SO_BL                                                        | BL908070111-MP1                                                              | MP                                                             | Standby                                 | Active                                        | Normal                              | 1                                      | Normal                                 | Normal                                 | Allowed                        | AutoInPro           |
|                                                 | the SOAM NE.                                                                                                    | UDR_SO_BL                                                        | BL908070111-MP2                                                              | MP                                                             | Spare                                   | Active                                        | Normal                              | 1                                      | Normal                                 | Normal                                 | Allowed                        | AutoInPro           |
|                                                 |                                                                                                    | UDR_SO_BL                                                        | BL908070112-SO-B                                                             | System OAM                                                     | Standby                                 | 008                                           | Normal                              | 1                                      | Normal                                 | NotApplicab                            | Allowed                        | AutoInPro           |
|                                                 |                                                                                                    | UDR_SO_BL                                                        | BL908070112-MP3                                                              | MP                                                             | Active                                  | Active                                        | Normal                              | 1                                      | Normal                                 | Normal                                 | Allowed                        | AutoInPro           |
|                                                 |                                                                                                    | UDR_SO_BL                                                        | BL908070112-MP4                                                              | MP                                                             | Spare                                   | Active                                        | Normal                              | 1                                      | Normal                                 | Normal                                 | Allowed                        | AutoInPro           |
|                                                 | associated with<br>the <b>SOAM</b> NE<br>shown in the<br>above Step<br>Record the Server<br>names of the M <b>Ps</b><br>associated with<br>the <b>SOAM</b><br>Network Element. | MP1: MP3:<br>MP2: MP4:                                           |                                                                              |                                                                |                                         |                                               |                                     |                                        |                                        |                                        |                                |                     |
| 8.                                              | Upgrade MP<br>Servers                                                                                                    | In a multi-act<br>effect on the<br>will not be ha<br>upgrades wh | ive MP cluster,<br>Diameter netwo<br>ndling live traffi<br>ile the Provision | all of the MF<br>ork traffic mu<br>c. Oracle C<br>ning and Sig | Ps are Adust be co<br>ommunionaling tra | ctive; th<br>nsidere<br>cations<br>affic is i | ere ai<br>ed, sin<br>User<br>runnin | re no S<br>ce any<br>Data R<br>g at 20 | tandby<br>MP bei<br>eposito<br>% of th | MPs.<br>ing upg<br>ory shal<br>e rated | The<br>raded<br>I supp<br>TPS. | ort                 |
| 9.                                              | Active NOAMP<br>VIP:                                                                                                    | Upgrade Ser<br>Appendix C.                                       | ver for the <b>MP S</b><br>1 Upgrade Serv                                    | Servers(iden<br>ver                                            | ntified in                              | Step 7                                        | of thi                              | s Proce                                | edure) a                               | as spec                                | ified ir                       | ١                   |
| **For low<br>capacity<br>configurations<br>Only |                                                                                                    |                                                                  |                                                                              | onnect<br>o the a                                              | ions fo<br>ctive M                      | r that l<br>IP.                               | MP wi                               | 11                                     |                                        |                                        |                                |                     |
|                                                 | Upgrade server<br>for the first MP<br>server to be<br>upgraded (start<br>with the MP from<br>the standby<br>SOAM group)                                                        |                                                                  |                                                                              |                                                                |                                         |                                               |                                     |                                        |                                        |                                        |                                |                     |

## Procedure 12: Major Upgrade MP NE

| Step | Procedure                                                                                                    | Result                                                                                                    |
|------|----------------------------------------------------------------------------------------------------|----------------------------------------------------------------------------------------------------|
| 10.  | Active NOAMP<br>VIP:<br>**For Normal<br>Capacity C-Class<br>Configuration<br>Only<br>Upgrade Server<br>for 2 MP Servers<br>(start with MP                                                                                                    | Upgrade Server for the <b>MP Servers</b> <i>(identified in Step 7 of this Procedure)</i> as specified in <b>Appendix C.1 Upgrade Server</b><br>Note – After selecting the "upgrade server" button, the connections for the 2 MPs will automatically be taken down and traffic will be diverted to the active MPs. |
|      | server from the<br>standby SOAM<br>group)                                                                                                    |                                                                                                    |
| 11.  | For low capacity<br>Configurations:<br>Record the server<br>name of the MP<br>that was<br>upgraded from the<br>standby SOAM<br>group. Repeat<br>steps 9 -11 for the<br>MP server at the<br>active SOAM<br>group.<br>For Normal<br>Capacity C-Class<br>Configuration,<br>Record the Server<br>names of the 2<br><b>MPs</b> that were<br>upgraded from the<br>standby SOAM<br>Group. Repeat<br>steps 10-11 for<br>the MPs. | "Check off" the associated Check Box as Steps 9- 15 are completed for each MP.         MP1:                                                                                                    |
|      | NOTE: Step a<br>releases.                                                                                                    | 12 is **ONLY** for upgrading Oracle RMS Low Capacity setup from 10.2 to 12.x                                                                                                    |
| 12.  | For <b>All MP</b><br>Servers:<br>Change number<br>of VCPU cores<br>and RAM<br>allocated from<br>PM&C GUI.                                                                                                    | Change number of VCPU cores allocated to all MP servers as specified in <u>Appendix J.2:</u> Change Number of VCPU Cores and RAM allocated to MP Guests. "Check off" the associated Check Box as this step is completed for each MP. MP1                                                                          |

## Procedure 12: Major Upgrade MP NE

| Step                                                 | Procedure                                                                                                    | Result                                                                                                    |
|------------------------------------------------------|----------------------------------------------------------------------------------------------------|----------------------------------------------------------------------------------------------------|
|                                                      | NOTE: Step a                                                                                                    | 13 **ONLY** for upgrading G9 Normal Capacity Configuration to a 12.x release.<br>in case of Gen9 Low Capacity Configuration.                                                                                                    |
| 13.                                                  | Change number<br>of VCPU cores<br>and RAM<br>allocated from<br>PM&C GUI.                                                                        | Change number of VCPU cores allocated to all MP servers as specified in <u>Appendix J.2:</u><br>Change Number of VCPU Cores and RAM allocated to MP Guests.                                                                                                    |
| 14.                                                  | TVOE Server                                                                                                    | Execute Procedure 22: TVOE Performance tuning                                                                                                    |
|                                                      |                                                                                                    | THIS PROCEDURE HAS BEEN COMPLETED                                                                                                    |
| User I<br>only a<br>For O<br>Repos<br>For G<br>Repos | NOTE: For ins<br>Data Repository in<br>after this upgrade<br>racle RMS Low Ca<br>sitory Installation<br>en 9 Normal Capa<br>sitory Installation | talling additional MPs follow the procedures in the Oracle Communications<br>estallation and configuration guide[1]. Adding additional MPs should be done<br>procedure has been completed in its entirety.<br>apacity: Please refer Appendix R of the Oracle Communications User Data<br>and Configuration guide.<br>city: Please refer Appendix S of the Oracle Communications User Data<br>and Configuration guide |

## 5.3.2 Incremental Upgrade MP NE

**Procedure 13: Incremental Upgrade MP NE** 

| Step | Procedure                                                            | Result                                                   |
|------|----------------------------------------------------------------------|----------------------------------------------------------|
| 1.   | Using the <b>VIP</b><br>address, access the<br>Primary NOAMP<br>GUI. | Access the Primary NOAMP GUI as specified in Appendix A. |

| Step       | Procedure                                                                                                    | Result                                                            |                                                   |                                                                                 |                       |                       |                 |                  |                    |                    |             |                                                         |
|------------|----------------------------------------------------------------------------------------------------|-------------------------------------------------------------------|---------------------------------------------------|---------------------------------------------------------------------------------|-----------------------|-----------------------|-----------------|------------------|--------------------|--------------------|-------------|---------------------------------------------------------|
| 2.         | Active NOAMP VIP:                                                                                                | Main Menu: Sta                                                    | tus & Manage -> Da                                | tabase                                                                          |                       |                       |                 |                  |                    |                    |             | 🤣 He                                                    |
| <u>-</u> . | Select<br>Main Menu                                                                                              | Wed Jan                                                           |                                                   |                                                                                 |                       |                       |                 |                  |                    |                    |             | 14:09:07 2015 ES                                        |
|            | → Status & Manage → Database                                                                                     | Network Element                                                   | Server                                            | Role                                                                            | OAM Max<br>HA Role    | Application<br>Max HA | Status          | DB Level         | OAM Repl<br>Status | SIG Repl<br>Status | Repl Status | Repl Audit<br>Status                                    |
|            | as snown on the<br>right.                                                                                        | NO_UDR                                                            | pc9000724-no-a                                    | Network OAM&P                                                                   | Standby               | OOS                   | Normal          | 195934997        | Normal             | NotApplicabl       | Allowed     | Unknown                                                 |
|            | -ign:                                                                                                    | SO_UDR                                                            | pc9000712-mp6                                     | MP                                                                              | Active                | Active                | Normal          | 183982816        | Normal             | Normal             | Allowed     | Unknown                                                 |
|            |                                                                                                    | SO_UDR                                                            | pc9000718-mp3                                     | MP                                                                              | Spare                 | Active                | Normal          | 183982816        | Normal             | Normal             | Allowed     | Unknown                                                 |
|            |                                                                                                    | SO_UDR                                                            | pc9000712-so-c                                    | System OAM                                                                      | Spare                 | 005                   | Normal          | 183982816        | Normal             | NotApplicabl       | Allowed     | Unknown                                                 |
|            |                                                                                                    | NO_UDR                                                            | pc9000722-no-b                                    | MP                                                                              | Spare                 | 005<br>Active         | Normal          | 195935200        | Normal             | Normal             | Allowed     | Unknown                                                 |
|            |                                                                                                    | SO UDR                                                            | pc9000720-mp1                                     | MP                                                                              | Spare                 | Active                | Normal          | 183982816        | Normal             | Normal             | Allowed     | Unknown                                                 |
|            |                                                                                                    | SO_UDR                                                            | pc9000720-so-a                                    | System OAM                                                                      | Active                | 005                   | Normal          | 183982816        | Normal             | NotApplicabl       | Allowed     | Unknown                                                 |
|            |                                                                                                    | SO_UDR                                                            | pc9000712-mp5                                     | MP                                                                              | Standby               | Active                | Normal          | 183982816        | Normal             | Normal             | Allowed     | Unknown                                                 |
|            |                                                                                                    | SO_UDR                                                            | pc9000720-mp2                                     | MP                                                                              | Spare                 | Active                | Normal          | 183982816        | Normal             | Normal             | Allowed     | Unknown                                                 |
|            |                                                                                                    | SO_UDR                                                            | pc9000718-so-b                                    | System OAM                                                                      | Standby               | OOS                   | Normal          | 183982816        | Normal             | NotApplicabl       | Allowed     | Unknown                                                 |
| 3.         | Record the name of<br>the <b>SOAM</b> NE in the<br>space provided to the<br>right.                               | <ul> <li>Using the record technology</li> <li>SOAM Net</li> </ul> | ne information p<br>he name of the<br>work Elemen | orovided in Se<br>SOAM Netw<br>It:                                              | ection 3.<br>ork Elei | .1.2 (Lo<br>ment in   | ogins,<br>the s | Passw<br>pace pi | ords ar<br>ovideo  | nd Site<br>I below | Inform<br>: | ation)                                                  |
| 4.         | Active NOAMP VIP:<br>From the "Network<br>Element" filter pull-<br>down, select the<br>name for the<br>SOAMNE.   | Main Me                                                           | nu: Status &                                      | Manage -> work Element - vork Element - DR DR e - ▼ = c9000718-mp4 c9000720-mp2 | > Data                | MP<br>MP              | ıp - <b>v</b>   | Rese             | t<br>Reset         | Active             | 9           | Trmal<br>rmal<br>rmal<br>rmal<br>rmal<br>rmal<br>Normal |
| 5.         | Active NOAMP VIP:<br>Click on the "GO"<br>dialogue button<br>located on the left<br>bottom of the filter<br>bar. | Filter<br>Network<br>Dis                                          | k Element: U<br>- ,<br>play Filter: U<br>U        | DR_SO_BL<br>AII -<br>DR_NO_BL<br>DR_SO_BL                                       |                       | Reset                 | ]               |                  |                    |                    |             |                                                         |

| Procedure 13 | Incremental | Upgrade MP NE |
|--------------|-------------|---------------|
|--------------|-------------|---------------|

| Step | Procedure                                                                                                    |                                                                                                    | Result                                                                                                    |            |                    |                               |        |          |                    |                    |                |                      |
|------|----------------------------------------------------------------------------------------------------|----------------------------------------------------------------------------------------------------|----------------------------------------------------------------------------------------------------|------------|--------------------|-------------------------------|--------|----------|--------------------|--------------------|----------------|----------------------|
| 6    | Active NOAMP VIP:                                                                                                    | Main Menu: Sta                                                                                                    | ain Menu: Status & Manage -> Database (Filtered)                                                                                                    |            |                    |                               |        |          |                    |                    |                |                      |
|      | The user should be                                                                                                    | Filter         Warning v         Info         •                                                                                                    |                                                                                                    |            |                    |                               |        |          |                    |                    |                |                      |
|      | presented with the list                                                                                                    |                                                                                                    |                                                                                                    |            |                    |                               |        |          |                    |                    |                |                      |
|      | of MP servers associated with the                                                                                                    | Network Element                                                                                                    | Server                                                                                                    | Role       | OAM Max<br>HA Role | Application<br>Max HA<br>Role | Status | DB Level | OAM Repl<br>Status | SIG Repl<br>Status | Repl<br>Status | Repl Audit<br>Status |
|      | SOAM NE.                                                                                                    | UDR_SO_BL                                                                                                    | BL908070111-SO-A                                                                                                    | System OAM | Active             | 008                           | Normal | 1        | Normal             | NotApplicab        | Allowed        | AutoInProg           |
|      |                                                                                                    | UDR_SO_BL                                                                                                    | BL908070111-MP1                                                                                                    | MP         | Standby            | Active                        | Normal | 1        | Normal             | Normal             | Allowed        | AutoInProg           |
|      |                                                                                                    | UDR_SO_BL                                                                                                    | BL908070111-MP2                                                                                                    | MP         | Spare              | Active                        | Normal | 1        | Normal             | Normal             | Allowed        | AutoInProg           |
|      |                                                                                                    | UDR_SO_BL                                                                                                    | BL908070112-SO-B                                                                                                    | System OAM | Standby            | 008                           | Normal | 1        | Normal             | NotApplicab        | Allowed        | AutoInProg           |
|      |                                                                                                    | UDR_SO_BL                                                                                                    | BL908070112-MP3                                                                                                    | MP         | Active             | Active                        | Normal | 1        | Normal             | Normal             | Allowed        | AutoInProg           |
|      |                                                                                                    | UDR_SO_BL                                                                                                    | BL908070112-MP4                                                                                                    | MP         | Spare              | Active                        | Normal | 1        | Normal             | Normal             | Allowed        | AutoInProg           |
|      | servers associated<br>with the <b>SOAM</b> NE<br>shown in the above<br>Step<br>Record the Server<br>names of the M <b>Ps</b><br>associated with the<br><b>SOAM</b> Network<br>Element. | MP1:<br>MP2:                                                                                                    | MP1: MP3:<br>MP2: MP4:                                                                                                    |            |                    |                               |        |          |                    |                    |                |                      |
| 8.   | Upgrade MP<br>Servers                                                                                                    | In a multi-act<br>the Diameter<br>handling live<br>while the Pro                                                                                                    | In a multi-active MP cluster, all of the MPs are Active; there are no Standby MPs. The effect on the Diameter network traffic must be considered, since any MP being upgraded will not be handling live traffic. Oracle Communications User Data Repository shall support upgrades while the Provisioning and Signaling traffic is running at 20% of the rated TPS. |            |                    |                               |        |          |                    |                    |                |                      |
| 9.   | Active NOAMP VIP:<br>**For low capacity<br>configurations Only<br>Upgrade server for<br>the first MP server to<br>be upgraded (start<br>with the MP from the<br>standby SOAM<br>group) | <ul> <li>Upgrade<br/>Append</li> <li>Note – After<br/>automatical</li> </ul>                                                                                                    | <ul> <li>Upgrade Server for the MP Servers (identified in Step 7 of this Procedure) as specified in Appendix C.1 Upgrade Server</li> <li>Note – After selecting the "upgrade server" button, the connections for that MP will automatically be taken down and traffic will be diverted to the active MP.</li> </ul>                                                 |            |                    |                               |        |          |                    |                    |                |                      |
| 10.  | Active NOAMP VIP:                                                                                                    |                                                                                                    |                                                                                                    |            |                    |                               |        |          |                    |                    |                |                      |
|      | **For Normal<br>Capacity C-Class<br>Configuration Only<br>Upgrade Server for 2<br>MP Servers (start<br>with MP server from<br>the standby SOAM<br>group)                               | Upgrade Server for the <b>MP Servers</b> ( <i>identified in Step 7 of this Procedure</i> ) as specified in <b>Appendix C.1</b> Upgrade Server<br>Note – After selecting the "upgrade server" button, the connections for the 3 MPs will automatically be taken down and traffic will be diverted to the active MPs. |                                                                                                    |            |                    |                               |        |          |                    |                    |                |                      |

## Procedure 13: Incremental Upgrade MP NE

| Step | Procedure                                                                                                    | Result                                                                                                    |
|------|----------------------------------------------------------------------------------------------------|----------------------------------------------------------------------------------------------------|
| 11.  | <ol> <li>For low capacity<br/>Configurations:<br/>Record the<br/>server name of<br/>the MP that was<br/>upgraded from<br/>the standby<br/>SOAM group.<br/>Repeat steps 9 -<br/>12 for the MP<br/>server at the<br/>active SOAM<br/>group.</li> </ol> | <ul> <li>"Check off" the associated Check Box as Steps 9- 15 are completed for each MP.</li> <li>MP1:</li></ul> |
|      | <ul> <li>For Normal<br/>Capacity C-<br/>Class<br/>Configuration,<br/>Record the<br/>Server names of<br/>the 2 MPs (or 3<br/>MPs) that were<br/>upgraded from<br/>the standby<br/>SOAM Group.<br/>Repeat steps 10-<br/>12 for the MPs.</li> </ul>     |                                                                                                    |
| 12.  | TVOE Server                                                                                                    | Execute procedure 22: TVOE Performance tuning                                                                   |
|      |                                                                                                    | THIS PROCEDURE HAS BEEN COMPLETED                                                                               |

**Procedure 13: Incremental Upgrade MP NE** 

## 5.4 Perform Health Check (Post SOAM Upgrade)

| This procedure is part of Software Upgrade Preparation and is used to determine the health and |
|------------------------------------------------------------------------------------------------|
| status of the Oracle Communications User Data Repository network and servers.                  |
| <br>Execute Health Check procedures as specified in Appendix B.                                |

## 6. SINGLE SERVER UPGRADE

A 1-RMS server configuration is used for customer lab setup and for virtualization demonstration only. This configuration does not support HA and is not intended for production network. This One Server Lab RMS shall support the ability to perform and upgrade which allows all configuration data and database records to be carried forward to the next release.

## 6.1 Upgrading a Single Server

The following procedure below is ONLY for upgrading a one server Lab RMS.

#### **Procedure 14: Upgrade Single Server**

| Step | Procedure                                        | Result                                                                                                    |  |  |  |  |  |  |
|------|--------------------------------------------------|----------------------------------------------------------------------------------------------------|--|--|--|--|--|--|
| 1.   | Identify NOAMP IP<br>Address                     | dentify IP Address of the Single NOAMP Server to be upgraded.                                                                                              |  |  |  |  |  |  |
| 2.   | Server IMI IP (SSH):                             | Use your SSH client to connect to the server (ex. ssh, putty):                                                                                             |  |  |  |  |  |  |
|      | SSH to server and login as root user             | ssh <server address=""></server>                                                                                                    |  |  |  |  |  |  |
|      |                                                  | login as: admusr<br>password: <enter password=""></enter>                                                                                                  |  |  |  |  |  |  |
|      |                                                  | Switch to root <b>su -</b><br>password: <b><enter password=""></enter></b>                                                                                 |  |  |  |  |  |  |
| 3.   | Execute platcfg tool for running upgrade         | su – platcfg                                                                                                    |  |  |  |  |  |  |
| 4.   | Select "Maintenance"<br>with <enter> key</enter> | Main Menu<br>Maintenance<br>Diagnostics<br>Server Configuration<br>Network Configuration<br>Security<br>Remote Consoles<br>NetBackup Configuration<br>Exit |  |  |  |  |  |  |

## Procedure 14: Upgrade Single Server

| Step | Procedure                                                                                                    | Result                                                                                                    |
|------|----------------------------------------------------------------------------------------------------|----------------------------------------------------------------------------------------------------|
| 5.   | Select "Upgrade" with<br><enter> key</enter>                                                                                      | Maintenance Menu<br>Upgrade<br>Halt Server<br>Backup and Restore<br>View Mail Queues<br>Restart Server<br>Eject CDROM<br>Save Platform Debug Logs<br>Exit                                                                     |
| 6.   | Validate the Media by<br>selecting "Validate<br>Media" with <enter><br/>key<br/>Select the proper iso<br/>for the upgrade</enter> | Upgrade Menu         Validate Media         Early Upgrade Checks         Initiate Upgrade         Non Tekelec RPM Management         Exit         Choose Upgrade Media Menu         UDR-10.2.0_12.1.6-x86_64.iso         Exit |
| 7.   | Perform "Early<br>Upgrade Checks" by<br>selecting this option<br>with the <enter> key.</enter>                                    | Upgrade Menu         Validate Media         Early Upgrade Checks         Initiate Upgrade         Non Tekelec RPM Management         Exit                                                                                     |

| Step | Procedure                                                                                                    | Result                                                                                                    |  |  |  |  |  |
|------|----------------------------------------------------------------------------------------------------|----------------------------------------------------------------------------------------------------|--|--|--|--|--|
| 8.   | Start the upgrade by<br>selecting "Initiate<br>Upgrade" with the<br><enter> key.<br/>Wait for Upgrade to<br/>complete anywhere<br/>from 15 minutes to<br/>1.5 hrs.</enter> | Upgrade Menu         Validate Media         Early Upgrade Checks         Initiate Upgrade         Non Tekelec RPM Management         Exit |  |  |  |  |  |
| 9.   | Accept the upgrade                                                                                                    | Accept upgrade as specified in Procedure 21:Accept Upgrade.                                                                               |  |  |  |  |  |
| 10.  | Identify SOAM IP<br>Address                                                                                                    | dentify IP Address of the Single SOAM Server to be upgraded.                                                                              |  |  |  |  |  |
| 11.  | Upgrade SOAM<br>Server                                                                                                    | Repeat steps 2 through 9 for the SOAM Server                                                                                              |  |  |  |  |  |
| 12.  | Identify MP IP<br>Address                                                                                                    | Identify IP Address of the Single MP Server to be upgraded.                                                                               |  |  |  |  |  |
| 13.  | Upgrade MP Server                                                                                                    | Repeat Steps 2 through 9 for the MP Server                                                                                                |  |  |  |  |  |
|      |                                                                                                    | THIS PROCEDURE HAS BEEN COMPLETED                                                                                                    |  |  |  |  |  |

## Procedure 14: Upgrade Single Server

## 7. UPGRADE ACCEPTANCE

# The upgrade needs either to be accepted or rejected before any subsequent upgrades are performed in the future.

The Alarm 32532 (Server Upgrade Pending Accept/Reject) will be displayed for each server until one of these two actions (accept or reject) is performed.

An upgrade should be accepted only after it was determined to be successful as the accept is final. This frees up file storage but prevents a backout from the previous upgrade.

## 7.1 Accept Upgrade

NOTE: Once the upgrade is accepted for a server, that server will not be allowed to backout to previous release from which the upgrade was done

The following procedure details how to accept a successful upgrade of Oracle Communications User Data Repository system.

| Step | Procedure                                                       |                                                                                                    |                                                 |                              | Re                         | sult     |                     |                |                         |  |
|------|-----------------------------------------------------------------|----------------------------------------------------------------------------------------------------|-------------------------------------------------|------------------------------|----------------------------|----------|---------------------|----------------|-------------------------|--|
| 1.   | Using the <b>VIP</b><br>IP, access the<br>Primary<br>NOAMP GUI. | Access the Primary NOAMP GUI as specified in <b>Appendix A.</b>                                                                                             |                                                 |                              |                            |          |                     |                |                         |  |
| 2.   | Active<br>NOAMP VIP:                                            | Schwin Con.         Stive         DAMP VIP:         Main Menu: Administration -> Software Management -> Upgrade         Thu May 08 11:08:55 :         Plect |                                                 |                              |                            |          |                     |                |                         |  |
|      | 001001                                                          | NO_GRP MP_GRP                                                                                                    | SO_GRP                                          |                              |                            |          |                     |                |                         |  |
|      | <u>Main Menu</u>                                                |                                                                                                    | Upgrade State                                   | OAM Max HA Role              | Server Role                | Function | Application Version | Start Time     | Finish Time             |  |
|      | →<br>Administration                                             | Hostname                                                                                                    | Server Status                                   | Max Allowed<br>HA Role       | Network Element            |          | Upgrade ISO         | Status Message |                         |  |
|      | → Software<br>Management                                        | BL908070109-NO-A                                                                                                    | Accept or Reject<br>Err                         | Active<br>Active             | Network OAM&P<br>UDR_NO_BL | OAM&P    | 10.0.0-10.8.0       |                |                         |  |
|      | →Upgrade                                                        | BL908070110-NO-B                                                                                                    | Not Ready<br>Err                                | Standby<br>Active            | Network OAM&P<br>UDR_NO_BL | OAM&P    | 10.0.0-10.7.2       |                |                         |  |
|      | as shown on the right.                                          |                                                                                                    |                                                 |                              |                            |          |                     |                |                         |  |
| 3.   | Active<br>NOAMP VIP<br>(GUI):                                   | Accept upgrad<br>Select the ser<br>Click the " <b>Acc</b>                                                                                                   | le of selec<br>ver on whi<br><b>ept</b> " butto | ted server<br>ch upgrac<br>n | r(s)<br>le is to be        | accep    | ted.                |                |                         |  |
|      | Accept                                                          |                                                                                                    |                                                 | <u> </u>                     |                            |          |                     |                | •                       |  |
|      | upgrade for                                                     | Main Menu: Admin                                                                                                    | istration -> S                                  | oftware Man                  | agement ->                 | Upgrade  |                     | Thu May        | ₩ H<br>08 11:08:55 2014 |  |
|      | selected                                                        | Filter 🔻 Tasks 👻                                                                                                    |                                                 |                              |                            |          |                     |                |                         |  |
|      | Server(S)                                                       | NO_GRP MP_GRP                                                                                                    | SO_GRP                                          |                              |                            |          |                     |                |                         |  |
|      |                                                                 |                                                                                                    | Upgrade State                                   | OAM Max HA Role              | Server Role                | Function | Application Version | Start Time     | Finish Time             |  |
|      |                                                                 | Hostname                                                                                                    | Server Status                                   | Max Allowed<br>HA Role       | Network Element            |          | Upgrade ISO         | Status Message |                         |  |
|      |                                                                 | BL908070109-NO-A                                                                                                    | Accept or Reject                                | Active                       | Network OAM&P              | OAM&P    | 10.0.0-10.8.0       |                |                         |  |
|      |                                                                 |                                                                                                    | Err<br>Not Ready                                | Active                       | UDR_NO_BL                  | OAM&P    | 10.0.0-10.7.2       |                |                         |  |
|      |                                                                 | BL908070110-NO-B                                                                                                    | Err                                             | Active                       | UDR_NO_BL                  | OAMOR    | 10.0.0-10.1.2       |                |                         |  |
|      |                                                                 |                                                                                                    |                                                 |                              |                            |          |                     |                |                         |  |
|      |                                                                 |                                                                                                    |                                                 |                              |                            |          |                     |                |                         |  |

#### Procedure 15: Accept Upgrade

## Procedure 15: Accept Upgrade

| Step | Procedure                                                                                                    | Result                                                                                                    |  |  |  |  |  |  |  |  |
|------|----------------------------------------------------------------------------------------------------|----------------------------------------------------------------------------------------------------|--|--|--|--|--|--|--|--|
|      |                                                                                                    | Backup Upgrade Server Accept Report Report All                                                                                                    |  |  |  |  |  |  |  |  |
|      | A confirmation dialog will warn that once upgrade is accepted, the servers wable to revert back to their previous image states. |                                                                                                    |  |  |  |  |  |  |  |  |
|      |                                                                                                    | The page at https://10.240.42.20 says:                                                                                                    |  |  |  |  |  |  |  |  |
|      |                                                                                                    | WARNING: Selecting OK will result in the selected server<br>being set to ACCEPT for its upgrade mode. Once accepted,<br>the server will NOT be able to revert back to its previous<br>image state.                                                                                                    |  |  |  |  |  |  |  |  |
|      |                                                                                                    | Accept the upgrade for the following server?                                                                                                    |  |  |  |  |  |  |  |  |
|      |                                                                                                    | BL908070109-NO-A (10.240.56.108)                                                                                                    |  |  |  |  |  |  |  |  |
|      |                                                                                                    | OK Cancel                                                                                                    |  |  |  |  |  |  |  |  |
|      |                                                                                                    |                                                                                                    |  |  |  |  |  |  |  |  |
|      |                                                                                                    | Click "OK"<br>The Upgrade Administration screen re-displays.<br>A pull-down Info message will indicate the server(s) on which upgrade was accepted.                                                                                                    |  |  |  |  |  |  |  |  |
| 4.   | Active<br>NOAMP VIP:                                                                                                    | Accept Upgrade on all remaining servers in the Oracle Communications User Data Repository system:                                                                                                    |  |  |  |  |  |  |  |  |
|      | Accept<br>upgrade of<br>the rest of<br>the system                                                                               | Repeat all sub-steps of step 3 of this procedure on remaining servers until the upgrade of all servers in the Oracle Communications User Data Repository system has been accepted.                                                                                                    |  |  |  |  |  |  |  |  |
|      |                                                                                                    | Note: As upgrade is accepted on each server the corresponding Alarm ID <b>32532</b> ( <b>Server Upgrade Pending Accept/Reject)</b> should be removed.                                                                                                    |  |  |  |  |  |  |  |  |
| 5.   | Active<br>NOAMP VIP:                                                                                                    | Check that alarms are removed:                                                                                                    |  |  |  |  |  |  |  |  |
|      | Verify accept                                                                                                    | Navigate to this GUI page Alarms & Events > View Active                                                                                                    |  |  |  |  |  |  |  |  |
|      |                                                                                                    | Main Menu: Alarms & Events -> View Active                                                                                                    |  |  |  |  |  |  |  |  |
|      |                                                                                                    | Filter  Tasks                                                                                                    |  |  |  |  |  |  |  |  |
|      |                                                                                                    | Seq #         Event ID         Timestamp         Severity         Product         Process         NE         Server           Alarm Text         Additional Info         Additional Info <t< td=""></t<> |  |  |  |  |  |  |  |  |
|      |                                                                                                    | Verify that Alarm ID <b>32532</b> ( <b>Server Upgrade Pending Accept/Reject)</b> is not displayed under active alarms on Oracle Communications User Data Repository system                                                                                                    |  |  |  |  |  |  |  |  |

## Procedure 15: Accept Upgrade

| Step | Procedure                         |   | Result                                                                                                  |                  |                        |                 |          |                     |                 |                 |  |
|------|-----------------------------------|---|----------------------------------------------------------------------------------------------------|------------------|------------------------|-----------------|----------|---------------------|-----------------|-----------------|--|
| 6.   | Active<br>NOAMP VIP:              | N | Verify server status is "Backup Needed".<br>Main Menu: Administration -> Software Management -> Upgrade |                  |                        |                 |          |                     |                 |                 |  |
|      | Select                            |   | Filter 🔻 Tasks 🔻                                                                                        |                  |                        |                 |          |                     | The May o       | 0 11.12.13 2014 |  |
|      | Main Menu                         |   | NO_GRP MP_GRP                                                                                           | SO_GRP           |                        |                 |          |                     |                 |                 |  |
|      | $\rightarrow$                     |   |                                                                                                    | Upgrade State    | OAM Max HA Role        | Server Role     | Function | Application Version | Start Time      | Finish Time     |  |
|      | Administration<br>→ Software      |   | Hostname                                                                                                | Server Status    | Max Allowed<br>HA Role | Network Element |          | Upgrade ISO         | Status Message  |                 |  |
|      | Management                        |   | BL908070109-NO-A                                                                                        | Backup Needed    | Active                 | Network OAM&P   | OAM&P    | 10.0.0-10.8.0       |                 |                 |  |
|      | →Upgrade                          |   |                                                                                                    | Err              | Active                 | UDR_NO_BL       | 0.1105   | 40.00.40.7.0        |                 |                 |  |
|      |                                   |   | BL908070110-NO-B                                                                                        | Not Ready<br>Err | Active                 |                 | OAM&P    | 10.0.0-10.7.2       |                 |                 |  |
|      | ds Showh                          |   |                                                                                                    | LII              | Adave                  | 0011_110_02     |          |                     |                 |                 |  |
|      | on the right.                     |   |                                                                                                    |                  |                        |                 |          |                     |                 |                 |  |
| 7.   | Active<br>NOAMP VIP:              | F | Run the proce                                                                                           | dure spec        | ified in <b>Ap</b>     | pendix I:       | Confi    | guring Services     | for Dual Path I | HA.             |  |
|      | Configure<br>services             |   |                                                                                                    |                  |                        |                 |          |                     |                 |                 |  |
|      | THIS PROCEDURE HAS BEEN COMPLETED |   |                                                                                                    |                  |                        |                 |          |                     |                 |                 |  |

## 8. TVOE PERFORMANCE TUNING

This script is necessary since it could be modified by the build. By making this script part of upgrade, it is ensuring that new changes/tuning will be applied after an upgrade is complete.

Note: This procedure does not apply to Oracle Communications User Data Repository Cloud based systems.

| Procedure 16 | TVOE Performan | nce Tuning |
|--------------|----------------|------------|
|--------------|----------------|------------|

| Step                              | Procedure                                                             | Result                                                                                                    |  |
|-----------------------------------|-----------------------------------------------------------------------|----------------------------------------------------------------------------------------------------|--|
| 1.<br>□                           | NOAMP:                                                                | Login to NOAMP and transfer file to TVOE HOST                                                                                                    |  |
|                                   | Transfer file to<br>TVOE Host                                         | # scp /var/TKLC/db/filemgmt/udrInitConfig.sh \<br>admusr@ <tvoe_host_name>:/var/tmp</tvoe_host_name>                                                                                                    |  |
|                                   |                                                                       | admusr@ <tvoe_host_name>'s password:<admusr_password></admusr_password></tvoe_host_name>                                                                                                    |  |
|                                   |                                                                       | In case of error message as "scp: /var/tmp/udrInitConfig.sh: Permission denied". Then manually delete the old file from TVOE or copy the old file with a new name such as udrInitConfig_1.sh and again perform above steps.                                                  |  |
| <b>2.</b>                         | Login to TVOE<br>Host:                                                | # ssh admusr@ <tvoe_host_name><br/>admusr@<tvoe_host_name>'s password:<admusr_password></admusr_password></tvoe_host_name></tvoe_host_name>                                                                                                    |  |
|                                   | 1) SSH to server.                                                     |                                                                                                    |  |
|                                   | <ol> <li>Log into the<br/>server as the<br/>"admusr" user.</li> </ol> |                                                                                                    |  |
| <b>3.</b><br>□                    | TVOE host:                                                            | [admusr@hostname1326744539 ~]\$ <b>su -</b><br>password: <b><root_password></root_password></b>                                                                                                    |  |
|                                   | Switch to root user.                                                  |                                                                                                    |  |
| <b>4.</b>                         | TVOE host:                                                            | # cd /var/tmp                                                                                                    |  |
|                                   | Change directory.                                                     |                                                                                                    |  |
| 5.<br>□                           | TVOE host:                                                            | # chmod 555 udrInitConfig.sh                                                                                                    |  |
|                                   | Update script permissions.                                            |                                                                                                    |  |
| 6.<br>□                           | TVOE host:                                                            | # ./udrInitConfig.sh                                                                                                    |  |
|                                   | Run configuration script as root                                      | Verify no failures are reported. A trace to display the settings for all VM Guests on this server should be shown in output.                                                                                                    |  |
|                                   |                                                                       | In case of failures, save the log file /var/TKLC/log/udrVMCfg/udrInitConfig.log and contact My Oracle Support (Appendix J) for assistance.                                                                                                    |  |
| <b>7.</b>                         | TVOE host:                                                            | # init 6                                                                                                    |  |
|                                   | Reboot the server.                                                    | Note: Rebooting the TVOE host will bring down the Oracle Communications User Data Repository servers running there. Be advised that this operation can affect traffic processing and HA status of related Oracle Communications User Data Repository servers in the network. |  |
| THIS PROCEDURE HAS BEEN COMPLETED |                                                                       |                                                                                                    |  |

## 9. RECOVERY PROCEDURES

Upgrade procedure recovery issues should be directed to the My Oracle Support (Appendix J). Persons performing the upgrade should be familiar with these documents.

Recovery procedures are covered under the Disaster Recovery Guide. Execute this section only if there is a problem and it is desired to revert back to the pre-upgrade version of the software.

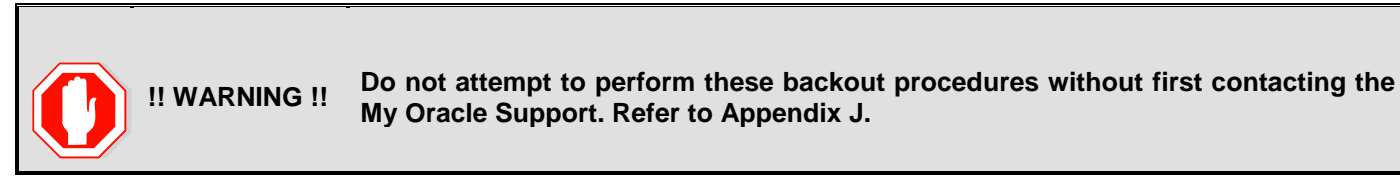

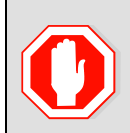

**!! WARNING !!** Backout procedures will cause traffic loss!

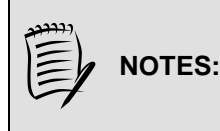

These recovery procedures are provided for the Backout of an Upgrade ONLY! (i.e., for the Backout from a failed target release to the previously installed release).

Backout of an initial installation is not supported!

## 9.1 Order of Backout

The following list displays the order to backout the Servers (Primary and DR sites):

- 1. Site 1 MPs
- 2. Site 2 MPs (DR site)
- 3. Site 1 SOAMs (Active/Standby)
- 4. Site 2 SOAMs (DR site)
- 5. DR NOAMPs (Spares)
- 6. Primary Standby NOAMP
- 7. Primary Active NOAMP
- 8. TVOE and/or PM&C (if necessary, if upgraded as part of this procedure)

## 9.2 Backout Setup

Identify IP addresses of all servers that need to be backed out.

- 1. Select Administration → Software Management →Upgrade
- 2. Based on the "Application Version" Column, Identify all the hostnames that need to be backed out.
- 3. Select Configuration → Servers
- 4. Identify the IMI IP addresses of all the hostnames identified in step 2.

These are required to access the server when performing the backout.

The reason to execute a backout has a direct impact on any additional backout preparation that must be done. The Backout procedure will cause traffic loss.

*NOTE:* Verify that the two backup archive files created using the procedure in **4.2.2**Full Database Backup (All Network Elements, All Servers) are present on every server that is to be backed-out.

These archive files are located in the **/var/TKLC/db/filemgmt** directory and have different filenames than other database backup files.

The filenames will have the format:

- Backup.<application>.<server>.FullDBParts.<role>.<date\_time>.UPG.tar.bz2
- Backup.<application>.<server>.FullRunEnv.<role>.<date\_time>.UPG.tar.bz2

## 9.3 Backout of SOAM / MP

#### **Procedure 17: Backout of SOAM / MP**

| Step                                 | Procedure                                                            | Result                                                                 |  |
|--------------------------------------|----------------------------------------------------------------------|------------------------------------------------------------------------|--|
| 1.                                   | Using the <b>VIP</b><br>address, access the<br>Primary NOAMP<br>GUI. | Access the Primary NOAMP GUI as specified in <b>Appendix A.</b>        |  |
| 2. Active NOAMP VIP:                 |                                                                      | Main Menu: Configuration -> Network Elements                           |  |
|                                      | Select                                                               | Filter -                                                               |  |
|                                      | <u>Main Menu</u>                                                     |                                                                        |  |
| → Status & Manage → Network Elements | Network Element                                                      |                                                                        |  |
|                                      | Elements                                                             | UDR_NO_A                                                               |  |
|                                      | as shown on the                                                      | UDR_SO_A                                                               |  |
| light.                               |                                                                      |                                                                        |  |
| 3.                                   | Record the name of<br>the <b>SOAM</b> Network<br>Element to be       | Record the name of the SOAM Network Element which will be "backed out" |  |
| (backed out)                         |                                                                      |                                                                        |  |
| Step      | Procedure                                         | Result                           |                                      |            |  |  |  |  |  |  |  |
|-----------|---------------------------------------------------|----------------------------------|--------------------------------------|------------|--|--|--|--|--|--|--|
| 4.        | Active NOAMP VIP:                                 | Main Menu: Status & Manag        | Main Menu: Status & Manage -> Server |            |  |  |  |  |  |  |  |
|           | Select                                            | Filter -                         | Filter -                             |            |  |  |  |  |  |  |  |
|           | <u>Main Menu</u><br>→ Status & Manage<br>→ Server | Server Hostname                  | Network Element                      | Appl State |  |  |  |  |  |  |  |
|           |                                                   | MP1                              | UDR_SO_A                             | Enabled    |  |  |  |  |  |  |  |
|           | as snown on the right.                            | MP2                              | UDR_SO_A                             | Enabled    |  |  |  |  |  |  |  |
|           | 0                                                 | NO-A                             | UDR_NO_A                             | Enabled    |  |  |  |  |  |  |  |
|           |                                                   | NO-B                             | UDR_NO_A                             | Enabled    |  |  |  |  |  |  |  |
|           |                                                   | SO-A                             | UDR_SO_A                             | Enabled    |  |  |  |  |  |  |  |
|           |                                                   | SO-B                             | UDR_SO_A                             | Enabled    |  |  |  |  |  |  |  |
|           | Active NOAMP VIP:                                 | Filter                           |                                      |            |  |  |  |  |  |  |  |
| 5.        |                                                   |                                  |                                      |            |  |  |  |  |  |  |  |
|           | 1) From the Status                                | Scope: SOAM NE                   | - Server Group                       | Reset      |  |  |  |  |  |  |  |
|           | filter pull-down,                                 |                                  |                                      |            |  |  |  |  |  |  |  |
|           | select the name for the <b>SOAM</b> NE.           | Display Filter: - None -         |                                      |            |  |  |  |  |  |  |  |
|           | 2) Click on the " <b>GO</b> "                     | Go                               |                                      |            |  |  |  |  |  |  |  |
|           | located on the right                              |                                  |                                      |            |  |  |  |  |  |  |  |
|           | end of the filter bar                             |                                  |                                      |            |  |  |  |  |  |  |  |
| 6.        | Active NOAMP VIP:                                 | Main Menu: Status & Manag        | e -> Server (Filtered)               |            |  |  |  |  |  |  |  |
|           | The user should be presented with the             | Filter -                         |                                      |            |  |  |  |  |  |  |  |
|           | list of servers<br>associated with the            | Server Hostname                  | Network Element                      | Appl State |  |  |  |  |  |  |  |
|           |                                                   | MP1                              | UDR_SO_A                             | Enabled    |  |  |  |  |  |  |  |
|           | Identify each                                     | MP2                              | UDR_SO_A                             | Enabled    |  |  |  |  |  |  |  |
|           | and its associated                                | SO-A<br>SO-B                     | UDR_SO_A                             | Enabled    |  |  |  |  |  |  |  |
|           | "Reporting Status"                                | 000                              |                                      | Lindbiod   |  |  |  |  |  |  |  |
|           | and "Appl State".                                 |                                  |                                      |            |  |  |  |  |  |  |  |
| 7         | Using the list of                                 | Identify the SOAM "Server" names | and record them in the space provide | d below:   |  |  |  |  |  |  |  |
| $\square$ | servers associated with the <b>SOAMNE</b>         | Standby SOAM:                    |                                      |            |  |  |  |  |  |  |  |
|           | shown in the above                                |                                  |                                      |            |  |  |  |  |  |  |  |
|           | Step                                              | ACTIVE SUAM:                     |                                      |            |  |  |  |  |  |  |  |
|           | Record the Server                                 |                                  |                                      |            |  |  |  |  |  |  |  |
|           | associated with the                               | MP1:                             | MP3:                                 |            |  |  |  |  |  |  |  |
|           | SOAM NE.                                          | MP2:                             | MP4:                                 |            |  |  |  |  |  |  |  |

Procedure 17: Backout of SOAM / MP

#### Procedure 17: Backout of SOAM / MP

| Step | Procedure                                                                                                    | Result                                                                                                    |
|------|----------------------------------------------------------------------------------------------------|----------------------------------------------------------------------------------------------------|
| 8.   | Active NOAMP VIP:<br>Referencing the list<br>of servers recorded<br>in Step7, execute<br>Appendix D for the<br>MP1 Server.                                                                                                    | <b>Backout</b> the target release for the <b>MP1 Server</b> as specified in <b>Appendix D</b> (Backout of a Server).                                                   |
| 9.   | <ol> <li>Record the Server<br/>names of the MPs<br/>associated with the<br/>SOAM NE.</li> <li>Beginning with<br/>MP2, execute<br/>Appendix D for<br/>each MP Server<br/>associated with<br/>SOAM NE</li> <li>"Check off" each<br/>Check Box as<br/>Appendix Dis<br/>completed for the<br/>MP Server listed to<br/>its right.</li> </ol> | Record the Server name of each MP to be "Backed Out" in the space provided below:   "Check off" the associated Check Box as Appendix Dis completed for each MP.   MP1: |
| 10.  | Active NOAMP VIP:<br>Execute Appendix<br>D for the Standby<br>SOAM Server.                                                                                                    | Backout the target release for the Standby SOAM Server as specified in Appendix D(Backout of a Server).                                                                |
| 11.  | Active NOAMP VIP:<br>Execute Appendix<br>D for the Active<br>SOAM Server.                                                                                                    | Backout the target release for the Active SOAM Server as specified in Appendix D(Backout of a Server).                                                                 |
| 12.  | Active NOAMP VIP:<br>Execute Health<br>Check at this time<br>only if no other<br>servers require back<br>Out. Otherwise,<br>proceed with the<br>next Backout.                                                                                                    | Execute Health Check procedures (Post Backout) as specified in <b>Appendix B</b> , if Backout procedures have been completed for all required servers.                 |
|      |                                                                                                    | THIS PROCEDURE HAS BEEN COMPLETED                                                                                                    |

### 9.4 Backout of DR NOAMP NE

### Procedure 18: Backout of DR NOAMP NE

| Step | Procedure                                                                                                    | Result                                                                                                    |  |  |  |  |
|------|----------------------------------------------------------------------------------------------------|----------------------------------------------------------------------------------------------------|--|--|--|--|
| 1.   | Using the <b>VIP</b><br>address, access the<br>Primary NOAMP<br>GUI.                                                                                                    | Access the Primary NOAMP GUI as specified in <b>Appendix A.</b>                                                        |  |  |  |  |
| 2.   | Active NOAMP VIP:<br>Select<br>Main Menu<br>→ Status & Manage<br>→ Network Elements<br>as shown on the<br>right.                                                                                                    | Main Menu: Configuration -> Network Elements          Filter         Network Element         UDR_NO_A         UDR_SO_A |  |  |  |  |
| 3.   | Record the name of<br>the <b>DR NOAMP</b> NE<br>to be downgraded<br>( <b>backed out</b> ) in the<br>space provided to the<br>right.                                                                                      | Record the name of the DR NOAMP NE which will be "Backed out".                                                         |  |  |  |  |
| 4    | Active NOAMP VIP:                                                                                                    | Main Menu: Status & Manage -> Server                                                                                   |  |  |  |  |
|      | Select                                                                                                    | Filter                                                                                                    |  |  |  |  |
|      | Main Menu<br>→ Status & Manage<br>→ Server<br>as shown on the<br>right.                                                                                                    | Server HostnameNetwork ElementMP1UDR_SO_AMP2UDR_SO_ANO-AUDR_NO_ANO-BUDR_NO_ASO-AUDR_SO_ASO-BUDR_SO_A                   |  |  |  |  |
| 5.   | Active NOAMP VIP:<br>1) From the Status &<br>Manage-> Server<br>filter pull-down, select<br>the name for the DR<br>NOAMP NE.<br>2) Click on the "GO"<br>dialogue button<br>located on the right<br>end of the filter bar | Filter   Scope:   NOAMP NE   Server Group -    Reset   Display Filter:   - None -     Go                               |  |  |  |  |

#### **Procedure 18: Backout of DR NOAMP NE**

| Step | Procedure                                                                                                    |                                                                                                    | Result                                                                                                    |            |      |      |                     |  |  |  |
|------|----------------------------------------------------------------------------------------------------|----------------------------------------------------------------------------------------------------|----------------------------------------------------------------------------------------------------|------------|------|------|---------------------|--|--|--|
| 6.   | Active NOAMP VIP:<br>The user should be<br>presented with the list<br>of servers associated                                                                                    | Main Menu: Status & Manage -> Server (Filtered) Filter                                                                                                 |                                                                                                    |            |      |      |                     |  |  |  |
|      | with the <b>DR NOAMP</b><br>NE.                                                                                                    | Network Element                                                                                                    | Server Hostname                                                                                                    | Appl State | Alm  | DB   | Reporting<br>Status |  |  |  |
|      | Identify each "Server<br>Hostname" and its                                                                                                    | NOAMP_NE                                                                                                    | pc9000738-no-a                                                                                                    | Enabled    | Norm | Norm | Norm                |  |  |  |
|      | associated<br>"Reporting Status"<br>and "Appl State".                                                                                                    | NOAMP_NE                                                                                                    | pc9000736-no-b                                                                                                    | Enabled    | Err  | Norm | Norm                |  |  |  |
| 7.   | Using the list of<br>servers associated<br>with the <b>DR NOAMP</b><br>NE shown in the<br>above Step, record<br>the Server names<br>associated with the<br><b>DR NOAMP</b> NE. | Identify the DR NOAM<br>Standby DR NOAM<br>Active DR NOAM                                                                                              | Identify the DR NOAMP "Server" names and record them in the space provided below: Standby DR NOAMP: Active DR NOAMP: |            |      |      |                     |  |  |  |
| 8.   | Active NOAMP VIP:<br>Execute Appendix D<br>for the first Spare -<br>DR NOAMP Server                                                                                            | <b>Backout</b> the target release for the <b>Spare DR NOAMP Server</b> as specified in <b>Appendix D</b> (Backout of a Single Server).                 |                                                                                                    |            |      |      |                     |  |  |  |
| 9.   | Active NOAMP VIP:<br>Execute Appendix D<br>for the second Spare<br>- DR NOAMP<br>Server.                                                                                       | Backout the target release for the Spare DR NOAMP Server as specified in Appendix D (Backout of a Single Server).                                      |                                                                                                    |            |      |      |                     |  |  |  |
| 10.  | Active NOAMP VIP:<br>Execute Health<br>Check at this time<br>only if no other<br>servers require back<br>Out. Otherwise,<br>proceed with the next<br>Backout                   | Execute Health Check procedures (Post Backout) as specified in <b>Appendix B</b> , if Backout procedures have been completed for all required servers. |                                                                                                    |            |      |      |                     |  |  |  |
|      |                                                                                                    | THIS PROCED                                                                                                    | URE HAS BEEN C                                                                                                    | OMPLETE    | C    |      |                     |  |  |  |

### 9.5 Backout of Primary NOAMP NE

### Procedure 19: Backout of Primary NOAMP NE

| Step | Procedure                                                                                                    | Result                                                                                                    |  |  |  |  |  |
|------|----------------------------------------------------------------------------------------------------|----------------------------------------------------------------------------------------------------|--|--|--|--|--|
| 1.   | Using the <b>VIP</b><br>address, access the<br>Primary NOAMP<br>GUI.                                                                                                    | Access the Primary NOAMP GUI as specified in Appendix A.                                                               |  |  |  |  |  |
| 2.   | Active NOAMP VIP:<br>Select<br><u>Main Menu</u><br>→ Status & Manage<br>→ Network Elements<br>as shown on the<br>right.                                                                                                    | Main Menu: Configuration -> Network Elements          Filter         Network Element         UDR_NO_A         UDR_SO_A |  |  |  |  |  |
| 3.   | Record the name of<br>the <b>NOAMP</b> NE to be<br>downgraded ( <b>Backed</b><br><b>out</b> ) in the space<br>provided to the right.                                                                                                    | Record the name of the <b>Primary NOAMP</b> NE which will be " <b>Backed out</b> ". Primary NOAMP NE:                  |  |  |  |  |  |
| 4.   | Active NOAMP VIP:                                                                                                    | Main Menu: Status & Manage -> Server                                                                                   |  |  |  |  |  |
|      | Select                                                                                                    | Filter -                                                                                                    |  |  |  |  |  |
|      | <u>Main Menu</u><br>→ Status & Manage<br>→ Server                                                                                                    | Server Hostname     Network Element       MP1     UDR_SO_A       MP2     UDR_SO_A                                      |  |  |  |  |  |
|      | as shown on the right.                                                                                                    | NO-AUDR_NO_ANO-BUDR_NO_ASO-AUDR_SO_ASO-BUDR_SO_A                                                                       |  |  |  |  |  |
| 5.   | Active NOAMP VIP:                                                                                                    | Filter                                                                                                    |  |  |  |  |  |
|      | <ol> <li>From the Status &amp;<br/>Manage/Server filter<br/>pull-down, select the<br/>name for the<br/>Primary NOAMP<br/>NE.</li> <li>Click on the "GO"<br/>dialogue button<br/>located on the right<br/>and other filter back</li> </ol> | Scope: NOAMP NE - Server Group - Reset Display Filter: - None                                                          |  |  |  |  |  |

| Step | Procedure                                                                                                    | Result                                                                                                    |                                                                                                    |                         |                        |            |                        |              |  |  |  |  |
|------|----------------------------------------------------------------------------------------------------|----------------------------------------------------------------------------------------------------|----------------------------------------------------------------------------------------------------|-------------------------|------------------------|------------|------------------------|--------------|--|--|--|--|
| 6.   | Active NOAMP VIP:                                                                                                | Main Menu: Status & Manage -                                                                                             | > Server (Filtered)                                                                                                    |                         |                        |            |                        | 🔗 Help       |  |  |  |  |
|      | The user should be                                                                                               | Mon Jun 23 12:27:09 2014 ED                                                                                              |                                                                                                    |                         |                        |            |                        |              |  |  |  |  |
|      | presented with the list<br>of servers associated                                                                 |                                                                                                    |                                                                                                    |                         |                        |            | Reporting              | -            |  |  |  |  |
|      | with the <b>Primary</b>                                                                                          | Network Element                                                                                                    | Server Hostname                                                                                                    | Appl State              | Alm                    | DB<br>Warn | Status                 | Proc         |  |  |  |  |
|      | Identify each "Server<br>Hostname" and its<br>associated<br>"Reporting Status"<br>and "Appl State".              |                                                                                                    |                                                                                                    |                         |                        |            |                        |              |  |  |  |  |
| 7.   | Using the list of<br>servers associated<br>with the <b>Primary</b><br><b>NOAMP</b> NE shown in<br>the above Step | Identify the <b>Primary NO</b>                                                                                           | Identify the <b>Primary NOAMP</b> "Server" names and record them in the space provided below: Standby Primary NOAMP: Active Primary NOAMP: |                         |                        |            |                        |              |  |  |  |  |
|      | Record the Server<br>names associated<br>with the <b>Primary</b><br><b>NOAMP</b> NE.                             | Active Primary NO                                                                                                    |                                                                                                    |                         |                        |            |                        |              |  |  |  |  |
| 8    | Active NOAMP VIP:                                                                                                |                                                                                                    |                                                                                                    |                         |                        |            |                        |              |  |  |  |  |
|      | Execute Appendix D<br>for the Standby<br>Primary NOAMP<br>Server                                                 | Backout the target release for the Standby Primary NOAMP Server as specified in Appendix D (Backout of a Single Server). |                                                                                                    |                         |                        |            |                        |              |  |  |  |  |
| Q    | Active NOAMP VIP:                                                                                                |                                                                                                    |                                                                                                    |                         |                        |            |                        |              |  |  |  |  |
|      | Execute <b>Appendix D</b><br>for the <b>Active</b><br><b>Primary NOAMP</b><br><b>Server</b> .                    | Backout the target relea<br>D (Backout of a Single S                                                                     | Backout the target release for the Active Primary NOAMP Server as specified in Appendix D (Backout of a Single Server).                    |                         |                        |            |                        |              |  |  |  |  |
| 10   | Active NOAMP VIP:                                                                                                |                                                                                                    |                                                                                                    |                         |                        |            |                        |              |  |  |  |  |
|      | Execute Health<br>Check at this time<br>only if no other<br>servers require<br>backout.                          | Execute Health Check pr<br>procedures have been co                                                                       | rocedures (Post Backout)<br>ompleted for all required s                                                                                    | as specif<br>ervers.    | iied in <b>Ap</b>      | pendix I   | <b>3</b> , if Back     | cout         |  |  |  |  |
| 11.  | Execute backout<br>procedures for TVOE<br>and/or PM&C if<br>necessary                                            | Refer to the recovery pro<br>desired.<br>Refer to the recovery pro<br>backout is desired.                                | cedures in TVOE 3.0 Upg                                                                                                    | grade doo<br>iental Up( | cument[3]<br>grade Pro | if a TVO   | E backou<br>5] if a PN | ut is<br>1&C |  |  |  |  |
|      |                                                                                                    | THIS PROCEDUF                                                                                                    | RE HAS BEEN COMPI                                                                                                    | LETED                   |                        |            |                        |              |  |  |  |  |

### Procedure 19: Backout of Primary NOAMP NE

# APPENDIX A. ACCESSING THE OAM SERVER GUI (NOAMP / SOAM)

Appendix A: Accessing the OAM Server GUI (NOAMP / SOAM)

| Step | Procedure                                                                                                    | Result                                                                                                    |
|------|----------------------------------------------------------------------------------------------------|----------------------------------------------------------------------------------------------------|
| 1.   | Active OAM VIP:<br>1)Launch Internet<br>Explorer or other<br>and connect to the<br>XMI Virtual IP<br>address (VIP)<br>assigned to Active<br>OAM site<br>2) If a Certificate<br>Error is received,<br>click on the box<br>which states<br>"Proceed anyway." | Image: A constraint of the second second |
| 2.   | Active OAM VIP:<br>The user should be<br>presented the login<br>screen shown on the<br>right.<br>Login to the GUI<br>using the default<br>user and password.                                                                                               | Oracle System Login         Fit Dec 13 15:44:38 2013 EST         Image: Constraint of the product of the product of th                                                                         |

| Step | Procedure                                                                                                    | Result                                                                                                    |  |  |  |  |  |  |
|------|----------------------------------------------------------------------------------------------------|----------------------------------------------------------------------------------------------------|--|--|--|--|--|--|
| 3.   | Active OAM VIP:<br>1) The user should<br>be presented the<br>Main Menu as shown<br>on the right.<br>2) Verify that the<br>message shown<br>across the top of the<br>right panel indicates<br>that the browser is<br>using the "VIP"<br>connected to the<br>Active OAM server. | Connected using VIP to pc9000722-no-b (ACTIVE NETWORK OAM&P)         Main Menu         Administration         Configuration         Alarms & Events         Security Log         Status & Manage         Mein Menu:         Main Menu:         Main Menu: </td |  |  |  |  |  |  |
|      |                                                                                                    |                                                                                                    |  |  |  |  |  |  |

Appendix A: Accessing the OAM Server GUI (NOAMP / SOAM)

# **APPENDIX B. HEALTH CHECK PROCEDURES**

This procedure is part of Software Upgrade Preparation and is used to determine the health and status of the Oracle Communications User Data Repository network and servers.

Check off ( $\sqrt{}$ ) each step as it is completed. Boxes have been provided for this purpose under each step number.

| Step | Procedure                                                            |                                                                 |                                          | Res                 | sult       |        |         |      |                     |      |
|------|----------------------------------------------------------------------|-----------------------------------------------------------------|------------------------------------------|---------------------|------------|--------|---------|------|---------------------|------|
| 1.   | Using the <b>VIP</b><br>address, access the<br>Primary NOAMP<br>GUI. | Access the Primary NOAMP GUI as specified in <b>Appendix A.</b> |                                          |                     |            |        |         |      |                     |      |
| 2.   | Active NOAMP VIP:<br>Select                                          | Main Menu: Statu:                                               | ed Feb 01 15:                            | Nelp 29:00 2012 UTC |            |        |         |      |                     |      |
|      | Main Menu                                                            | Network Flement                                                 | Server Hostname                          | Anni State Alm Port |            | Coll   | DB      | HΔ   | Proc                |      |
|      | $\rightarrow$ Status & Manage                                        | dr. dallasty                                                    | drede-delieh-a                           | Enabled             | Norm       | Norm   | Norm    | Norm | Norm                | Norm |
|      | Jerver                                                               | ede mrevne                                                      | ede-mrevne-a                             | Enabled             | Norm       | Norm   | Norm    | Norm | Norm                | Norm |
|      | as shown on the                                                      | odo mrovno                                                      | odo mrovno b                             | Enabled             | Norm       | Norm   | Norm    | Norm | Norm                | Norm |
|      | right.                                                               | odo mrovno                                                      | as mrsupe 1                              | Enabled             | Norm       | Norm   | Norm    | Norm | Norm                | Norm |
|      |                                                                      | sus_misvic                                                      | qs-misviic-i                             | Enabled             | Norm       | Norm   | Norm    | Norm | Norm                | Norm |
|      |                                                                      | so_carync                                                       | SO-Caryne-D                              | Enabled             | Norm       | Norm   | Norm    | Norm | Norm                | Norm |
|      |                                                                      | so_carync                                                       | so-carync-a                              | Enabled             | Norm       | Norm   | Norm    | Norm | Norm                | Norm |
|      |                                                                      | so_carync                                                       | dp-carync-1                              | Enabled             | Norm       | Norm   | Norm    | Norm | Norm                | Norm |
|      |                                                                      | so_carync                                                       | dp-carync-2                              | Enabled             | Norm       | Norm   | Norm    | Norm | Norm                | Norm |
| 3.   | Active NOAMP VIP:                                                    | Verify that all ser<br>Main Menu: Status &<br>Filter •          | ver statuses show "I<br>Manage -> Server | Norm "as s          | shown a    | above. |         |      | —— Thu Apr 24       |      |
|      | they will appear in a                                                | Network Element                                                 | Server Hostname                          |                     | Appl State | Alm    | DB      |      | Reporting<br>Status | Proc |
|      | colored box as                                                       | UDR_NO_BL                                                       | 908070109-NO-A                           |                     | Enclored   |        | ar      | Want | Norm                | Norm |
|      | snown on the right.                                                  | UDR_NO_BL                                                       | 908070110-NO-B                           | (                   | Disable    | d I    | irr 👘 👘 | Warn | Man                 | Man  |
|      | NOTE: Other server                                                   | UDR_SO_BL                                                       | 908070111-SO1-A                          |                     | Enabled    | Norm   | Norm    | 1    | Norm                | Norm |
|      | states include "Err,                                                 | UDR_SO_BL                                                       | 908070112-SO1-B                          |                     | Enabled    | Norm   | Nom     |      | Norm                | Norm |
|      | Warn, Man, Unk                                                       | UDR_SO_BL                                                       | 908070111-MP1                            |                     | Enabled    | Norm   | Norm    | 1    | Norm                | Norm |
|      | and Disabled".                                                       | UDR SO BL                                                       | 908070111-mP2<br>908070112-MP3           |                     | Enabled    | Norm   | Norr    |      | Norm                | Norm |
|      |                                                                      | UDR SO BL                                                       | 908070112-MP4                            |                     | Enabled    | Norm   | Norm    | 1    | Norm                | Norm |
|      |                                                                      |                                                                 |                                          |                     |            |        |         |      |                     |      |
|      |                                                                      | If server sta<br>contact My O                                   | ate is any value<br>racle Support.       | e beside:           | s NORM     | 4, fo  | llow A  | ppen | dix J               | to   |

## Appendix B: Health Check Procedures

| Step      | Procedure                                                                                                    | Result                   |                                                                                                    |                                          |                                                |                                          |                                     |                                    |                                               |                                                    |                                |                                                        |
|-----------|----------------------------------------------------------------------------------------------------|--------------------------|----------------------------------------------------------------------------------------------------|------------------------------------------|------------------------------------------------|------------------------------------------|-------------------------------------|------------------------------------|-----------------------------------------------|----------------------------------------------------|--------------------------------|--------------------------------------------------------|
| otop      |                                                                                                    |                          |                                                                                                    |                                          |                                                |                                          |                                     |                                    |                                               |                                                    |                                |                                                        |
| 4.        | Select                                                                                                    | Main Men                 | Main Menu: Alarms & Events -> View Active                                                                                         |                                          |                                                |                                          |                                     |                                    |                                               |                                                    |                                |                                                        |
|           | Main Monu                                                                                                    | Filter -                 | warning 🔻                                                                                                    | lasks 🔻                                  |                                                |                                          |                                     |                                    |                                               |                                                    |                                |                                                        |
|           | $\rightarrow$ Alarm & Events                                                                                 | Seq #                    | Event ID<br>Alarm Text                                                                                                    | Timestamp                                |                                                | Severity<br>Additional Inf               | Product                             | Process                            | NE                                            | Server                                             | Туре                           | Instance                                               |
|           | as shown on the                                                                                              | 15674                    | 31270<br>Logging Outpu                                                                                                    | 2014-04-24 14:34:<br>ut                  | 58.215 EDT                                     | MINOR<br>GN_WARNIN                       | Platform<br>3: Program tra          | ProcWatch<br>cing is enable        | UDR_NO_BL<br>d (ProcWatchMain.c:              | 908070109-NO-A<br>cc131] [12179:ProcW.             | SW                             |                                                        |
|           | right.                                                                                                    | 1950                     | 31113<br>DB Replication                                                                                                    | 2014-04-24 14:34:<br>n Manually Disabled | 29.134 EDT<br>I                                | GN_INHIBITA                              | Platform<br>VRN local DB I          | inetrep<br>replication stat        | UDR_NO_BL<br>is inhibited ^^ (537             | 908070110-NO-B<br>1:RepChannel                     | REPL                           | 1                                                      |
|           |                                                                                                    | 15673                    | 31113<br>DB Replication                                                                                                    | 2014-04-24 14:34:<br>n Manually Disabled | 26.707 EDT                                     | MINOR<br>GN_INHIBITA<br><u>More</u>      | Platform<br>VRN local DB I          | inetrep<br>replication stat        | UDR_NO_BL<br>ie is inhibited ^^ [475          | 908070109-NO-A<br>8:RepChannel                     | REPL                           |                                                        |
|           |                                                                                                    | 15528                    | 13027                                                                                                    | 2014-04-24 13:05:                        | 10.292 EDT                                     | MAJOR                                    | Provisioning                        | xsas                               | UDR_NO_BL                                     | 908070109-NO-A                                     | PROV                           | No remote<br>provisioning<br>clients are<br>connected. |
|           |                                                                                                    |                          | No Remote XS                                                                                                    | BAS Client Connecti                      | ons                                            | gn_info/wf<br><u>More</u>                | N for informati                     | ion only (Soapl                    | .istener.C:775] 🗛 Ni                          | o remote provisi                                   |                                |                                                        |
| 5.        | Active NOAMP VIP:<br>Select the "Export"<br>dialogue button from<br>the bottom left corner<br>of the screen. | Note: The button without | Export Report<br>Note: This step cannot be performed if global provisioning is disabled. The "export"                             |                                          |                                                |                                          |                                     |                                    |                                               |                                                    | export"                        |                                                        |
| 6.        | Active NOAMP VIP:                                                                                            | Schedule                 | Active A                                                                                                    | larm Data E                              | Export                                         |                                          |                                     |                                    |                                               |                                                    |                                |                                                        |
|           | Click the " <b>Ok</b> " button                                                                               | Attribute                | Value                                                                                                    |                                          | Description                                    |                                          |                                     |                                    |                                               |                                                    |                                |                                                        |
|           | at the bottom of the screen.                                                                                 | Export<br>Frequency      | <ul> <li>Once</li> <li>Hourly</li> <li>Daily</li> <li>Weekly</li> </ul>                                                           |                                          | Select how often<br>the Hourly, Daily          | the data will be<br>and Weekly sch       | written to the e<br>eduling option: | export directory<br>s are only ava | . Selecting "Once" v<br>ilable when provisio  | vill perform the operat<br>ning is enabled. [Def   | tion immedia<br>ault: Once.]   | tely. Note that                                        |
|           | Default values are                                                                                           | Task Name                | APDE Alarn                                                                                                    | n Export *                               | Periodic export t<br>sign, and space           | ask name. (Requ<br>s between words       | ired. The leng<br>. The first cha   | th should not<br>racter must be    | exceed 24 characte<br>e an alpha characte     | rs. Valid characters a<br>r. The last character n  | re alphanum<br>nust not be a   | eric, minus<br>minus sign.]                            |
|           | inte.                                                                                                    | Description              |                                                                                                    |                                          | Periodic export t<br>minus sign, and<br>sign.] | ask description.  <br>I spaces betweer   | Optional. The<br>1 words. The fi    | length should<br>irst character i  | not exceed 255 ch<br>nust be an alpha ch      | aracters. Valid charact<br>naracter. The last char | ters are alph<br>racter must r | anumeric,<br>ot be a minus                             |
|           |                                                                                                    | Minute                   | 0                                                                                                    | A<br>V                                   | Select the minut<br>Range = 0 to 59            | e of each hour w<br>.]                   | nen the data w                      | vill be written t                  | o the export director                         | y. Only if Export Frequ                            | ency is hour                   | y. [Default = 0.                                       |
|           |                                                                                                    | Time of Day              | 12:00 AM                                                                                                    |                                          | Select the time of<br>15-minute increa         | of day when the d<br>ments, or fill in a | ata will be writ<br>specific value. | tten to the exp<br>[Default = 12]  | ort directory. Only if E<br>00 AM. Range = HH | Export Frequency is da<br>I:MM with AM/PM.]        | aily or weekly                 | : Select from                                          |
|           |                                                                                                    | Day of Week              | <ul> <li>Sunday</li> <li>Monday</li> <li>Tuesday</li> <li>Wednesda</li> <li>Thursday</li> <li>Friday</li> <li>Saturday</li> </ul> | Ŋ                                        | Select the day of                              | f week when the                          | lata will be wr                     | itten to the exp                   | oort directory. Only if                       | Export Frequency is v                              | veekly. [Defa                  | ult Sunday.]                                           |
| Ok Cancel |                                                                                                    |                          |                                                                                                    |                                          |                                                |                                          |                                     |                                    |                                               |                                                    |                                |                                                        |

**Appendix B: Health Check Procedures** 

| Step | Procedure                                                                                                    | Result                                                                                                    |  |  |  |  |  |  |  |
|------|----------------------------------------------------------------------------------------------------|----------------------------------------------------------------------------------------------------|--|--|--|--|--|--|--|
| 7.   | Active NOAMP VIP:<br>Click the Tasks<br>dropdown.<br>The name of the<br>exported Alarms<br>CSV file will appear<br>in the banner at the<br>top of the right panel. | Main Menu: Alarms & Events -> View Active           Filter         Tasks         Tasks         X           Seq #         Events         Tasks         X           D         Hostname         Name         Task State         Details         Progress           2099         14<br>No         0         sds-mrsvnc-a         APDE Alarm Export         completed         Alarms_20120202-155437-<br>TTC_0.csv         100%         completed |  |  |  |  |  |  |  |
| 8.   | Active NOAMP VIP:<br>Record the filename<br>of Alarms CSV file<br>generated in the<br>space provided to<br>the right.                                              | Example: Alarms <yyyymmdd>_<hhmmss>.csv<br/>AlarmsCSV</hhmmss></yyyymmdd>                                                                                                    |  |  |  |  |  |  |  |
| 9.   | Active NOAMP VIP:<br>Select the "Report"<br>dialogue button from<br>the bottom left corner<br>of the screen.                                                       | Export Report                                                                                                    |  |  |  |  |  |  |  |

**Appendix B: Health Check Procedures** 

| Step | Procedure                                                                                                    | Result                                                                                                    |
|------|----------------------------------------------------------------------------------------------------|----------------------------------------------------------------------------------------------------|
| 10.  | Active NOAMP VIP:                                                                                                    | Main Menu: Alarms & Events -> View Active [Report]                                                                                                    |
|      | Active "Alarms &<br>Events" Report will<br>be generated and<br>displayed in the right<br>panel.                          | Main Mendi Aldinis & Events > View Active [Report]<br>Thu Apr 24 14:38:52 2014 EDT<br>TIMESTAMP: 2014-04-24 10:11:24.702 EDT<br>NETWORK_ELEMENT: UDR_NO_BL<br>SERVER: 908070110-NO-B<br>SEQ_NUM: 1575<br>EVENT_NUMBER: 10073<br>SEVERITY: MINOR<br>PRODUCT: OAM<br>PROCESS: oampAgent<br>TTPE: HA<br>INSTANCE: NO_GRP<br>NAME: Server Group Max Allowed HA Role Warning<br>DESCR: Server Group Max Allowed HA Role Warning<br>ERR_INFO:<br>GN_WANNING/WENJ Only one server in server group has a Max Allowed HA Role of Active<br>^^ [5378:NodeInfoResponder.C:257] |
|      |                                                                                                    | SECS: 1398348684<br>USECS: 702000<br>CISECS: 1398348684<br>CIUSECS: 702000<br>ID: 0                                                                                                    |
| 11.  | Active NOAMP VIP:                                                                                                    | A**                                                                                                    |
|      | 1) Select the "Save" dialogue button from the bottom/middle of the right panel.                                          | Print Save Back                                                                                                    |
|      | 2) Click the "Save"<br>dialogue and save to<br>a directory.                                                              |                                                                                                    |
| 12.  | Active NOAMP VIP:<br>Select<br><u>Main Menu</u><br>→ Configuration<br>→ Network<br>Elements<br>as shown on the<br>right. | Connected using VIP to pc9000632-no-a (ACTIVE NETWORK OAM&P)  Main Menu Administration Administration Network Elements Services Services Servers Servers Server Groups Network Devices Routes                                                                                                    |

| Step | Procedure                                                                                                    | Result                                                                                                    |  |  |  |  |  |  |  |
|------|----------------------------------------------------------------------------------------------------|----------------------------------------------------------------------------------------------------|--|--|--|--|--|--|--|
| 13.  | Active NOAMP VIP:<br>Select the "Report"<br>dialogue button from<br>the bottom left corner<br>of the screen.                                                                                  | To create a new Network Element, upload a valid configuration file:         Choose File       No file chosen         Upload File         Insert       Delete         Export       Report               |  |  |  |  |  |  |  |
|      | Active NOAMP VIP:                                                                                                    |                                                                                                    |  |  |  |  |  |  |  |
| 14.  | A "Network<br>Element Report"<br>will be generated and<br>displayed in the right<br>panel.                                                                                                    | u d r N e t w o r k E l e m e n t R e p o r t<br>Report Generated: Thu Apr 24 14:52:40 2014 EDT<br>From: Active NETWORK_OAMP on host 908070109-NO-A<br>Report Version: 10.0.0-10.6.0<br>User: guiadmin |  |  |  |  |  |  |  |
|      |                                                                                                    | Network Elements Summary                                                                                                    |  |  |  |  |  |  |  |
|      |                                                                                                    | NE Name:       UDR_NO_BL                                                                                                    |  |  |  |  |  |  |  |
|      |                                                                                                    |                                                                                                    |  |  |  |  |  |  |  |
|      |                                                                                                    | Network VLAN                                                                                                    |  |  |  |  |  |  |  |
| 15.  | <ul> <li>Active NOAMP VIP:</li> <li>1) Select the "Save" dialogue button from the bottom/middle of the right panel.</li> <li>2) Click the "Save" dialogue and save to a directory.</li> </ul> | Print Save Back                                                                                                    |  |  |  |  |  |  |  |

### Appendix B: Health Check Procedures

| Step                  | Procedure                                                                                        |                                                          |                                           |   |        |                                     |   | Result                                                 |                                                                            |              |                                      |
|-----------------------|--------------------------------------------------------------------------------------------------|----------------------------------------------------------|-------------------------------------------|---|--------|-------------------------------------|---|--------------------------------------------------------|----------------------------------------------------------------------------|--------------|--------------------------------------|
| 16.                   | Active NOAMP VIP:<br>Select                                                                      | Ma<br>F                                                  | Main Menu: Configuration -> Server Groups |   |        |                                     |   |                                                        |                                                                            |              | Thu Apr 24 14:55:10 2014             |
|                       | Main Menu<br>→ Configuration<br>→ Server Groups                                                  | Server Group Name Level Parent Function Connection Count |                                           |   |        |                                     |   |                                                        |                                                                            |              |                                      |
|                       | as shown on the right.                                                                           |                                                          | MP_GRP                                    | С | SO_GRP | UDR-MP<br>(multi-active<br>cluster) | 1 | NE<br>UDR_SO_BL<br>UDR_SO_BL<br>UDR_SO_BL<br>UDR_SO_BL | Server<br>908070111-MP1<br>908070111-MP2<br>908070112-MP3<br>908070112-MP4 | HA Role Pref | VIPs                                 |
|                       |                                                                                                  |                                                          | NO_GRP                                    | A | NONE   | UDR-NO                              | 1 | NE<br>UDR_NO_BL<br>UDR_NO_BL                           | Server<br>908070109-NO-A<br>908070110-NO-B                                 | HA Role Pref | VIPs<br>10.240.42.20<br>10.240.42.20 |
|                       |                                                                                                  |                                                          |                                           |   |        |                                     |   | NE                                                     | Server                                                                     | HA Role Pref | VIPs                                 |
|                       |                                                                                                  |                                                          | SO GRP                                    | в | NO GRP | NONE                                | 1 | UDR_SO_BL                                              | 908070111-SO1-<br>A                                                        |              | 10.240.42.21                         |
|                       |                                                                                                  |                                                          | -                                         |   | -      |                                     |   | UDR_SO_BL                                              | 908070112-SO1-<br>B                                                        |              | 10.240.42.21                         |
|                       |                                                                                                  |                                                          |                                           |   |        |                                     |   |                                                        |                                                                            |              |                                      |
| 17. Active NOAMP VIP: |                                                                                                  |                                                          |                                           |   |        |                                     |   |                                                        |                                                                            |              |                                      |
|                       | Select the " <b>Report</b> "<br>dialogue button from<br>the bottom left corner<br>of the screen. | Insert Edit Delete Report                                |                                           |   |        |                                     |   |                                                        |                                                                            |              |                                      |

**Appendix B: Health Check Procedures** 

| Step | Procedure                                                                                                    | Result                                                                                                    |
|------|----------------------------------------------------------------------------------------------------|----------------------------------------------------------------------------------------------------|
| 18.  | Active NOAMP VIP:                                                                                             | Main Menu: Configuration -> Server Groups [Report]                                                                                                    |
|      | A <b>"Server Group</b><br><b>Report</b> " will be<br>generated and<br>displayed in the right<br>panel.        | Main Menu: Configuration -> Server Groups [Report]<br>Thu Apr 24 14:56:13 2014 EDT                                                                                                    |
|      |                                                                                                    | Name: MP_GRP<br>Level: C<br>Connection Count: 1<br>Parent: SO_GRP<br>Function: UDR-MP (multi-active cluster)<br>Servers:                                                                                                    |
|      |                                                                                                    | 908070111-MP1: [ HA Role Pref: DEFAULT, NE: UDR_SO_BL ]<br>908070111-MP2: [ HA Role Pref: DEFAULT, NE: UDR_SO_BL ]<br>908070112-MP3: [ HA Role Pref: DEFAULT, NE: UDR_SO_BL ]<br>908070112-MP4: [ HA Role Pref: DEFAULT, NE: UDR_SO_BL ]<br>Vips:                                                                                          |
|      |                                                                                                    | Name: NO_GRP<br>Level: A<br>Connection Count: 1<br>Parent: NONE<br>Function: UDR-NO<br>Servers:<br>908070109-NO-A: [ HA Role Pref: DEFAULT, NE: UDR_NO_BL ]                                                                                                    |
|      |                                                                                                    | Vips:<br>10.240.42.20: [ NE: UDR_NO_BL ]                                                                                                    |
| 19.  | Active NOAMP VIP:<br>1) Select the "Save"<br>dialogue button from<br>the bottom/middle of<br>the right panel. | Print Save Back                                                                                                    |
|      | 2) Click the "Save" dialogue and save to a directory.                                                         |                                                                                                    |
| 20.  | Provide the saved<br>files to the Customer<br>Care Center for<br>Health Check<br>Analysis.                    | If executing this procedure as a pre or post Upgrade Health Check (HC1/HC2/HC3), provide<br>the following saved files to the Customer Care Center for proper Health Check Analysis:<br>Active "Alarms & Events" Report [Appendix B, Step 11]<br>Network Elements Report [Appendix B, Step 15]<br>Server Group Report [Appendix B, Step 19] |

**Appendix B: Health Check Procedures** 

| Step | Procedure                                                                                                    |                                                       |                                                                                                    |                       |                    | Res                                               | ult             |               |              |  |  |
|------|----------------------------------------------------------------------------------------------------|-------------------------------------------------------|----------------------------------------------------------------------------------------------------|-----------------------|--------------------|---------------------------------------------------|-----------------|---------------|--------------|--|--|
|      |                                                                                                    |                                                       |                                                                                                    |                       |                    |                                                   |                 |               |              |  |  |
| 21.  | Active NOAMP VIP:                                                                                                    | Main Menu: Status &                                   | Manage -                                                                                                    | -> HA                 |                    |                                                   |                 |               | 🔗 He         |  |  |
|      | Select                                                                                                    |                                                       | Thu Apr 24 15:00:54 2014 EC                                                                                                    |                       |                    |                                                   |                 |               |              |  |  |
|      | Main Menu                                                                                                    | Filter Varning V                                      |                                                                                                    |                       |                    |                                                   |                 |               |              |  |  |
|      | → Status & Manage<br>→HA                                                                                                    | Hostname                                              | OAM Max<br>HA Role                                                                                                    | Application<br>Max HA | Max<br>Allowed HA  | Mate Hostname List                                | Network Element | Server Role   | Active VIPs  |  |  |
|      |                                                                                                    | 009070100 NO A                                        | Activo                                                                                                    | NOIE                  | Activo             | 009070110 NO P                                    |                 | Natwork OAM2P | 10 240 42 20 |  |  |
|      | as shown on the                                                                                                    | 908070109-NO-A                                        | Active                                                                                                    | 008                   | Active             | 908070110-NO-B                                    | UDR_NO_BL       | Network OAM&P | 10.240.42.20 |  |  |
|      | right.                                                                                                    | 908070111-901-4                                       | Active                                                                                                    | 003                   | Active             | 008070103-NO-A                                    |                 | Svetem OAM    | 10.240.42.21 |  |  |
|      |                                                                                                    | 908070112-SO1-R                                       | Standby                                                                                                    | 005                   | Active             | 908070111-SO1-A                                   | UDR SO BL       | System OAM    | 10.240.42.21 |  |  |
|      |                                                                                                    | 908070111-MP1                                         | Active                                                                                                    | Active                | Active             | 908070111-MP2<br>908070112-MP3<br>908070112-MP4   | UDR_SO_BL       | MP            |              |  |  |
|      |                                                                                                    | 908070111-MP2                                         | Spare                                                                                                    | Active                | Active             | 908070111-MP1<br>908070112-MP3<br>908070112-MP4   | UDR_SO_BL       | MP            |              |  |  |
|      |                                                                                                    | 908070112-MP3                                         | Standby                                                                                                    | Active                | Active             | 908070111-MP1<br>908070111-MP2<br>908070112-MP4   | UDR_SO_BL       | MP            |              |  |  |
|      |                                                                                                    | 908070112-MP4                                         | Spare                                                                                                    | Active                | Active             | 908070111-MP1<br>908070111-MP2<br>908070112-MP3   | UDR_SO_BL       | MP            |              |  |  |
|      | "HA Status" for all<br>servers shows either                                                                                                    | Filler Vianning V                                     | OAM May                                                                                                    | Application           | flax               |                                                   |                 |               |              |  |  |
|      | "Active" or<br>"Standby" as shown                                                                                                    | Hostname                                              | HA Role                                                                                                    | Max HA<br>Role        | Allowed HA<br>Role | Mate Hostname List                                | Network Element | Server Role   | Active VIPs  |  |  |
|      | to the right                                                                                                    | 908070109-NO-A                                        | Active                                                                                                    | 00S                   | Active             | 908070110-NO-B                                    | UDR_NO_BL       | Network OAM&P | 10.240.42.20 |  |  |
|      | to the light.                                                                                                    | 908070110-NO-B                                        | Standby                                                                                                    | 005                   | Standby            | 908070109-NO-A                                    | UDR_NO_BL       | Network OAM&P |              |  |  |
|      |                                                                                                    | 908070111-SO1-A                                       | Active                                                                                                    | 00S                   | Active             | 908070112-SO1-B                                   | UDR_SO_BL       | System OAM    | 10.240.42.21 |  |  |
|      |                                                                                                    | 908070112-SO1-B                                       | Standby                                                                                                    | 00S                   | Active             | 908070111-S01-A<br>908070111-MP2<br>908070112-MP3 | UDR_SO_BL       | System OAM    |              |  |  |
|      |                                                                                                    | 3000701119811                                         | Active                                                                                                    | Active                | Acuve              | 908070112-MP4<br>908070111-MP1                    | UDA_30_DL       | M             |              |  |  |
|      |                                                                                                    | 908070111-MP2                                         | Spare                                                                                                    | Active                | Active             | 908070112-MP3<br>908070112-MP4                    | UDR_SO_BL       | MP            |              |  |  |
|      |                                                                                                    | 908070112-MP3                                         | Standby                                                                                                    | Active                | Active             | 908070111-MP1<br>908070111-MP2<br>908070112-MP4   | UDR_SO_BL       | MP            |              |  |  |
|      |                                                                                                    | 908070112-MP4                                         | Spare                                                                                                    | Active                | Active             | 908070111-MP1<br>908070111-MP2<br>908070112-MP3   | UDR_SO_BL       | MP            |              |  |  |
|      |                                                                                                    |                                                       |                                                                                                    |                       | U                  |                                                   |                 |               |              |  |  |
| 23.  | Active NOAMP VIP:<br>Repeat Step 23of<br>this procedure until<br>the last page of the<br>[Main Menu: Status<br>& Manage →HA]<br>screen is reached | Verify the " <b>HA S</b><br>and click " <b>Next</b> " | Verify the " <b>HA Status</b> " for each page of the <b>[Main Menu:</b> <i>Status &amp; Manage →HA</i> ] screen, and click " <b>Next</b> " to reach the next page. |                       |                    |                                                   |                 |               |              |  |  |
|      |                                                                                                    | OTEDA                                                 | 05 07                                                                                                    |                       | יחביי              |                                                   |                 |               |              |  |  |

#### **Appendix B: Health Check Procedures**

| Step        | Procedure                                                                                                    | Result                                                                                                    |
|-------------|----------------------------------------------------------------------------------------------------|----------------------------------------------------------------------------------------------------|
| 24.         | Check if a new<br>Firmware Release<br>may be required for<br>the system.                                                                                                    | Contact the Oracle CGBU Customer Care Center by referring to Appendix J of this document to determine the minimum supported firmware release required for the target Oracle Communications User Data Repository release.<br>Target Firmware Rev:Example: FW rev 2.2.9<br>Consult MOS (Appendix J) whether firmware upgrade is needed. If an upgrade is required, acquire the Firmware release package and follow procedures suggested by MOS.<br>Plan for Firmware Upgrade Maintenance windows, if needed, since this activity is typically performed before the Oracle Communications User Data Repository Upgrade. |
| 25.         | Check the existing<br>PM&C version and<br>identify if PM&C<br>upgrade is required,<br>before starting with<br>upgrade(applies to<br>servers that are<br>already running<br>PM&C) | Determine the PM&C version installed by logging into PM&C GUI.<br>For incremental upgrades, follow reference [5].                                                                                                    |
| <b>26</b> . | Check the TVOE<br>Host server software<br>version                                                                                                    | Find the target Oracle Communications User Data Repository release.<br>Contact the My Oracle Support by referring to (Appendix J) of this document to determine the minimum supported TVOE OS version required for the target release.<br>Required TVOE Release:<br>Example: 872-2525-101-2.5.0_82.22.0-TVOE-x86_64.iso<br>Follow Appendix F for the procedure to check the current TVOE HOST OS version, for all<br>TVOE Hosts.<br>IMPORTANT: If TVOE Hosts are not on the correct release, refer to Section3.3.5 to plan for<br>TVOE Host upgrades.                                                                |
|             |                                                                                                    | STEP 28 IS POST-UPGRADE ONLY                                                                                                    |
| 27.         | Active NOAMP VIP:                                                                                                    | Use an SSH client to connect to the recently upgraded server(s) (e.g. ssh, putty):                                                                                                    |
|             | Determine if any errors were reported.                                                                                                    | ssh< server IMI IP address><br>login as: admusr<br>password: <enter password=""></enter>                                                                                                    |
|             |                                                                                                    | password: <enter password=""></enter>                                                                                                    |
|             |                                                                                                    | # verifyUpgrade                                                                                                    |
|             |                                                                                                    | Examine the output of the above command to determine if any errors were reported. Contact the Oracle CGBU Customer Care Center in case of errors.                                                                                                    |
|             |                                                                                                    | THIS PROCEDURE HAS BEEN COMPLETED                                                                                                    |

Appendix B: Health Check Procedures

# APPENDIX C. UPGRADE OF A SERVER

# C.1 Upgrade Server

Appendix C.1: Initiate Upgrade Server

| Step | Procedure                                                            |                |                                                                 |                     | Resu            | t        |                     |                 |  |  |
|------|----------------------------------------------------------------------|----------------|-----------------------------------------------------------------|---------------------|-----------------|----------|---------------------|-----------------|--|--|
| 1.   | Using the <b>VIP</b><br>address, access the<br>Primary NOAMP<br>GUI. | Access the Pri | Access the Primary NOAMP GUI as specified in <b>Appendix A.</b> |                     |                 |          |                     |                 |  |  |
| 2.   | Active NOAMP VIP:                                                    | Main Menu: Adn | ninistration ->                                                 | Software Man        | agement ->      | Upgrade  | 2                   | Tue May 05 13:5 |  |  |
|      |                                                                      | The Tasks      |                                                                 |                     |                 |          |                     |                 |  |  |
|      | Main Menu                                                            | No_grp MP1_grp | SO_grp                                                          |                     |                 |          |                     |                 |  |  |
|      | → Software                                                           | llestrame      | Upgrade State                                                   | OAM Max HA Role     | Server Role     | Function | Application Version | Start Time      |  |  |
|      | Management                                                           | Hostname       | Server<br>Status                                                | Appl Max<br>HA Role | Network Element |          | Upgrade ISO         | Status Message  |  |  |
|      | → Upgrade                                                            |                | Ready                                                           | Active              | Network OAM&P   | OAM&P    | 10.2.0.012.6.0      |                 |  |  |
|      | 2) Select server                                                     | 110-7          | Err                                                             | N/A                 | UDR_NO_A        |          |                     |                 |  |  |
|      | group tab for                                                        | NO-B           | Ready                                                           | Standby             | Network OAM&P   | OAM&P    | 10.2.0.0.0-12.6.0   |                 |  |  |
|      | server(s) to be                                                      |                | Norm                                                            | N/A                 | UDR_NO_A        |          |                     |                 |  |  |
|      | upgraded.                                                            |                |                                                                 |                     |                 |          |                     |                 |  |  |
|      | 3) Verify that the                                                   |                |                                                                 |                     |                 |          |                     |                 |  |  |
|      | Upgrade State                                                        |                |                                                                 |                     |                 |          |                     |                 |  |  |
|      | shows "Ready" for                                                    |                |                                                                 |                     |                 |          |                     |                 |  |  |
|      | certain server(s)                                                    |                |                                                                 |                     |                 |          |                     |                 |  |  |
|      | <b>A)</b> Verify the                                                 |                |                                                                 |                     |                 |          |                     |                 |  |  |
|      | Application Version                                                  |                |                                                                 |                     |                 |          |                     |                 |  |  |
|      | value for server(s) is                                               |                |                                                                 |                     |                 |          |                     |                 |  |  |
|      | the source software                                                  |                |                                                                 |                     |                 |          |                     |                 |  |  |
|      | release version                                                      |                |                                                                 |                     |                 |          |                     |                 |  |  |

| Step | Procedure                                           |                                                             |                         |                             | Result                    |                                     |                     |                |  |  |
|------|-----------------------------------------------------|-------------------------------------------------------------|-------------------------|-----------------------------|---------------------------|-------------------------------------|---------------------|----------------|--|--|
| 3.   | Active NOAMP VIP:                                   | Main Menu: Administration -> Software Management -> Upgrade |                         |                             |                           |                                     |                     |                |  |  |
|      | 1)Select desired<br>server (for one server          |                                                             |                         |                             |                           |                                     |                     |                |  |  |
|      | at a time) or select no                             | No_grp MP1_grp S                                            | No_grp MP1_grp SO_grp   |                             |                           |                                     |                     |                |  |  |
|      | based auto upgrade)                                 | Hostname                                                    | Upgrade State<br>Server | OAM Max HA Role<br>Appl Max | Server Role               | Function                            | Application Version | Start Time     |  |  |
|      | 2) Ensure the                                       |                                                             | Status                  | HA Role                     | Network Element           | OAM&P                               | Upgrade ISO         | Status Message |  |  |
|      | "Auto Upgrade"                                      | NO-A                                                        | Err                     | N/A                         | UDR_NO_A                  | or under                            | 10.2.0.0.0 12.0.0   |                |  |  |
|      | button is enabled.                                  | NO-B                                                        | Ready<br>Norm           | Standby<br>N/A              | Network OAM&P<br>UDR_NO_A | OAM&P                               | 10.2.0.0.0-12.6.0   |                |  |  |
|      | <ol> <li>Click the "Auto<br/>Upgrade" or</li> </ol> |                                                             |                         |                             |                           |                                     |                     |                |  |  |
|      | " <b>Upgrade Server</b> "<br>button                 | Backup                                                      | Upgrade S               | erver /                     | Accept F                  | Report                              | Report All          |                |  |  |
|      | 4) Note: Auto                                       |                                                             |                         |                             |                           |                                     |                     |                |  |  |
|      | Upgrade will not                                    | -OR-                                                        |                         |                             |                           |                                     |                     |                |  |  |
|      | NOAMP server.                                       | Group Based                                                 |                         |                             |                           |                                     |                     |                |  |  |
|      |                                                     | Main Menu: Admini                                           | stration -> So          | oftware Mana                | agement -> I              | Ingrade                             |                     |                |  |  |
|      |                                                     | Tue l                                                       |                         |                             |                           |                                     |                     |                |  |  |
|      |                                                     | MP1_grp No_grp S                                            | O_grp                   |                             |                           |                                     |                     |                |  |  |
|      |                                                     | llesteres                                                   | Upgrade State           | OAM Max HA Role             | Server Role               | Function                            | Application Version | Start Time     |  |  |
|      |                                                     | Hostname                                                    | Server<br>Status        | Appi Max<br>HA Role         | Network Element           |                                     | Upgrade ISO         | Status Message |  |  |
|      |                                                     | MP1                                                         | Ready                   | Standby                     | MP                        | UDR-MP<br>(multi-active<br>cluster) | 10.2.0.0.0-12.6.0   |                |  |  |
|      |                                                     |                                                             | Norm                    | Active                      | UDR_SO_A                  |                                     |                     |                |  |  |
|      |                                                     | MP2                                                         | Ready                   | Active                      | MP                        | UDR-MP<br>(multi-active<br>cluster) | 10.2.0.0.0-12.6.0   |                |  |  |
|      |                                                     |                                                             | Norm                    | Active                      | UDR_SO_A                  |                                     |                     |                |  |  |
|      |                                                     |                                                             |                         |                             |                           |                                     | 7                   |                |  |  |
|      |                                                     | Backup Aut                                                  | o Upgrade               | Accept Re                   | eport Repo                | rt All                              |                     |                |  |  |
|      |                                                     |                                                             |                         |                             |                           |                                     |                     |                |  |  |

Appendix C.1: Initiate Upgrade Server

| Step | Procedure                                                           | Result                                                                                                    |                                                                        |                                               |                                                |                                                    |                                         |                 |  |
|------|---------------------------------------------------------------------|----------------------------------------------------------------------------------------------------|------------------------------------------------------------------------|-----------------------------------------------|------------------------------------------------|----------------------------------------------------|-----------------------------------------|-----------------|--|
| 4.   | Active NOAMP VIP:                                                   | Upgrad                                                                                                    | e Server:                                                              |                                               |                                                |                                                    |                                         |                 |  |
|      | 1) The user should                                                  | Main Mer                                                                                                    | Main Menu: Administration -> Software Management -> Upgrade [Initiate] |                                               |                                                |                                                    |                                         |                 |  |
|      | be presented with the Upgrade[Initiate]                             | Info 🔻                                                                                                    |                                                                        |                                               |                                                |                                                    | Tue May 0                               | 5 13:53:33 2019 |  |
|      | screen                                                              | Hostname                                                                                                    | Action                                                                 | Status                                        |                                                |                                                    |                                         |                 |  |
|      | 2) Select the ISO to                                                | NO-B                                                                                                    | Upgrade                                                                | OAM Max HA Rol<br>Standby                     | e Network Elemer                               | nt A<br>1                                          | pplication Version<br>10.2.0.0.0-12.6.0 |                 |  |
|      | use in the server                                                   | Upgrade Set                                                                                                    | tings                                                                  |                                               |                                                |                                                    |                                         |                 |  |
|      | upgraue                                                             | Upgrade ISC                                                                                                    | - Select -                                                             | Select the desired                            | l upgrade ISO media                            | file.                                              |                                         |                 |  |
|      | 3) If "Auto Upgrade" option was selected                            |                                                                                                    |                                                                        | 0                                             | k Cancel                                       |                                                    |                                         |                 |  |
|      | for group-based upgrade:                                            | Auto U                                                                                                    | pgrade:                                                                |                                               |                                                |                                                    |                                         |                 |  |
|      | NO/SO: "Bulk"<br>upgrades servers in                                | D: "Bulk"<br>des servers in                                                                                                    |                                                                        |                                               |                                                |                                                    |                                         |                 |  |
|      | groups according to                                                 | Hostname                                                                                                    | Action                                                                 | Status                                        |                                                |                                                    |                                         |                 |  |
|      | setting.                                                            |                                                                                                    | Autournala                                                             | OAM Max HA Role                               | Appl Max HA Role                               | Network Element                                    | Application Versio                      | n               |  |
|      | g.                                                                  | MP1                                                                                                    | Auto upgrade                                                           | Standby                                       | Active                                         | UDR_SO_A                                           | 10.2.0.0-12.6.0                         |                 |  |
|      | MP: "Serial"                                                        | MP2                                                                                                    | Auto upgrade                                                           | OAM Max HA Role                               | Appl Max HA Role                               | Network Element                                    | Application Versio                      | n               |  |
|      | upgrades servers one                                                | llana da Oa                                                                                                    |                                                                        | Active                                        | Active                                         | UDR_SO_A                                           | 10.2.0.012.6.0                          |                 |  |
|      | "standby server"                                                    | upgrade se                                                                                                    | Dulle                                                                  | Server group upgrad                           | le mode.                                       |                                                    |                                         |                 |  |
|      | Standby Server                                                      | Mode Select "Bulk" to upgrade servers in groups according to the availability setting. Select "Serial" to upgrade servers one at a time.                                                                                                    |                                                                        |                                               |                                                |                                                    |                                         |                 |  |
|      | 4)Note: For MPs, you<br>can select desired                          | Availability                                                                                                    | 50% V                                                                  | Select the desired p<br>('NONE' - all servers | ercent availability of<br>with 'Upgrade' actio | servers in the server g<br>n will be unavailable.) | roup during bulk upgrade.               |                 |  |
|      | percent availability.                                               | Upgrade IS                                                                                                    | 0 - Select -                                                           | Select the desired u                          | pgrade ISO media fi                            | le.                                                |                                         |                 |  |
|      | (recommended to have at least 50% available)                        | Ok Cancel                                                                                                    |                                                                        |                                               |                                                |                                                    |                                         |                 |  |
|      | <b>5)</b> Click the " <b>Ok</b> "<br>button to start the<br>upgrade | NOTE: During the upgrade you might see the following expected alarms. Not all servers<br>all alarms:<br>Alarm ID = <b>31101</b> (DB Replication to a slave DB has failed)<br>Alarm ID = <b>31106</b> (DB Merging to a parent Merge Node has failed)<br>Alarm ID = <b>31107</b> (DB Merging from a child source Node has failed)<br>Alarm ID = <b>31114</b> (DB Replication of configuration data via)<br>Alarm ID = <b>13071</b> No northbound Provisioning Connections)<br>Alarm ID = <b>10073</b> (Server Group Max Allowed HA Role Warning)<br>Alarm ID = <b>10075</b> (Application processes have been manually stopped)<br>Alarm ID = <b>31283</b> (HA Highly available server failed to receive)<br>Alarm ID = <b>31226</b> (The High Availability Status is degraded) |                                                                        |                                               |                                                |                                                    |                                         | ervers have     |  |

## Appendix C.1: Initiate Upgrade Server

Appendix C.1: Initiate Upgrade Server

| Step | Procedure                                                                                                    | Result                                                                                                    |  |
|------|----------------------------------------------------------------------------------------------------|----------------------------------------------------------------------------------------------------|--|
| 5.   | Active NOAMP VIP:<br>** For Active<br>NOAMP only – Once<br>the User completes<br>Step 4, the session<br>will automatically<br>terminate and the<br>user will be logged<br>out of the GUI.<br>The screen shown to<br>the right will appear<br>as the Standby<br>NOAMP&P Server<br>goes through<br>HA switchover and<br>becomes the<br>"Active" server.<br>Login to the GUI | Log In         Enter your username and password to log in         Session timed out at 2:13:27 pm.         Username:         Password:         Change password         Log In                                                                                                    |  |
| 6.   | using the default user<br>and password.<br>Active NOAM VIP:<br>** For Active<br>NOAMP only<br>The user should be<br>presented the Main<br>Menu as shown on<br>the right.<br>Verify that the<br>message shown<br>across the top of the<br>right panel indicates<br>that the browser is<br>using the "VIP"<br>connected to the<br>Active Network<br>OAM&P server.           | Connected using VIP to pc9000722-no-b (ACTIVE NETWORK OAM&P)   MiniMenu  General Options  Access Control  Access Control  Software Management  Versions  Software Management  Versions  Software Servers  Configuration  Alarms & Events  Socurity Log  Software I                                                                                                    |  |
| 7.   | Active NOAMP VIP:<br>View in-progress status<br>1) Select<br><u>Main Menu</u><br>→ Administration<br>→ Software<br>Management<br>→ Upgrade<br>2) Observe the<br>"Upgrade State" of<br>the servers of interest                                                                                                    | Main Menu: Administration -> Software Management -> Upgrade         Tue May 05 13:55:46 201         Tue May 05 13:55:46 201         Tue May 05 13:55:46 201         No_grp         MP1_grp SO_grp         Mograde State       OAM Max HA Role Server Role       Function       Application Version       Start Time       Filish Ta         Mograde State       OAM Max HA Role Server Role       Function       Application Version       Start Time       Filish Ta         Mograde ISO       Start Time       Filish Ta         NO-A       Ready       Active       Network OAM&P       10.20.0.0-12.6.0         Validating       Start Time       Filish Ta         Validating       Start Time       Filish Ta         Validating       No-A       Volspan="2"         Validating       Validating       Validating       Validating       Validating       Validating       Validating       Validating <th colspan<="" th=""></th> |  |

| Step | Procedure             | Result                                                                                                    |
|------|-----------------------|----------------------------------------------------------------------------------------------------|
|      | throughout the        | Main Menu: Administration -> Software Management -> Upgrade                                                                                                    |
|      | upgrade               | Tue May 05 14:14:14 2015                                                                                                    |
|      | apgiado.              |                                                                                                    |
|      | 3) "Status Message"   | No_grp MP1_grp S0_grp                                                                                                    |
|      | contains additional   | Upgrade State OAM Max HA Role Server Role Function Application Version Start Time Finish Tim                                                                                                    |
|      | upgrade details which | Hostname Server Appi Max<br>Status HA Role Vetwork Element Upgrade ISO Status Message                                                                                                    |
|      | allow upgrades in     | Preparing Standby Network OAM&P 0AM&P 10.2.0.0.0-12.6.0 2015-05-05 14:13:19 EDT                                                                                                    |
|      | progress to be        | UDR-<br>102000 1                                                                                                    |
|      | monitored. The        | Warm N/A UDR_NO_A 2.7.0-<br>V98.64/jso                                                                                                    |
|      | following screen      |                                                                                                    |
|      | shots are examples    | Usin Manu Administration -> Coffuero Management -> Ungrade                                                                                                    |
|      | of what to expect     | Tue May 05 15:56:23 :                                                                                                    |
|      | during upgrade.       | No arr MP1 arr SO arr                                                                                                    |
|      | 5 1 5                 | Upgrade State OAM Max HA Role Server Role Function Application Version Start Time Finish                                                                                                    |
|      | 4) Wait for each      | Hostname Server Appl Max Status HA Role Network Element Upgrade ISO Status Message                                                                                                    |
|      | upgrade to report     | NO-A Ready Active Network OAM8P 0AM8P 10.2.0.0.012.6.0                                                                                                    |
|      | Success before        | Upgrading Standby Network OAM&P 0AM&P 10.2.0.0.0-12.6.0 2015-05-05-43-55-46-EDT                                                                                                    |
|      | proceeding to the     | NO-B 102.0.0.0_1 Upgrade is in progress                                                                                                    |
|      | next step.            | x86_64.80                                                                                                    |
|      |                       | Hotsmanne     Server     Appl Max<br>A Role     Network Bernent     Upgrade ISO     Status Ressage       NO-A     Hot Ready     Hetwork OMASP     OMASP     0.4048P     10.20.0.12.70     2015-05-00 14.13.19 EDT       NO-B     LT     UDR_NO_A     UDR_NO_A     0.0438P     0.0448P     0.0448P     0.005.12.70     0.012.70     0.015-05-00 13.255.16 EDT     2015-05-05       NO-B     Accept or Reject.     Active     Network OMASP     0.0448P     0.01.327.0.0.1     2015-05-00 13.255.16 EDT     2015-05-05       NO-B     No     No     No     No     No     27.0.0.1     2015-05-05     302.00.0.1       York     No     No     No     No     No     No     No     No     No       Filler     Tasks      Fill May 22.04/45:06 2015     Status Message     Fill May 22.04/45:06 2015       VoA     Meyork OAMASP     No     So_S0_S6:11     So_S0_S0_S6:12     So_S0_S0_S6:12     Status Message       VoA     Err     NA     No     Status     No     Status Message     No       VoA     Err     NA     No     OAMSP     10.20.00-12.7.0     Status Message       VoA     Fill May 22.015.05     Status Message     Status Message     No       VoA |
|      |                       | VO-B     Unk     NA     NO_UDR_Site1     UDR-10.2.0.0.0_12.8.0+x86_54.iso     Warm failed to get TPD task state, server could be rebooting.       Main Menu: Administration -> Software Management -> Upgrade     Image: Software Management -> Upgrade     Image: Software Management -> Upgrade                                                                                                    |
|      |                       | MP1 orp No.orp 90 orp                                                                                                    |
|      |                       | Upgrade State OAM Max HA Role Server Role Function Application Version Start Time Finish Time<br>Hostname Same And New                                                                                                    |
|      |                       | Status NA Role Upgrade ISO Status Message UDR-MP                                                                                                    |
|      |                       | Upgrading         Standby         MP         (multi-active<br>duster)         10.2.0.0.0-12.6.0         2015-05-05 14.57.35 EDT           MP1         UDR.         UDR.         UDR.         UDR.                                                                                                    |
|      |                       | 2.1.0<br>x86_641so<br>UDR-MP                                                                                                    |
|      |                       | Pending         Adive         MP         (multi-adive         10.2.0.0.12.6.0           MP2         Frr         Adive         UDR_50_A         UDR_50_1         Pending Upgrade           MP2         Frr         Adive         UDR_50_A         10.2.0.0_1         Pending Upgrade                                                                                                    |

| Appendix C.1: | Initiate | Upgrade | Server |
|---------------|----------|---------|--------|
|---------------|----------|---------|--------|

| Step | Procedure                                                                        | Result                                                                                                    |                                                                  |                                                                                                    |                           |                                                                 |                                                                 |                                                                        |                        |  |
|------|----------------------------------------------------------------------------------|----------------------------------------------------------------------------------------------------|------------------------------------------------------------------|----------------------------------------------------------------------------------------------------|---------------------------|-----------------------------------------------------------------|-----------------------------------------------------------------|------------------------------------------------------------------------|------------------------|--|
| Q    | Active NOAMP VIP:                                                                | Main Menu: Adminis                                                                                                    | tration -> S                                                     | oftware Man                                                                                          | agement ->                | Upgrade                                                         |                                                                 |                                                                        | ۱ 🏈                    |  |
| o.   | 1) Select the                                                                    | ect the Tilter Tasks T                                                                                                    |                                                                  |                                                                                                    |                           |                                                                 |                                                                 |                                                                        | 8:27 2015              |  |
|      | appropriate tab<br>(NO_SG, MP_SG or<br>SO_SG) and select                         | No gro MP1 gro SO gro                                                                                                    |                                                                  |                                                                                                    |                           |                                                                 |                                                                 |                                                                        |                        |  |
|      |                                                                                  | U                                                                                                    | Jpgrade State                                                    | OAM Max HA Role                                                                                      | Server Role               | Function                                                        | Application Version                                             | Start Time                                                             | Finish Time            |  |
|      | the row containing                                                               | Hostname s                                                                                                    | Server<br>Status                                                 | Appl Max<br>HA Role                                                                                  | Network Element           |                                                                 | Upgrade ISO                                                     | Status Message                                                         |                        |  |
|      | the <b>hostname</b> of the server that was                                       | NO-A                                                                                                    | Ready<br>Err                                                     | Active<br>N/A                                                                                        | Network OAM&P<br>UDR_NO_A | OAM&P                                                           | 10.2.0.0.0-12.6.0                                               |                                                                        |                        |  |
|      | upgraded.<br>2) Verify that the<br>Status Message<br>shows "Success"             | NO-B                                                                                                    | Accept or Reject                                                 | Standby<br>N/A                                                                                       | Network OAM&P             | OAM&P                                                           | 10.2.0.0-12.7.0<br>UDR-<br>10.2.0.0.0_1<br>2.7.0-<br>x86_64.iso | 2015-05-05 13:55:16 EDT<br>Success: Server upgrade is                  | 2015-05-09<br>complete |  |
|      |                                                                                  | upgrade" and ala<br>irepstat comman<br>The Status to ch<br>Alarm 10134 to c<br>Main Menu: Administ<br>Filter Tasks •<br>No_SG_Site1 MP_SG_SI | arm 10134<br>Id on activ<br>ange to "S<br>clear<br>tration -> So | <ul> <li>Server L<br/>e server an<br/>Success"</li> <li>oftware Mana</li> <li>No_SG_Sile:</li> </ul> | Jpgrade Fand verify st    | alled" ap<br>tatus is<br>Upgrade                                | e2                                                              | Fri Jul 10 23:22                                                       | (USE                   |  |
|      |                                                                                  | Upgrade State<br>Server<br>Status                                                                                                    | OAM Max HA R<br>Appl Max<br>HA Role                              | ole Server Role<br>Network Eleme                                                                     | Function                  | Application Ve<br>Upgrade ISO                                   | ersion Start Time<br>Status Mes                                 | Finish Time                                                            |                        |  |
|      |                                                                                  | Not Ready<br>NO-B<br>Warn                                                                                                    | Standby<br>N/A                                                   | Network OAM&                                                                                         | P OAM&P                   | 10.2.0.0.0-12.<br>UDR-<br>10.2.0.0.0_1<br>2.11.1-<br>x86_64.iso | 11.1 2015-07-10<br>Server coul<br>upgrade.                      | 0 17:46:43 EDT 2015-07-10 19:<br>Id not restart the application to cor | 11:04 EDT              |  |
| 9.   | 1) If upgrade status<br>still indicates that<br>"Server could not<br>rostart the | Restart Server th                                                                                                    | nat is being<br>us & Mana                                        | g upgradeo                                                                                           | d from Ma                 | in Men                                                          | u->Status & Man                                                 | age -> Server sci                                                      | een                    |  |
|      | application to                                                                   | Filter +                                                                                                    |                                                                  |                                                                                                    |                           |                                                                 |                                                                 |                                                                        |                        |  |
|      | complete the                                                                     | Server Hostname                                                                                                    |                                                                  | Network                                                                                              | liement.                  |                                                                 |                                                                 |                                                                        |                        |  |
|      | the server by                                                                    | MP1                                                                                                    |                                                                  | UDR_SO,                                                                                              | A                         |                                                                 |                                                                 |                                                                        |                        |  |
|      | clicking the<br>"Postart" button                                                 | MP2                                                                                                    |                                                                  | UDR_SO,                                                                                              | A                         |                                                                 |                                                                 |                                                                        |                        |  |
|      | Restant button.                                                                  | NO-A                                                                                                    |                                                                  | UDR_NO                                                                                               | UDR_NO_A                  |                                                                 |                                                                 |                                                                        |                        |  |
|      | 2) Verify that the                                                               | SO-A                                                                                                    |                                                                  | UDR_SO                                                                                               | UDR_NO_A<br>UDR_SO_A      |                                                                 |                                                                 |                                                                        |                        |  |
|      | Status Message                                                                   | SO-B UDR_SO_A                                                                                                    |                                                                  |                                                                                                    |                           |                                                                 |                                                                 |                                                                        |                        |  |
|      | "Success" and                                                                    |                                                                                                    |                                                                  |                                                                                                    |                           |                                                                 |                                                                 |                                                                        |                        |  |
|      | " <b>Upgrade State</b> "<br>is " <b>Accept or</b><br><b>Reject</b> "             | Stop Resta                                                                                                    | irt Reb                                                          | oot N                                                                                                | TP Sync                   | Rep                                                             | ort                                                             |                                                                        |                        |  |
|      |                                                                                  |                                                                                                    |                                                                  |                                                                                                    |                           |                                                                 |                                                                 |                                                                        |                        |  |

| Appendix | C.1: | Initiate | Upgrade   | Server |
|----------|------|----------|-----------|--------|
|          | ··-· |          | - PB- mar | ~~~    |

| Step | Procedure                                     | Result                                                                                                    |  |  |  |  |  |
|------|-----------------------------------------------|----------------------------------------------------------------------------------------------------|--|--|--|--|--|
| 10   | Active NOAMP VIP:                             | NOTE: Only execute the following step if "Upgrade State" is "DEGRADED".                                                                                                    |  |  |  |  |  |
|      | Select                                        | Change "Max Allowed HA Role" for server (Server that was already upgraded) to Active                                                                                                    |  |  |  |  |  |
|      | Main Menu<br>→ Status & Manage<br>→ HA [Edit] | Main Menu: Status & Manage -> HA [Edit]         Non         Non         Non         Active         SoA         Active         Main Menu: Status & Manage -> HA [Edit]         SoA         Active         Main Menu: Status & Manage -> Server screen                          |  |  |  |  |  |
|      |                                               | Filtor 👻                                                                                                    |  |  |  |  |  |
|      |                                               | Server Hostname Network Flement                                                                                                    |  |  |  |  |  |
|      |                                               | MP1 LIDE SO A                                                                                                    |  |  |  |  |  |
|      |                                               | MP2 UDR_SO_A                                                                                                    |  |  |  |  |  |
|      |                                               | NO-A UDR_NO_A                                                                                                    |  |  |  |  |  |
|      |                                               | NO-B UDR_NO_A                                                                                                    |  |  |  |  |  |
|      |                                               | SO-A UDR_SO_A                                                                                                    |  |  |  |  |  |
|      |                                               | SO-B UDR_SO_A                                                                                                    |  |  |  |  |  |
|      |                                               | Stop Restart Reboot NTP Sync Report                                                                                                    |  |  |  |  |  |
| 11.  | Active NOAMP VIP:                             | View post-upgrade status of the server(s): (The following alarms may be present)                                                                                                    |  |  |  |  |  |
|      | View post-upgrade<br>status                   | Active NO server will have the following expected alarms:<br>Alarm ID = $13071$ (No Northbound Provisioning Connections)                                                                                                    |  |  |  |  |  |
|      |                                               | You may also see the alarm:<br>Alarm ID = 32532 (Server Upgrade Pending Accept/Reject)                                                                                                    |  |  |  |  |  |
|      |                                               | You may also see this alarm due to DRNO <i>servers Max Allowed HA Role being set to standby</i> in Procedure 7.<br>Alarm ID =10073 (Server Group Max Allowed HA Role Warning)                                                                                                 |  |  |  |  |  |
| 12.  | Active NOAMP VIP:                             | JavaScript libraries, images and other objects are often modified in the upgrade. Browsers can sometimes cause GUI problems by holding on to the old objects in the built-in cache. To prevent these problems always clear the provser cache before logging in to an NO or SO |  |  |  |  |  |
|      |                                               | which has been upgraded:                                                                                                    |  |  |  |  |  |
|      |                                               | Simultaneously hold down the Ctrl, Shift and Delete keys.                                                                                                    |  |  |  |  |  |
|      |                                               | Select the appropriate type of objects and delete from the cache via the pop-up dialog. For Internet Explorer the relevant object type is "Temporary Internet Files". Other browsers may label these objects differently.                                                     |  |  |  |  |  |

**Appendix C.1: Initiate Upgrade Server** 

| Step | Procedure | Result                            |
|------|-----------|-----------------------------------|
|      |           | THIS PROCEDURE HAS BEEN COMPLETED |

# C.2 Server Worksheet

Select the worksheet that matches the site configuration. **RMS Site Configuration (Low Capacity):** 

| King bite Configuration (Low Capacity). |                   |
|-----------------------------------------|-------------------|
| ACTIVE SITE                             | DR SITE           |
| Active NOAMP:                           | Active DR NOAMP:  |
| Active SOAM:                            | Active SOAM:      |
| □MP1:                                   | <b>MP1:</b>       |
| Standby NOAMP:                          | Standby DR NOAMP: |
| Standby SOAM:                           | Standby SOAM:     |
| MP2:                                    | MP2:              |
|                                         |                   |

**C-Class Site Configuration (Normal Configuration):** 

| ACTIVE SITE           | DR SITE           |
|-----------------------|-------------------|
| Active Primary NOAMP: | □Active DR NOAMP: |
| □Active SOAM:         | □Active SOAM:     |
| □MP1:                 | □MP1:             |
| □MP2:                 | □MP2:             |
| □Standby SOAM:        | □Standby SOAM:    |
| □MP3:                 | □MP3:             |
| □MP4:                 | □MP4:             |

# APPENDIX D. BACKOUT OF A SERVER

Appendix D: Backout of a Server

| Step | Procedure                                                                                                    | Result                                                                             |                                                                                                    |                                                                           |                                                                   |                              |                                                                                                    |                                                                                                    |                                                                                                    |
|------|----------------------------------------------------------------------------------------------------|------------------------------------------------------------------------------------|----------------------------------------------------------------------------------------------------|---------------------------------------------------------------------------|-------------------------------------------------------------------|------------------------------|----------------------------------------------------------------------------------------------------|----------------------------------------------------------------------------------------------------|----------------------------------------------------------------------------------------------------|
| 1.   | Using the <b>VIP</b><br>address, access the<br>Primary NOAMP<br>GUI.                                                                                                    | Access the Pri                                                                     | Access the Primary NOAMP GUI as specified in Appendix A.                                                             |                                                                           |                                                                   |                              |                                                                                                    |                                                                                                    |                                                                                                    |
| 2.   | Active NOAMP VIP:<br>Select<br>Main Menu<br>$\rightarrow$ Administration<br>$\rightarrow$ Software<br>Management<br>$\rightarrow$ Upgrade                                                                                                    | Main Menu: Admin<br>Filter  Tasks  No_grp MP1_grp  Hostname                        | istration -> S<br>SO_grp<br>Upgrade State<br>Server<br>Status<br>Accept or Reject                                    | Coftware Man<br>OAM Max HA Role<br>Appi Max<br>HA Role<br>Standby         | agement -><br>Server Role<br>Network Element<br>Network OAM&P     | Upgrade<br>Function          | Application Version Upgrade ISO 10.2.0.0-12.7.0 UDR- 10.2.0.0.1                                                                                                    | Wed May 06 10:<br>Start Time<br>Status Message<br>2015-05-05 14:13:19 EDT                                                                                        | Hel<br>54:25 2015 ED<br>Finish Time<br>2015-05-05                                                                                               |
|      | as shown on the right.                                                                                                    | NO-B                                                                               | Warn<br>Accept or Reject                                                                                             | N/A<br>Active<br>N/A                                                      | UDR_NO_A<br>Network OAM&P<br>UDR_NO_A                             | OAM&P                        | 10.2.0.0.0_1<br>x86_64.iso<br>10.2.0.0.0-12.7.0<br>UDR-<br>10.2.0.0_1<br>2.7.0-<br>x86_64.iso                                                                                                    | Success: Server upgrade is<br>2015-05-05 13:55:16 EDT<br>Success: Server upgrade is                                                                              | 2015-05-05<br>complete                                                                                                    |
| 3.   | <ul> <li>Active NOAMP VIP:</li> <li>1)Select the tab containing the server to be downgraded.</li> <li>2)Scroll to the row containing the hostname of the server to be backedout.</li> <li>3) Verify that the Upgrade State shows "Accept or Reject".</li> </ul> | Main Menu: Admin<br>Filter Tasks T<br>No_grp MP1_grp S<br>Hostname<br>NO-A<br>NO-B | istration -> S<br>SO_grp<br>Upgrade State<br>Server<br>Status<br>Accept or Reject<br>Warn<br>Accept or Reject<br>Err | OAM Max HA Role<br>Appi Max<br>HA Role<br>Standby<br>N/A<br>Active<br>N/A | agement -> Server Role Network Element UDR_NO_A UDR_NO_A UDR_NO_A | Upgrade<br>Function<br>OAM&P | Application Version           Upgrade ISO           10.2.0.0.12.7.0           UDR-           10.2.0.0_1           2.7.0           X86_64.iso           10.2.0.0_1           2.7.0           X86_64.iso | Wed May 06 10:<br>Start Time<br>Status Message<br>2015-05-05 14:13:19 EDT<br>Success: Server upgrade is<br>2015-05-05 13:55:16 EDT<br>Success: Server upgrade is | <ul> <li>Hel</li> <li>54:25 2015 ED</li> <li>Finish Time</li> <li>2015-05-05</li> <li>complete</li> <li>2015-05-05</li> <li>complete</li> </ul> |

| Step | Procedure                                                                                                    | Result         |                            |                                                                                         |  |  |
|------|----------------------------------------------------------------------------------------------------|----------------|----------------------------|-----------------------------------------------------------------------------------------|--|--|
| 4.   | Active NOAMP VIP:                                                                                                    |                |                            |                                                                                         |  |  |
|      | Make the server ready for downgrade:                                                                                                    | Main Menu: Sta | ntus & Manage -> HA [Edit] |                                                                                         |  |  |
|      | Select                                                                                                    | Hostname       | Max Allowed HA Role        | Description                                                                             |  |  |
|      | <u>Main Menu</u><br>→Status &<br>Manage→HA                                                                                                    | NO-B           | Standby V                  | The maximum desired HA Role for NO-B                                                    |  |  |
|      | 1) Press the <b>Edit</b><br>button                                                                                                    | SO-A<br>SO-B   | Active V                   | The maximum desired HA Role for SO-A The maximum desired HA Role for SO-B               |  |  |
|      | 2) Select the server<br>to be downgraded<br>and choose a "Max<br>Allowed Role" value<br>of <b>Standby</b> or <b>Spare</b><br>for DR servers.                                                                                                    | MP1<br>MP2     | Active V<br>Active V       | The maximum desired HA Role for MP1<br>The maximum desired HA Role for MP2<br>Ok Cancel |  |  |
|      | <ol> <li>Press OK button</li> <li>** For Active<br/>NOAMP only, the<br/>user will be logged<br/>out after this step due<br/>to HA switchover, will<br/>need to log back in to<br/>continue. The active<br/>server will be<br/>"standby"</li> </ol> |                |                            |                                                                                         |  |  |

Appendix D: Backout of a Server

| Step | Procedure                                                                                                    | Result                                             |                 |                |                       |       |                     |                      |
|------|----------------------------------------------------------------------------------------------------|----------------------------------------------------|-----------------|----------------|-----------------------|-------|---------------------|----------------------|
| 5    | Active NOAMP VIP:                                                                                                |                                                    |                 |                |                       |       |                     |                      |
| J.   |                                                                                                    | Main Menu: Status & M                              | anage -> Server |                |                       |       |                     | Help                 |
|      | Select                                                                                                    | Filter -                                           |                 |                |                       |       | Wed May             | 06 11:39:38 2015 EDI |
|      |                                                                                                    | Server Hostname                                    | Network Element | Appl State     | Alm                   | DB    | Reporting<br>Status | Proc                 |
|      | Main Menu                                                                                                    | MP1                                                | UDR_SO_A        | Enabled        | Err                   | Norm  | Man                 | Norm                 |
|      | →Status &<br>Manago→ Sorvor                                                                                      | MP2                                                | UDR_SO_A        | Enabled        | Err                   | Norm  | Norm                | Norm                 |
|      | Wallaye - Server                                                                                                 | NOA                                                | UDR_NO_A        | Enabled        | Err                   | Norm  | Norm                | Norm                 |
|      | 1) Select the server                                                                                             | NO-B                                               | UDR_NO_A        | Enabled        | Err                   | Norm  | Norm                | Norm                 |
|      | to be downgraded                                                                                                 | SO-A                                               | UDR_SO_A        | Enabled        | Warn                  | Norm  | Norm                | Norm                 |
|      | and press STOP                                                                                                   | S0-B                                               | UDR_SO_A        | Enabled        | vvarn                 | Norm  | Norm                | Norm                 |
|      | 2) Click <b>OK</b> to<br>confirm the operation,<br>then ensure the Appl<br>State updates to<br><b>Disabled</b> . | Stop Restart<br>Message from web<br>On the<br>NO-E | Reboot NTP Syr  | application so | t<br>oftware<br>Cance | ×     |                     | Help                 |
| 1    |                                                                                                    | Filter -                                           |                 |                |                       |       | Wed May 06 1        | 5:20:02 2015 EDT     |
|      |                                                                                                    | Server Hostname                                    | Network Element | Appl State     | Alm                   | DB    | Reporting<br>Status | Proc                 |
|      |                                                                                                    | MP1                                                | UDR_SO_A        | Enabled        | Warn                  | Norm  | Norm                | Norm                 |
|      |                                                                                                    | MP2                                                | UDR_SO_A        | Enabled        | Warn                  | Norm  | Norm                | Norm                 |
|      |                                                                                                    | NO-A                                               | UDR_NO_A        | Enabled        | Err                   | Norm  | Norm                | Norm                 |
|      |                                                                                                    | NO-B                                               | UDR_NO_A        | Disabled       | Err                   | Norm  | Norm                | Man                  |
|      |                                                                                                    | 300                                                |                 | LIIGNEO        | CII                   | NUIII | NUTT                | (NOTIT)              |
|      |                                                                                                    |                                                    |                 |                |                       |       |                     |                      |

Appendix D: Backout of a Server

| Step | Procedure                                                                                                    | Result                                                                                                    |  |  |  |  |  |
|------|----------------------------------------------------------------------------------------------------|----------------------------------------------------------------------------------------------------|--|--|--|--|--|
| 6.   | Active NOAMP VIP:                                                                                                   | Main Menu: Administration -> Software Management -> Upgrade                                                                                                    |  |  |  |  |  |
|      | Select                                                                                                    | Filter  Tasks                                                                                                    |  |  |  |  |  |
|      | Main Menu<br>→ Administration<br>→ Software                                                                         | No_grp         MP1_grp         SO_grp           Hostname         Upgrade State         OAM Max HA Role         Server Role         Function         Application Version         Start Time         Finish Time           Hostname         Server<br>Status         Appl Max<br>HA Role         Network Element         Upgrade ISO         Status Message |  |  |  |  |  |
|      | Management<br>→ Upgrade                                                                                             | Accept or Reject         Active         Network OAM&P         OAM&P         10.20.0.0-12.7.0         2015-05-05 14:13:19 EDT         2015-05-05           NO-A         Err         N/A         UDR_NO_A         UDR_1<br>2.7.0-         Success: Server upgrade is complete                                                                               |  |  |  |  |  |
|      | as snown on the right.                                                                                              | NO-B         Backout Ready         Standby         Network OAM&P         OAM&P         10.2.0.0.0-12.7.0           Err         N/A         UDR_NO_A         10.2.0.0.12.7.0         10.2.0.0.12.7.0                                                                                                    |  |  |  |  |  |
| 7.   | Active NOAMP VIP:                                                                                                   | NO-B Backout Ready Standby Network OAM&P OAM&P 10.2.0.0.0-12.7.0                                                                                                    |  |  |  |  |  |
|      | 1)Select the tab<br>containing the server<br>to be downgraded.                                                      |                                                                                                    |  |  |  |  |  |
|      | 2) Scroll to the row<br>containing the<br><b>hostname</b> of the<br>server to be backed-<br>out.                    |                                                                                                    |  |  |  |  |  |
|      | 3) Verify that the<br>Upgrade State<br>shows "Backout<br>Ready". (It may take<br>a few moments to<br>change status) |                                                                                                    |  |  |  |  |  |
| 8.   | Server XMI IP<br>(SSH):                                                                                             | Use your SSH client to connect to the server (ex. ssh, putty):                                                                                                    |  |  |  |  |  |
|      | SSH to server                                                                                                    | ssh <server address=""></server>                                                                                                    |  |  |  |  |  |
| 9.   | Server XMI IP<br>(SSH):                                                                                             | Login as: <b>admusr</b>                                                                                                    |  |  |  |  |  |
|      | Login as admusr<br>user                                                                                             | Password: <enter password=""><br/>Switch to root su -</enter>                                                                                                    |  |  |  |  |  |
|      |                                                                                                    | password: <enter password=""></enter>                                                                                                    |  |  |  |  |  |

Appendix D: Backout of a Server

| Appendix D: | Backout of | f a Server |
|-------------|------------|------------|
|-------------|------------|------------|

| Step | Procedure               | Result                                                                                                    |
|------|-------------------------|----------------------------------------------------------------------------------------------------|
| 10.  | Server XMI IP (SSH):    | 1. Find out the state of the server which is going to be backed out. Server shall be in Standby/Spare. Execute following command to find the HA state: |
|      | Execute the backout     | # ha.mystate                                                                                                    |
|      |                         | NOTE: If the state of the server is Active then follow these steps to move to standby.                                                                 |
|      |                         | Go to Main Menu: Status & Manage -> HA<br>Click edit<br>Switch Max Allowed HA role to "standby"                                                        |
|      |                         | 2. Execute the backout using the reject script:                                                                                                    |
|      |                         | <pre># screen # /var/TKLC/backout/reject</pre>                                                                                                    |
|      |                         | NOTE: If backout asks if you would like to continue backout, answer "y".                                                                               |
| 11.  | Server XMI IP<br>(SSH): | Many informational messages will come across the terminal screen as the backout proceeds.                                                              |
|      | Backout proceeds        | Finally, after backout is complete, the server will automatically reboot.                                                                              |
| 12.  | Server XMI IP<br>(SSH): | Use your SSH client to connect to the server (ex. ssh, putty):                                                                                         |
|      | SSH to server and       | ssh <server address=""></server>                                                                                                    |
|      | login as root user      | login as: admusr<br>password: <enter password=""></enter>                                                                                              |
|      |                         | Switch to root <b>su -</b><br>password: <b><enter password=""></enter></b>                                                                             |
| 13.  | Server XMI IP           | Execute the backout_restore utility to restore the full database run environment:                                                                      |
|      | (331).                  | #/usr/TKLC/appworks/sbin/backout_restore                                                                                                    |
|      |                         | NOTE: If asked if you would like to proceed, answer "y".                                                                                               |
|      |                         | If the restore was successful, the following will be displayed:                                                                                        |
|      |                         | Success: Full restore of COMCOL run env has completed.<br>Return to the backout procedure document for further<br>instruction.                         |
| 14.  |                         | Enter the following command to reboot the server. If logged in as admusr, it is necessary to use sudo.                                                 |
|      |                         | # init 6                                                                                                    |
|      |                         | This step can take several minutes and will terminate the SSH session.                                                                                 |

| Step | Procedure                                                                                                    | Result                                                                                                    |  |  |  |  |
|------|----------------------------------------------------------------------------------------------------|----------------------------------------------------------------------------------------------------|--|--|--|--|
| 15.  | Server XMI IP<br>(SSH):<br>SSH to backed-out<br>server and login as<br>root user                                 | Use your SSH client to connect to the server (ex. ssh, putty):<br><pre>ssh<server address=""> login as: admusr password: <enter password=""> Switch to root su - password: <enter password=""></enter></enter></server></pre>                                                                                                    |  |  |  |  |
| 16.  | Server XMI IP<br>(SSH):<br>Verify services restart                                                               | If this is an NOAMP or SOAM server, verify httpd service is running. Execute the command:<br># service httpd status<br>Verify expected output displays httpd is running (the process IDs are variable so the<br>list of numbers can be ignored):<br>httpd <process be="" here="" ids="" listed="" will=""> is running<br/>If httpd is still not running after ~3 minutes, then services have failed to restart.<br/>Exit from the command line of backed-out server.<br/># exit</process>                                                                                                    |  |  |  |  |
| 17.  | Using the <b>VIP</b><br>address, access the<br>Primary NOAMP<br>GUI.                                             | Access the Primary NOAMP GUI as specified in <b>Appendix A.</b>                                                                                                    |  |  |  |  |
| 18   | Active NOAMP VIP:                                                                                                | No_grp MP1_grp SO_grp                                                                                                    |  |  |  |  |
|      | Verify server states:<br>Select<br><u>Main Menu</u><br>→ Administration<br>→ Software<br>Management<br>→ Upgrade | Upgrade State       OAM Max HA Role       Server Role       Function       Application Version       Start Time       Finish Tir         Hostname       Server       Appl Max       Network Element       Upgrade ISO       Status Message         MP1       Not Ready       Standby       MP       UDR NOP       102.0.0-12.6.0       Implication Version       Status Message         If the state is       Ready, you are finished with procedure.       If the state is "Not Ready", continue to next step.       Implication Version       Implication Version </th |  |  |  |  |
|      | as shown on the right.                                                                                           |                                                                                                    |  |  |  |  |

| <b>Appendix D:</b> | <b>Backout of a Server</b> |
|--------------------|----------------------------|
|--------------------|----------------------------|

| Step | Procedure                                                                                                    | Result                                                                                                    |                                                                                                    |                                      |                                                                              |                                        |                                                      |  |
|------|----------------------------------------------------------------------------------------------------|----------------------------------------------------------------------------------------------------|----------------------------------------------------------------------------------------------------|--------------------------------------|------------------------------------------------------------------------------|----------------------------------------|------------------------------------------------------|--|
| 19.  | Active NOAMP VIP:<br>Correct Upgrade<br>State on downgraded<br>server                                                                                                    | Due to backout being initiated from the command line instead of through the GUI, you will have to modify the downgraded server so its Upgrade State moves to <b>Ready</b> .              |                                                                                                    |                                      |                                                                              |                                        |                                                      |  |
|      | Select                                                                                                    | Main Menu: Status & Manage -> HA [Edit]                                                                                                    |                                                                                                    |                                      |                                                                              |                                        |                                                      |  |
|      | Main Menu                                                                                                    | Hostname Max Allo                                                                                                    | wed HA Role                                                                                                    | Description                          |                                                                              |                                        |                                                      |  |
|      | Status &<br>Manage→HA[Edit]                                                                                                    | NO-A Active                                                                                                    | <b>v</b>                                                                                                    | The maximum de                       | sired HA Role for NO-A                                                       |                                        |                                                      |  |
|      | Manage / IA[Eait]                                                                                                    | NO-B Active                                                                                                    |                                                                                                    | The maximum de                       | sired HA Role for NO-R                                                       |                                        |                                                      |  |
|      | Select the                                                                                                    |                                                                                                    |                                                                                                    | The maximum dea                      | sired HA Role for NO-D                                                       |                                        |                                                      |  |
|      | downgraded server                                                                                                    | SU-A Active                                                                                                    | ▼                                                                                                    | The maximum desired HA Role for SO-A |                                                                              |                                        |                                                      |  |
|      | Allowed HA Role                                                                                                    | SO-B Active                                                                                                    | ✓                                                                                                    | The maximum de                       | sired HA Role for SO-B                                                       |                                        |                                                      |  |
|      | value of Active                                                                                                    | MP1 Active                                                                                                    | ✓                                                                                                    | The maximum de                       | sired HA Role for MP1                                                        |                                        |                                                      |  |
|      | (Press the <b>Ok</b> button.                                                                                                    | MP2 Active                                                                                                    | <b>v</b>                                                                                                    | The maximum de                       | sired HA Role for MP2                                                        |                                        |                                                      |  |
|      | Allowed HA Role is                                                                                                    |                                                                                                    |                                                                                                    | Ok Cancel                            |                                                                              |                                        |                                                      |  |
|      | set to the desired                                                                                                    |                                                                                                    |                                                                                                    |                                      |                                                                              |                                        |                                                      |  |
|      | value for the server.                                                                                                    |                                                                                                    |                                                                                                    |                                      |                                                                              |                                        |                                                      |  |
| 20.  | Active NOAMP VIP:<br>Select<br>Main Menu<br>Administration-><br>Software<br>Management-><br>Upgrade;<br>Select the tab of the<br>server group<br>containing the server<br>to be downgraded.<br>Verify its Upgrade<br>State is now<br>"Ready". (It might<br>take a couple<br>minutes for the grid to<br>update.) | Main Menu: Administrat         Filter       Tasks         No_grp       MP1_grp       SO_grp         Hostname       Upgrax       Server         NO-A       Ready         NO-B       Ready | ion -> Software Manageme<br>le State OAM Max HA Role Server Ro<br>Status Appl Max HA Role Network (<br>NIA UDR_NO<br>Active Network C<br>Err NIA UDR_NO | Int -> Upgrade                       | Application Version<br>Upgrade ISO<br>10.2.0.0.0-12.6.0<br>10.2.0.0.0-12.6.0 | Thu May 07 1 Start Time Status Message | <ul> <li>3:42:04 2015</li> <li>Finish Tin</li> </ul> |  |
| 21.  | Verify application version                                                                                                    | Verify the Application Version value for this server has been downgraded to the original release version.                                                                                |                                                                                                    |                                      |                                                                              |                                        |                                                      |  |
|      | I                                                                                                    | THIS PROCE                                                                                                    | DURE HAS BEEN                                                                                                    | COMPLET                              | ED                                                                           |                                        |                                                      |  |

# APPENDIX E. VERIFYING SERVERS ARE SYNCRONIZED

| Step | Procedure                                                                                                    | Result          |                        |               |                    |                               |        |          |                    |                    |                |
|------|----------------------------------------------------------------------------------------------------|-----------------|------------------------|---------------|--------------------|-------------------------------|--------|----------|--------------------|--------------------|----------------|
| 1.   | Active NOAMP VIP:<br>Confirm Servers are<br>in sync prior to<br>upgrading the next<br>server                                   | Main Menu: Stat | tus & Manage -> [<br>] | Database      |                    |                               |        |          |                    | Th                 | J Dec 11       |
|      | <u>Main Menu</u><br>→ Status & Manage                                                                                          | Network Element | Server                 | Role          | OAM Max<br>HA Role | Application<br>Max HA<br>Role | Status | DB Level | OAM Repl<br>Status | SIG Repl<br>Status | Repl<br>Status |
|      | →Database                                                                                                    | NO_UDR          | pc9000722-no-b         | Network OAM&P | Standby            | 00S                           | Normal | 53417260 | Normal             | NotApplicab        | Allowed        |
|      | <ol> <li>Repl Status should<br/>be "allowed"</li> <li>The DB Levels<br/>should be the same<br/>or close in numbers.</li> </ol> | SO_UDR          | pc9000712-MP6          | MP            | Spare              | Active                        | Normal | 45430752 | Normal             | Normal             | Allowed        |
|      |                                                                                                    | SO_UDR          | pc9000718-MP3          | MP            | Spare              | Active                        | Normal | 45430752 | Normal             | Normal             | Allowed        |
|      |                                                                                                    | SO_UDR          | pc9000712-so-c         | System OAM    | Spare              | 00S                           | Normal | 45430752 | Normal             | NotApplicab        | Allowed        |
|      |                                                                                                    |                 |                        |               |                    |                               |        |          |                    |                    |                |

# APPENDIX F. DETERMINE IF TVOE UPGRADE IS REQUIRED

When upgrading a server that exists as a virtual guest on a TVOE Host, it is first necessary to determine whether the TVOE Host (i.e. the "bare-metal") server must first be upgraded to a newer release of TVOE. NOAM and SOAM servers are often implemented as TVOE guests in C-class deployments, so the TVOE upgrade check is necessary. MPs are often deployed as guests on the same TVOE Host as the OAM server(s), and so by the time the MP servers are being upgraded, TVOE has already been upgraded and there is no need to do so again.

Note: This procedure does not apply to Oracle Communications User Data Repository Cloud based systems.

| Step       | This procedure checks if TVOE upgrade is required.                                                                                   |                                                                                                    |  |  |  |
|------------|----------------------------------------------------------------------------------------------------|----------------------------------------------------------------------------------------------------|--|--|--|
|            | Check off ( <b>v</b> )each step as it is completed. Boxes have been provided for this purpose under each step number.                |                                                                                                    |  |  |  |
| 1.         | Determine the<br>version of TVOE<br>already running on<br>the server that hosts<br>the virtual guest<br>currently being<br>upgraded. | Log into the host server on which TVOE is installed.<br>Execute the following command to get the current TVOE installed version :<br>[root@udrTVOEblade2 ~]# appRev<br>Install Time: Tue Aug 7 08:17:52 2012<br>Product Name: TVOE<br>Product Release: 2.0.0_80.16.0<br>Part Number ISO: 872-2290-104<br>Part Number USB: 872-2290-104<br>Base Distro Product: TPD<br>Base Distro Release: 6.0.0_80.16.0<br>Base Distro ISO: TPD.install-6.0.0_80.16.0-CentOS6.2-<br>x86_64.iso<br>OS: CentOS 6.2 |  |  |  |
| <b>2</b> . | Check the TVOE<br>release version<br>required for target<br>release                                                                  | Contact My Oracle Support referring Appendix J of this document to determine the appropriate release version.                                                                                                    |  |  |  |
| 3.         | If the release in Step<br>1 is less than what is<br>required in Step 2<br>then upgrade of<br>TVOE is required                        | The procedure to upgrade TVOE on the host server is in Appendix G.                                                                                                    |  |  |  |

•

## APPENDIX G. UPGRADE TVOE PLATFORM

This appendix provides the procedure for upgrading TVOE on a host server that supports one or more Oracle Communications User Data Repository virtual guests.

If upgrading an Oracle Communications User Data Repository server that is deployed as a virtual guest on a bare-metal server running the TVOE host software, then TVOE itself may have to be upgraded first. Refer to Appendix F to determine if a TVOE upgrade is required.

Note: If you are upgrading an server that is not virtualized by TVOE, then this Appendix does not apply.

Note: This procedure does not apply to Oracle Communications User Data Repository Cloud based systems.

| Step | This procedure verifies that all required materials are present.                                                |                                                                                                    |  |  |
|------|----------------------------------------------------------------------------------------------------|----------------------------------------------------------------------------------------------------|--|--|
|      | Check off ( $$ )each step as it is completed. Boxes have been provided for this purpose under each step number. |                                                                                                    |  |  |
| 1.   | Disable all the<br>applications running<br>on current TVOE.                                                     | Access the Primary NOAMP GUI as specified in <b>Appendix A</b><br>Select <b>Status &amp; Manage &gt; Server</b><br>The Server Status screen is displayed<br>Identify the SO or MP (virtual) servers that are running on the TVOE environment<br>to be upgraded, and select these<br>Click the ' <b>Stop</b> ' button<br>Confirm the operation by clicking <b>Ok</b> in the popup dialog box<br>Verify that the 'Appl State' for all the selected servers is changed to ' <b>Disabled</b> ' |  |  |
| 2.   | Find out the guests<br>running on TVOE<br>host.                                                                 | List the guests running on the TVOE Host by using following command :<br># ssh admusr@ <tvoe ip=""><br/>login as: admusr<br/>password: <enter password=""><br/>Switch to root su -<br/>password: <enter password=""><br/># virsh listall<br/>Note: the output of above command will list all the guests running on current TVOE<br/>host.</enter></enter></tvoe>                                                                                                    |  |  |
| 3.   | Shutdown each guest<br>running on TVOE<br>host.                                                                 | Execute the following command for each guest identified in Step 2 :<br><b># virsh shutdown <guestname></guestname></b><br>Note: Alternatively, can use "Manage software inventory" screen on PM&C to<br>shutdown the guests.<br>Note: Server will not appear on the <b>Status &amp; Manage</b> screen after being<br>shutdown from the TVOE host.                                                                                                    |  |  |

| 4. | Upgrade TVOE                                             | <ul> <li>Periodically execute the following command until the command displays no entries. This means that all VMs have been properly shut down :</li> <li># virsh list</li> <li>Once all VMs have been properly shut down:</li> <li>Upgrade TVOE using "PM&amp;C Aided TVOE Upgrade Procedure" from Reference <i>TVOE 2.7 upgrade Document</i> or <i>TVOE 3.0 Software upgrade Document</i>, E53018, latest revision</li> <li>[If the "PM&amp;C Aided TVOE Upgrade" procedure is not possible, it is also possible to upgrade TVOE using the alternate procedure provided in Reference [2].</li> <li>Note: If Active NO is hosted on the TVOE which is being upgraded, then VIP means the last until TVOE is an advantage of the second for the transmitted of the second for the transmitted of the second for the transmitted of the second for the transmitted of the second for the transmitted of the second for the transmitted of the second for the transmitted of the second for the transmitted of the second for the transmitted of the second for the transmitted of the second for the transmitted of the second for the transmitted of the transmitted of the transmitted of the second for the transmitted of the transmitted of the tran</li></ul> |  |  |
|----|----------------------------------------------------------|----------------------------------------------------------------------------------------------------|--|--|
| 5. | After completed                                          | After the TVOE upgrade is completed on the Host Server, the Application(s) may not be started automatically.<br>Proceed with the next step to restore service.                                                                                                    |  |  |
| 6. | Verify Enable Virtual<br>Guest Watchdog is<br>set for VM | From the PM&C VM Management form, verify that the "Enable Virtual Watchdog"<br>is checked.                                                                                                    |  |  |
|    |                                                          | Imminiab-PMAC-TVOE       VM line       Solvade       VetWork       NetBid         Imminiab-PMAC-TVOE       Num vCPUs: 1       Memory (MBs): 2.048       VM LINE       Fradova obsect solve 57a6-0defb381b4cb         Imminiab-PMAC       Enc: 101 Bay: 15F       Immove       Frim Size (MB)       Host Pool       Host Vol Name       Guest Dev Name         Virtual Disks       Prim Size (MB)       Host Pool       Host Vol Name       Guest Dev Name       Install OS       Iogs         Virtual NICS       Virtual NICS       Montrol       52:54:00:b0.72:8d       Iogs       Iogs         Edit       Delete       Install OS       Clone Guest       Upgrade                                                                                                    |  |  |
| 7. | Enable all the<br>applications disabled<br>in step1 | Enable all applications running on current TVOE:<br>Log into the NOAM VIP GUI<br>Select <b>Status &amp; Manage &gt; Server.</b><br>The Server Status screen is displayed<br>Select all the applications (NO(s)/SO(s)) running on current TVOE, excluding the<br>server which is in upgrade 'Ready' state. The Upgrade State can be verified from<br>the Administration->Upgrade screen.<br>Click the ' <b>Restart</b> ' button.<br>Confirm the operation by clicking <b>Ok</b> in the popup dialog box.<br>Verify that the 'Appl State' for all the selected servers is changed to ' <b>Enabled</b> '. |
|----|-----------------------------------------------------|----------------------------------------------------------------------------------------------------|
|----|-----------------------------------------------------|----------------------------------------------------------------------------------------------------|

## APPENDIX H. CHANGE RESOURCES ALLOCATED TO VM GUESTS

## H.1 Change VCPU Cores and RAM Allocated To NOAMP Guests

This Appendix provides the procedure for changing VCPU cores and RAM allocated to NOAMP virtual guests.

This needs PM&C GUI screen.

This procedure has to be followed only if it is being done for either of the following cases:

- a) upgrade is being done from G8 profile to G9 profile;
- b) upgrade is being done from Oracle Communications User Data Repository 10.2.x Oracle RMS low capacity setup;

Note: If you are upgrading to a G8 profile then this appendix does not apply.

Note: This procedure does not apply to Oracle Communications User Data Repository Cloud based systems.

| Step | This procedure verifies the                            | at all required materials are present.                                                                                                    |  |  |  |
|------|--------------------------------------------------------|----------------------------------------------------------------------------------------------------|--|--|--|
|      | Check off ( $$ )each step as                           | ich step as it is completed. Boxes have been provided for this purpose under each step number.                                                                                                    |  |  |  |
| 1.   | Login to PM&C GUI<br>screen.                           | Oracle System Login         Log In         Enter your username and password to log in         Session timed out at 5:33:36 am.         Username: pmacadmin         Password:         Change password         Log In                        |  |  |  |
| 2.   | Navigate to <i>Main<br/>Menu-&gt;VM<br/>Management</i> | <ul> <li>Main Menu</li> <li>Hardware</li> <li>Software</li> <li>VM Management</li> <li>Storage</li> <li>Administration</li> <li>Status and Manage</li> <li>Task Monitoring</li> <li>Legal Notices</li> <li>Help</li> <li>Logout</li> </ul> |  |  |  |

| 3. | Select the TVOE that<br>contains NO server<br>from <b>VM Entities</b> list                        | VM Entities       ()         Refresh       ()         Image: Enc: 11901 Bay: 3F       Image: UDRPV01-S2-MP-LC-2         Image: UDRPV01-S2-NO-LC-B       Image: UDRPV01-S2-SO-LC-B         Image: UDRPV01-S2-SO-LC-B       Image: DDRPv01-S2-SO-LC-B         Image: Image: |
|----|---------------------------------------------------------------------------------------------------|----------------------------------------------------------------------------------------------------|
| 4. | Change "Current<br>Power State" to<br><b>Shutdown</b>                                             | View VM Guest       Name:       UDRPV01-S2-NO-LC-       Current Power State:       Running         Host:       Enc:       11901 Bay:       3F       Shutdewn Change         VM Info       Software       Network       Media                                                                                                    |
| 5. | Click on " <b>Edit"</b><br>button.                                                                | Edit         Delete         Clone Guest         Regenerate Device Mapping ISO           Install OS         Upgrade         Accept Upgrade         Reject Upgrade                                                                                                    |
| 6. | For Gen9 upgrade<br>only:<br>Change " <b>Num</b><br><b>vCPUs</b> " to 28                          | Edit VM Guest Name: UDRPV01-S2-NO-LC-B Current Power State: Shut Down<br>Host: fe80::8edc:d4ff:feae:ad4 Shutdown ▼ Change<br>VM Info Software Network Media<br>VM Info Software Network Media<br>VM Info Software Network Media<br>VM Info Software Network Media<br>* Do not oversubscribe the TVOE host's memory.<br>VM UUID: af6edd74-53cc-44ff-8712-d4a955661cbf                                                                                                    |
| 7. | For Oracle RMS<br>upgrade only:<br>Change "Num<br>vCPUs" to 36 and<br>"Memory (MBs)" to<br>196608 | Edit VM Guest Name: NO-A Current Power State: Shut Down<br>Host: fe80::4405:d3ff:fee6:56d3 On ▼ Change<br>VM Info Software Network Media                                                                                                    |

| 8.  | Click " <b>Save</b> " button.                                               | Save Cancel                                                                                                    |  |  |  |
|-----|-----------------------------------------------------------------------------|----------------------------------------------------------------------------------------------------|--|--|--|
| 9.  | Change "Current<br>Power State" to <b>On</b>                                | On Change<br>NOTE: Power-up procedure takes a while.                                                                                                    |  |  |  |
| 10. | When the Power is<br>ON, the current<br>power state should<br>show running. | View VM Guest     Name: UDRPV01-S1-MP-1<br>Host: Enc: 11902 Bay: 5F     Current Power State: Running<br>Shutdown <ul> <li>Change</li> <li>VM Info</li> <li>Software</li> <li>Network</li> <li>Media</li> </ul> |  |  |  |
|     | THIS PROCEDURE HAS BEEN COMPLETED                                           |                                                                                                    |  |  |  |

### H.2 Change VCPU Cores and RAM Allocated To MP Guests

This Appendix provides the procedure for changing VCPU cores and RAM allocated to MP virtual guests.

This needs PM&C GUI screen.

This procedure has to be followed only if:

- a) upgrade is being done from G8 profile to G9 profile with a 12.x release;
- b) upgrade is being done from Oracle RMS low capacity setup from 10.2.x release;

Note: If you are upgrading to a G8 profile then this appendix does not apply.

Note: This procedure does not apply to Oracle Communications User Data Repository Cloud based systems.

| Step | This procedure verifies that all required materials are present    |                                                                                                    |  |  |  |
|------|--------------------------------------------------------------------|----------------------------------------------------------------------------------------------------|--|--|--|
| 0.00 | This procedure verm                                                | tos that an required materials are present.                                                                                                    |  |  |  |
|      | Check off (√)each st                                               | p as it is completed. Boxes have been provided for this purpose under each step number.                                                                                                    |  |  |  |
| 1.   | Login to PM&C<br>GUI screen.                                       | Oracle System Login       Mon Oct 19 05:33:36 2015 EDT         Log In       Enter your username and password to log in         Session timed out at 5:33:36 am.       Username: pmacadmin         Password:       Change password         Log In       Username in the password         Username:       Drace password         Imauthorized access is prohibited. This Oracle system requires the use of Microsoft Internet Explorer 8.0, 9.0, |  |  |  |
| 2.   | Navigate to <i>Main</i><br><i>Menu-&gt;VM</i><br><i>Management</i> | Main Menu<br>Main Menu<br>Mare<br>Software<br>VM Management<br>Storage<br>Administration<br>Status and Manage<br>Task Monitoring<br>Legal Notices<br>Help<br>Logout                                                                                                    |  |  |  |

| 3. | Select the TVOE<br>that contains NO<br>server from VM<br>Entities list   | VM Entities       ()         Refresh       ()         Image: Constraint of the system of the system of the syst |
|----|--------------------------------------------------------------------------|----------------------------------------------------------------------------------------------------|
| 4. | Change "Current<br>Power State" to<br><b>Shutdown</b>                    | View VM Guest       Name:       UDRPV01-S1-MP-1       Current Power State:       Running         Host:       Enc:       11902 Bay:       5F       Shutdown < Change                                                                                                    |
| 5. | For Gen9 only:<br>Click on " <b>Edit"</b><br>button.                     | Edit       Delete       Clone Guest       Regenerate Device Mapping ISO         Install OS       Upgrade       Accept Upgrade       Reject Upgrade                                                                                                    |
| 6. | For Gen9 only:<br>Change " <b>Num</b><br><b>vCPUs</b> " from 12<br>to 14 | Edit VM Guest Name: UDRPV01S2MP1 Current Power State: Shut Down<br>Host: fe80::8edc:d4ff:feae:ebc Shutdown Change<br>VM Info Software Network Media<br>Memory (MBS): 49,152<br>* Do not oversubscribe the TVOE host's memory.<br>VM UUID: c4e5d0d2-53c3-4f9b-921b-d584ece3a5cc                                                                                                    |
| 7. | For Gen9 only:<br>Click "Save"<br>button.                                | Save Cancel                                                                                                    |

| 8.  | Select the TVOE<br>that contains NO<br>server from VM<br>Entities list | VM Entities       ()         Refresh       ()         Image: Display in the image: Display in the image: Display in the |
|-----|------------------------------------------------------------------------|----------------------------------------------------------------------------------------------------|
| 9.  | Click on <b>"Edit"</b><br>button.                                      | Edit       Delete       Clone Guest       Regenerate Device Mapping ISO         Install OS       Upgrade       Accept Upgrade       Reject Upgrade                                                                                                    |
| 10. | For Gen9 only:<br>Change<br>"Memory (MBs)<br>to "32768"                | Edit VM Guest Name: UDRPV01S2MP1 Current Power State: Shut Down<br>Host: fe80::8edc:d4ff:feae:ebc Shutdown Change<br>VM Info Software Network Media<br>Num vCPUs: 14<br>Memory (MBs) 32,768<br>* Do not oversubscribe the TVOE host's memory.<br>VM UUID: c4e5d0d2-53c3-4f9b-921b-d584ece3a5cc                                                                                                    |
| 11. | For Oracle RMS<br>only:<br>Change<br>"Memory (MBs)<br>to "20480"       | Edit VM Guest       Name: MP1       Current Power State: Shut Down         Host:       fe80::4405:d3ff:fee6:56d3       Shutdown ▼         VM Info       Software       Network         Num vCPUs:       12       ↓         Memory (MBs):       20,480       ↓         * Do not oversubscribe the TVOE host's memory.       VM UUD:       d588e968-cb5d-42a5-beac-5d11398ff09a         Enable Virtual Watchdog:       ✓                                                                                                    |
| 12. | Click " <b>Save"</b><br>button.                                        | Save Cancel                                                                                                    |

| 13. | Change "Current<br>Power State" to<br><b>On</b>                                | On Change                                                                                                    |  |  |
|-----|--------------------------------------------------------------------------------|----------------------------------------------------------------------------------------------------|--|--|
| 14. | When the Power<br>is ON, the<br>current power<br>state should<br>show running. | View VM Guest     Name: UDRPV01-S1-MP-1     Current Power State: Running       Host: Enc: 11902 Bay: 5F     Shutdown < Change |  |  |
|     |                                                                                | VM Info Software Network Media                                                                                                |  |  |
|     | THIS PROCEDURE HAS BEEN COMPLETED                                              |                                                                                                    |  |  |

## H.3 Change VCPU Cores Allocated To SOAM Servers

This Appendix provides the procedure for changing VCPU cores allocated to SOAM virtual guests from 2 to 4 if upgrading Oracle Communications User Data Repository Oracle RMS low capacity setup from 10.2.xrelease.

This needs PM&C GUI screen.

Note: This procedure does not apply to Oracle Communications User Data Repository Cloud based systems.

| Step    | This procedure verifies that all required materials are present. |                                                                                                    |  |  |  |  |
|---------|------------------------------------------------------------------|----------------------------------------------------------------------------------------------------|--|--|--|--|
|         | Check off ( $$ )each step as                                     | ()each step as it is completed. Boxes have been provided for this purpose under each step number.                                                                   |  |  |  |  |
|         |                                                                  |                                                                                                    |  |  |  |  |
| 1.      | Login to PM&C GUI                                                | Oracle System Login<br>Mon Oct 19 05:33:36 2015 EDT                                                                                                    |  |  |  |  |
|         |                                                                  |                                                                                                    |  |  |  |  |
|         |                                                                  | Log In<br>Enter your username and password to log in                                                                                                    |  |  |  |  |
|         |                                                                  | Session timed out at 5:33:36 am.                                                                                                    |  |  |  |  |
|         |                                                                  |                                                                                                    |  |  |  |  |
|         |                                                                  | Username: pmacadmin<br>Password:                                                                                                    |  |  |  |  |
|         |                                                                  | Change password                                                                                                    |  |  |  |  |
|         |                                                                  | Log In                                                                                                    |  |  |  |  |
|         |                                                                  | Linguitherized access is prohibited. This Orcels system requires the use of Microsoft Internet Evelener 0.0.0.0                                                     |  |  |  |  |
|         |                                                                  | Unauthorized access is prohibited. This Oracle system requires the use of Microsoft Internet Explorer 8.0, 9.0,<br>or 10.0 with support for JavaScript and cookies. |  |  |  |  |
| 2       | Navigate to Main                                                 | 🔳 🖪 Main Menu                                                                                                    |  |  |  |  |
| <u></u> | Menu->VM<br>Management                                           | 📮 🛄 Hardware                                                                                                    |  |  |  |  |
|         | Jenen                                                            |                                                                                                    |  |  |  |  |
|         | VM Management                                                    |                                                                                                    |  |  |  |  |
|         |                                                                  | 🖬 🧰 Storage                                                                                                    |  |  |  |  |
|         |                                                                  | 🖬 🧰 Administration                                                                                                    |  |  |  |  |
|         |                                                                  | 🖬 🧰 Status and Manage                                                                                                    |  |  |  |  |
|         |                                                                  | Task Monitoring                                                                                                    |  |  |  |  |
|         |                                                                  | Elegal Notices                                                                                                    |  |  |  |  |
|         |                                                                  |                                                                                                    |  |  |  |  |
|         |                                                                  |                                                                                                    |  |  |  |  |
| 3.      | Select the TVOE that                                             | VM Entities (1)                                                                                                    |  |  |  |  |
|         | from VM Entities list                                            |                                                                                                    |  |  |  |  |
|         |                                                                  | Refresh C                                                                                                    |  |  |  |  |
|         |                                                                  | 🔳 🛄 Enc: 11901 Bay: 3F                                                                                                    |  |  |  |  |
|         | UDRPV01-S2-MP-LC-2                                               |                                                                                                    |  |  |  |  |
|         |                                                                  |                                                                                                    |  |  |  |  |
|         |                                                                  |                                                                                                    |  |  |  |  |
|         |                                                                  | ■ pc1191236-TVOE                                                                                                    |  |  |  |  |
|         |                                                                  | + 🔜 Enc: 11901 Bay: 5F                                                                                                    |  |  |  |  |
|         |                                                                  |                                                                                                    |  |  |  |  |

| <b>4</b> . | Change "Current<br>Power State" to<br><b>Shutdown</b>                             | View VM Guest       Name: UDRPV01-S1-MP-1<br>Host: Enc: 11902 Bay: 5F       Current Power State: Rui<br>Shutdown < Change                                                                                                    |  |  |  |
|------------|-----------------------------------------------------------------------------------|----------------------------------------------------------------------------------------------------|--|--|--|
| 5.         | Click on " <b>Edit"</b><br>button.                                                | Edit       Delete       Clone Guest       Regenerate Device Mapping ISO         Install OS       Upgrade       Accept Upgrade       Reject Upgrade                                                                                                    |  |  |  |
| 6.         | Change " <b>Num</b><br><b>vCPUs</b> " from 2 to 4.                                | Edit VM Guest       Name:       SO-B       Current Power State:       Shut Down         Host:       fe80::34c8:5aff:fe71:5cee       Shutdown       Change         VM Info       Software       Network       Media         Num vCPUs:       4       -         Memory (MBs):       16,384       -         * Do not oversubscribe the TVOE host's memory.       VM UUID:       e9168a11-c88e-4d9d-b786-68577521e5f3         Enable Virtual Watchdog:       ✓ |  |  |  |
| 7.         | Click "Save" button.                                                              | Save Cancel                                                                                                    |  |  |  |
| 8.         | Change "Current<br>Power State" to <b>On</b>                                      | On Change                                                                                                    |  |  |  |
| 9.         | When the Power gets<br>turned on, the current<br>Power State must be<br>"running" | View VM Guest     Name: UDRPV01-S1-MP-1<br>Host: Enc: 11902 Bay: 5F     Current Power State: Running<br>Shutdown <ul> <li>Change</li> </ul> <li>VM Info</li> <li>Software</li> <li>Network</li> <li>Media</li>                                                                                                    |  |  |  |
|            | THIS PROCEDURE HAS BEEN COMPLETED                                                 |                                                                                                    |  |  |  |

## APPENDIX I. CONFIGURING SERVICES FOR DUAL PATH HA

This Appendix provides the procedure for updating Oracle Communications User Data Repository Services for the Dual Path HA feature. This applies to all configurations that make use of a Secondary/DR Site.

| This procedure verifies that all required materials are present.                                                |                                                                                                    |                                                                                                    |                                                                                                    |  |
|----------------------------------------------------------------------------------------------------|----------------------------------------------------------------------------------------------------|----------------------------------------------------------------------------------------------------|----------------------------------------------------------------------------------------------------|--|
| Check off ( $$ )each step as it is completed. Boxes have been provided for this purpose under each step number. |                                                                                                    |                                                                                                    |                                                                                                    |  |
| Using the <b>VIP</b> address, access the Primary NOAMP GUI.                                                     | Access the Primary NOAMP GUI as specified in <b>Appendix A.</b>                                                                                                    |                                                                                                    |                                                                                                    |  |
| Active NOAMP VIP:<br>Select<br><u>Main Menu</u><br>→ Configuration                                              | Connected using VIP to BL119122<br>B Administration<br>Configuration<br>Configuration<br>Network Elements                                                                                                    | 2303-no-1b (ACTIVE NETWORK OAM&P)<br>Main Menu: Configuration -> Se                                                                                                    | rvices                                                                                                    |  |
| → Services                                                                                                    | 🖻 😋 Network                                                                                                    | Name                                                                                                    | Intra.NF Netwo                                                                                                    |  |
|                                                                                                    | Routes                                                                                                    | OAM                                                                                                    | IMI                                                                                                    |  |
|                                                                                                    | Services                                                                                                    | Replication                                                                                                    | IMI                                                                                                    |  |
| right.                                                                                                    | Server Groups                                                                                                    | Signaling                                                                                                    | Unspecified                                                                                                    |  |
|                                                                                                    | Resource Domains                                                                                                    | HA_Secondary                                                                                                    | IMI                                                                                                    |  |
|                                                                                                    | Places                                                                                                    | HA_MP_Secondary  Replication MP                                                                                                    | IMI                                                                                                    |  |
| Place Associations                                                                                              |                                                                                                    |                                                                                                    |                                                                                                    |  |
|                                                                                                    | This procedure verifies tha<br>Check off ( $$ )each step as<br>Using the VIP address,<br>access the Primary<br>NOAMP GUI.<br>Active NOAMP VIP:<br>Select<br><u>Main Menu</u><br>$\rightarrow$ Configuration<br>$\rightarrow$ Services<br>as shown on the<br>right. | This procedure verifies that all required materials are p         Check off (√)each step as it is completed. Boxes have         Using the VIP address, access the Primary NOAMP GUI.         Access the Primary NOAMP GUI.         Access the Primary NO         Active NOAMP VIP:         Select         Main Menu         → Configuration         → Services        as shown on the right.         © Servers         Servers         Servers         Places         Places         Places         Places | This procedure verifies that all required materials are present.         Check off (√)each step as it is completed. Boxes have been provided for this purpose unde         Using the VIP address, access the Primary NOAMP GUI.         Access the Primary NOAMP GUI.         Access the Primary NOAMP GUI.         Access the Primary NOAMP GUI as specified in Append         Select         Main Menu         → Configuration         → Services        as shown on the right.         Paces         Places         Place         Place         Places         Places         Places         Places         Places         Places         Places |  |

| •  | Active NOAMP VIP:                                           |                                                                  |                                  |                  |
|----|-------------------------------------------------------------|------------------------------------------------------------------|----------------------------------|------------------|
| 3. | 1) Change Service                                           | Name                                                             | Intra-NE Network                 | Inter-NE Network |
|    | value as shown below:                                       | OAM                                                              | IMI -                            | XMI 👻            |
|    | Inter-NE<br>HA_Secondary →                                  | Replication                                                      | IMI 👻                            | XMI 👻            |
|    | XSI1                                                        | Signaling                                                        | Unspecified -                    | Unspecified -    |
|    | <ol> <li>Select the "Apply"<br/>dialogue button.</li> </ol> | HA_Secondary                                                     | IMI -                            | XSI1 •           |
|    | <b>3)</b> Select the " <b>OK</b> " dialogue button in the   | HA_MP_Secondary                                                  | IMI 👻                            | XMI 👻            |
|    | popup window.                                               | Replication_MP                                                   | IMI -                            | XMI 👻            |
|    |                                                             | ComAgent                                                         | IMI 👻                            | XSI1 -           |
|    |                                                             | Services                                                         |                                  |                  |
|    |                                                             | Name                                                             | Intra-NE Network                 | Inter-NE Network |
|    |                                                             | OAM                                                              | IMI 🔻                            | XMI 🔻            |
|    |                                                             | Replication                                                      | IMI 🔻                            | XMI 🔹            |
|    |                                                             | Signaling                                                        | Unspecified <b>v</b>             | Unspecified •    |
|    |                                                             | HA_Secondary                                                     | IMI 🔻                            | XMI              |
|    |                                                             | HA_MP_Secondary                                                  | IMI 🔻                            | XMI              |
|    |                                                             | Replication_MP                                                   | IMI 🔻                            | XMI 🔻            |
|    |                                                             | ComAgent                                                         | IMI 🔻                            | XSI1 V           |
|    |                                                             |                                                                  | Ok Apply Cancel                  |                  |
|    |                                                             | You must restart all Servers to apply<br>NOAMP and MP Servers ne | o any services changes, ComAgent |                  |

| 4.                        | Active NOAMP VIP:                                                                          | Name                                                                                                    |                                                                                                    | Intra-NE Netw                                                                                                    | ork                                                                 | Inte                                                                          | r-NE Netv                                                                                                    | vork                                                                   |
|---------------------------|--------------------------------------------------------------------------------------------|----------------------------------------------------------------------------------------------------|----------------------------------------------------------------------------------------------------|----------------------------------------------------------------------------------------------------|---------------------------------------------------------------------|-------------------------------------------------------------------------------|----------------------------------------------------------------------------------------------------|------------------------------------------------------------------------|
| "Serv<br>config<br>as sho | presented with the<br>" <b>Services</b> "<br>configuration screen<br>as shown on the right | OAM                                                                                                    |                                                                                                    | IMI                                                                                                    |                                                                     | XMI                                                                           | XMI                                                                                                    |                                                                        |
|                           |                                                                                            | Replication                                                                                                    |                                                                                                    | IMI                                                                                                    |                                                                     | XMI                                                                           |                                                                                                    |                                                                        |
|                           |                                                                                            | Signaling                                                                                                    |                                                                                                    | Unspecified                                                                                                    |                                                                     | Line                                                                          | Unspecified                                                                                                    |                                                                        |
|                           |                                                                                            |                                                                                                    |                                                                                                    | Unspecified                                                                                                    |                                                                     | VOL                                                                           | Void                                                                                                    |                                                                        |
|                           |                                                                                            | HA_Secondary                                                                                                    |                                                                                                    | IMI                                                                                                    |                                                                     | XSI                                                                           | 7211                                                                                                    |                                                                        |
|                           |                                                                                            | HA_MP_Secondary                                                                                                    |                                                                                                    | IMI                                                                                                    |                                                                     | XMI                                                                           | XMI                                                                                                    |                                                                        |
|                           |                                                                                            | Replication_MP                                                                                                    |                                                                                                    | IMI                                                                                                    |                                                                     | XMI                                                                           | XMI                                                                                                    |                                                                        |
|                           |                                                                                            | ComAgent                                                                                                    |                                                                                                    | IMI                                                                                                    |                                                                     | XSI                                                                           | XSI1                                                                                                    |                                                                        |
|                           |                                                                                            | Name                                                                                                    |                                                                                                    | Intra-NE Network                                                                                                    |                                                                     |                                                                               | Inter-NE Network                                                                                                    |                                                                        |
|                           |                                                                                            | OAM                                                                                                    |                                                                                                    | IMI                                                                                                    |                                                                     |                                                                               | XMI                                                                                                    |                                                                        |
|                           |                                                                                            | Replication                                                                                                    |                                                                                                    | IMI                                                                                                    |                                                                     |                                                                               | XMI                                                                                                    |                                                                        |
|                           |                                                                                            | HA Secondary                                                                                                    |                                                                                                    | IMI                                                                                                    |                                                                     |                                                                               | XMI                                                                                                    |                                                                        |
|                           |                                                                                            | HA MP Secondary                                                                                                    |                                                                                                    | IMI                                                                                                    |                                                                     |                                                                               | XMI                                                                                                    |                                                                        |
|                           |                                                                                            | Replication_MP                                                                                                    |                                                                                                    | IMI                                                                                                    |                                                                     |                                                                               | XMI                                                                                                    |                                                                        |
|                           |                                                                                            | ComAgent                                                                                                    |                                                                                                    | IMI                                                                                                    |                                                                     |                                                                               | XSI1                                                                                                    |                                                                        |
|                           |                                                                                            |                                                                                                    |                                                                                                    |                                                                                                    |                                                                     |                                                                               |                                                                                                    |                                                                        |
|                           |                                                                                            | _                                                                                                    |                                                                                                    |                                                                                                    |                                                                     |                                                                               |                                                                                                    |                                                                        |
|                           |                                                                                            | Main Menu: Sta                                                                                                    | itus & Manage                                                                                                    | e -> Servei                                                                                                    |                                                                     | — Fri Feb                                                                     | 19 18:07:4                                                                                                    | Ø                                                                      |
|                           |                                                                                            | Main Menu: Sta<br>Filter 🔻                                                                                                    | ntus & Manage<br>Network Element                                                                                                    | e -> Server<br>Appl<br>State                                                                                                    | Alm                                                                 | Fri Feb                                                                       | 19 18:07:4<br>Reportin<br>g Status                                                                                                    | ©<br>6 2010<br>Proc                                                    |
|                           |                                                                                            | Main Menu: Sta<br>Filter -<br>Server Hostname<br>drmp1                                                                                                    | Network Element                                                                                                    | e -> Servei<br>Appl<br>State<br>Enabled                                                                                                    | Alm                                                                 | DB                                                                            | 19 18:07:4<br>Reportin<br>g Status<br>Norm                                                                                                    | Proc<br>Norm                                                           |
|                           |                                                                                            | Main Menu: Sta<br>Filter •<br>Server Hostname<br>drmp1<br>drno-a                                                                                                    | Network Element DRS0_UDR_NE DRN0_UDR_NE                                                                                                    | e -> Server<br>Appl<br>State<br>Enabled<br>Enabled                                                                                                    | Alm<br>Warn<br>Norm                                                 | DB<br>Norm<br>Norm                                                            | 19 18:07:4 Reportin g Status Norm Norm                                                                                                    | Proc<br>Norm                                                           |
|                           |                                                                                            | Main Menu: Sta<br>Filter  Filter  Server Hostname drmp1 drno-a drno-b                                                                                                    | Network Element DRSO_UDR_NE DRNO_UDR_NE DRNO_UDR_NE                                                                                                    | e -> Server<br>Appl<br>State<br>Enabled<br>Enabled                                                                                                    | Alm<br>Warn<br>Norm<br>Norm                                         |                                                                               | 19 18:07:4<br>Reportin<br>g Status<br>Norm<br>Norm<br>Norm                                                                                                    | Proc<br>Norm<br>Norm                                                   |
|                           |                                                                                            | Main Menu: Sta<br>Filter  Filter  Server Hostname drmp1 drno-a drno-b drso-a                                                                                                    | Network Element DRSO_UDR_NE DRNO_UDR_NE DRNO_UDR_NE DRNO_UDR_NE DRNO_UDR_NE                                                                                                    | e -> Server<br>Appl<br>State<br>Enabled<br>Enabled<br>Enabled                                                                                                    | Alm<br>Warn<br>Norm<br>Norm<br>Norm                                 | - Fri Feb<br>DB<br>Norm<br>Norm<br>Norm<br>Norm                               | 19 18:07:4<br>Reportin g Status<br>Norm<br>Norm<br>Norm<br>Norm                                                                                                    | Proc<br>Norm<br>Norm<br>Norm                                           |
|                           |                                                                                            | Main Menu: Sta<br>Filter  Server Hostname<br>drmp1<br>drno-a<br>drno-b<br>drso-a<br>mp1                                                                                          | Network Element DRSO_UDR_NE DRNO_UDR_NE DRNO_UDR_NE DRSO_UDR_NE DRSO_UDR_NE SO_UDR_NE                                                                                                   | e -> Server<br>Appl<br>State<br>Enabled<br>Enabled<br>Enabled<br>Enabled                                                                                         | Alm<br>Warn<br>Norm<br>Norm<br>Norm<br>Norm                         | Fri Feb<br>DB<br>Norm<br>Norm<br>Norm<br>Norm                                 | 19 18:07:4<br>Reportin<br>g Status<br>Norm<br>Norm<br>Norm<br>Norm<br>Norm                                                                                                    | Proc<br>Norm<br>Norm<br>Norm<br>Norm                                   |
|                           |                                                                                            | Main Menu: Sta<br>Filter  Filter  Server Hostname drmp1 drno-a drno-b drso-a mp1 no-a                                                                                            | Network Element DRSO_UDR_NE DRNO_UDR_NE DRNO_UDR_NE DRNO_UDR_NE SO_UDR_NE NO_UDR_NE                                                                                                    | e -> Server<br>Appl<br>State<br>Enabled<br>Enabled<br>Enabled<br>Enabled<br>Enabled                                                                              | Alm<br>Warn<br>Worm<br>Norm<br>Norm<br>Norm<br>Warn<br>Norm         | Fri Feb<br>DB<br>Norm<br>Norm<br>Norm<br>Norm<br>Norm<br>Norm                 | 19 18:07:4<br><b>Reportin</b><br><b>Status</b><br>Norm<br>Norm<br>Norm<br>Norm<br>Norm<br>Norm                                                                                                    | Proc<br>Norm<br>Norm<br>Norm<br>Norm<br>Norm                           |
|                           |                                                                                            | Main Menu: Sta<br>Filter  Server Hostname<br>drmp1<br>drno-a<br>drno-b<br>drso-a<br>mp1<br>no-a<br>no-b                                                                          | Network Element DRSO_UDR_NE DRNO_UDR_NE DRNO_UDR_NE DRNO_UDR_NE SO_UDR_NE NO_UDR_NE NO_UDR_NE                                                                                           | e -> Server<br>Appl<br>State<br>Enabled<br>Enabled<br>Enabled<br>Enabled<br>Enabled<br>Enabled                                                                   | Alm<br>Warn<br>Norm<br>Norm<br>Norm<br>Warn<br>Warn<br>Norm         | Fri Feb<br>DB<br>Norm<br>Norm<br>Norm<br>Norm<br>Norm<br>Norm<br>Norm         | 19 18:07:4<br>Reportin<br>g Status<br>Norm<br>Norm<br>Norm<br>Norm<br>Norm<br>Norm<br>Norm                                                                                                    | Proc<br>Norm<br>Norm<br>Norm<br>Norm<br>Norm<br>Norm<br>Norm           |
|                           |                                                                                            | Main Menu: Sta<br>Filter  Filter  Server Hostname drmp1 drno-a drno-b drso-a mp1 no-a no-b so-a                                                                                  | Network Element DRSO_UDR_NE DRNO_UDR_NE DRNO_UDR_NE DRSO_UDR_NE SO_UDR_NE NO_UDR_NE NO_UDR_NE SO_UDR_NE SO_UDR_NE                                                                       | e -> Server<br>Appl<br>State<br>Enabled<br>Enabled<br>Enabled<br>Enabled<br>Enabled<br>Enabled<br>Enabled                                                        | Alm<br>Warn<br>Norm<br>Norm<br>Norm<br>Warn<br>Warn<br>Norm<br>Norm | Fri Feb<br>DB<br>Norm<br>Norm<br>Norm<br>Norm<br>Norm<br>Norm<br>Norm<br>Norm | 19     18:07:4       Reportin g Status       I       Norm       I       Norm       I       Norm       I       Norm       I       Norm       I       Norm       I       Norm       I       Norm       I       Norm       I       Norm       I       Norm       I       Norm                                                                                                    | Proc<br>Norm<br>Norm<br>Norm<br>Norm<br>Norm<br>Norm<br>Norm<br>Norm   |
|                           |                                                                                            | Main Menu: Sta<br>Filter  Server Hostname<br>drmp1<br>drno-a<br>drno-b<br>drso-a<br>mp1<br>no-a<br>no-b<br>so-a<br>Stop Restart                                                  | Network Element DRSO_UDR_NE DRNO_UDR_NE DRNO_UDR_NE DRSO_UDR_NE SO_UDR_NE SO_UDR_NE SO_UDR_NE SO_UDR_NE SO_UDR_NE SO_UDR_NE NO_UDR_NE SO_UDR_NE NO_UDR_NE NO_UDR_NE SO_UDR_NE NO_UDR_NE | e -> Server<br>Appl<br>State<br>Enabled<br>Enabled<br>Enabled<br>Enabled<br>Enabled<br>Enabled<br>Enabled                                                        | Alm Alm Norm Norm Norm Norm Norm Norm Norm Nor                      | Fri Feb<br>DB<br>Norm<br>Norm<br>Norm<br>Norm<br>Norm<br>Norm<br>Norm         | 19     18:07:4       Reportin g Status     Norm       Norm     Norm       Norm     Norm       Norm     Norm       Norm     Norm       Norm     Norm       Norm     Norm       Norm     Norm       Norm     Norm       Norm     Norm       Norm     Norm       Paus                                                                                                    | Proc<br>Norm<br>Norm<br>Norm<br>Norm<br>Norm<br>Norm<br>Norm<br>Norm   |
|                           |                                                                                            | Main Menu: Sta<br>Filter  Server Hostname<br>drmp1<br>drno-a<br>drno-b<br>drso-a<br>mp1<br>no-a<br>no-b<br>so-a<br>Stop Restart<br>Or on the term.<br>command:                   | Network Element DRSO_UDR_NE DRNO_UDR_NE DRNO_UDR_NE DRSO_UDR_NE SO_UDR_NE SO_UDR_NE SO_UDR_NE SO_UDR_NE SO_UDR_NE Reboot NTP Sy inal of each                                            | e -> Server<br>Appl<br>State<br>Enabled<br>Enabled<br>Enabled<br>Enabled<br>Enabled<br>Enabled<br>Enabled<br>Enabled<br>Enabled<br>Enabled<br>Enabled<br>Enabled | Alm Varn Norm Norm Norm Norm Norm Norm Norm Norm                    | Fri Feb<br>DB<br>Norm<br>Norm<br>Norm<br>Norm<br>Norm<br>Norm<br>Norm         | 19       18:07:4         Reportin g Status       Norm         Norm       Norm         Norm       Norm         Norm       Norm         Norm       Norm         Norm       Norm         Norm       Norm         Norm       Norm         Norm       Norm         Norm       Norm         Norm       Norm         Norm       Norm         Norm       Norm         Norm       Norm | Proc<br>Norm<br>Norm<br>Norm<br>Norm<br>Norm<br>Norm<br>Norm<br>Norm   |
|                           |                                                                                            | Main Menu: Sta<br>Filter  Server Hostname<br>drmp1<br>drno-a<br>drno-b<br>drso-a<br>mp1<br>no-a<br>no-b<br>so-a<br>Stop Restart<br>Or on the term.<br>command:<br>\$ sudo reboot | Network Element<br>DRSO_UDR_NE<br>DRNO_UDR_NE<br>DRNO_UDR_NE<br>DRNO_UDR_NE<br>SO_UDR_NE<br>NO_UDR_NE<br>SO_UDR_NE<br>SO_UDR_NE<br>SO_UDR_NE<br>SO_UDR_NE<br>NO_UDR_NE                  | e -> Server                                                                                                    | Alm<br>Warn<br>Norm<br>Norm<br>Norm<br>Warn<br>Norm<br>Norm<br>Norm | Fri Feb<br>DB<br>Norm<br>Norm<br>Norm<br>Norm<br>Norm<br>Norm                 | 19 18:07:4<br>Reportin g Status Norm Norm Norm Norm Norm Norm Norm Paus                                                                                                    | Proc<br>Norm<br>Norm<br>Norm<br>Norm<br>Norm<br>Norm<br>Norm<br>e upda |
|                           |                                                                                            | Main Menu: Sta<br>Filter  Server Hostname drmp1 drno-a drno-b drso-a mp1 no-a no-b so-a Stop Restart Or on the term command: \$ sudo reboot Note: This shore                     | Network Element<br>DRSO_UDR_NE<br>DRNO_UDR_NE<br>DRNO_UDR_NE<br>DRSO_UDR_NE<br>SO_UDR_NE<br>NO_UDR_NE<br>SO_UDR_NE<br>SO_UDR_NE<br>SO_UDR_NE<br>Reboot NTP Sy<br>inal of each           | e -> Server                                                                                                    | Alm<br>Warn<br>Norm<br>Norm<br>Warn<br>Norm<br>Morm<br>Crr<br>Norm  | Fri Feb<br>DB<br>Norm<br>Norm<br>Norm<br>Norm<br>Norm<br>Norm<br>Norm         | 19       18:07:4         Reportin g Status       Norm         Norm       Norm         Norm       Norm         Norm       Norm         Norm       Norm         Norm       Norm         Norm       Norm         Norm       Norm         Norm       Norm         Norm       Norm         Norm       Norm         Norm       Paus         t       Norm                            | Proc<br>Norm<br>Norm<br>Norm<br>Norm<br>Norm<br>Norm<br>Norm           |

# APPENDIX J. MY ORACLE SUPPORT (MOS)

MOS (<u>https://support.oracle.com</u>) is your initial point of contact for all product support and training needs. A representative at Customer Access Support (CAS) can assist you with MOS registration.

Call the CAS main number at **1-800-223-1711** (toll-free in the US), or call the Oracle Support hotline for your local country from the list at <u>http://www.oracle.com/us/support/contact/index.html</u>. When calling, make the selections in the sequence shown below on the Support telephone menu:

- 1. Select **2** for New Service Request
- 2. Select **3** for Hardware, Networking and Solaris Operating System Support
- 3. Select one of the following options:
  - For Technical issues such as creating a new Service Request (SR), Select 1
  - For Non-technical issues such as registration or assistance with MOS, Select 2

You will be connected to a live agent who can assist you with MOS registration and opening a support ticket.

MOS is available 24 hours a day, 7 days a week, 365 days a year.

# APPENDIX K. LOCATE PRODUCT DOCUMENTATION ON THE ORACLE HELP CENTER SITE

Oracle Communications customer documentation is available on the web at the Oracle Help Center (OHC) site, <u>http://docs.oracle.com</u>. You do not have to register to access these documents. Viewing these files requires Adobe Acrobat Reader, which can be downloaded at <u>http://www.adobe.com</u>.

- 1. Access the Oracle Help Center site at <u>http://docs.oracle.com</u>
- 2. Click Industries.
- 3. Under the Oracle Communications subheading, click the **Oracle Communications documentation** link. The Communications Documentation page appears. Most products covered by these documentation sets will appear under the headings "Network Session Delivery and Control Infrastructure" or "Platforms."
- 4. Click on your Product and then the Release Number.

A list of the entire documentation set for the selected product and release appears.

5. To download a file to your location, right-click the **PDF** link, select **Save target as** (or similar command based on your browser), and save to a local folder.